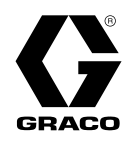

# Therm-O-Flow<sup>®</sup> 200

334130U

For applying hot melt sealant and adhesive materials from 200 Liter (55 Gallon) drums. For professional use only.

Not approved for use in European explosive atmosphere locations.

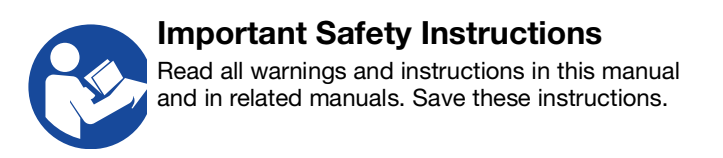

Maximum Operating Temperature 400°F (204°C) See page 7 for model information.

See **Technical Specifications**, page 113, for maximum working pressures.

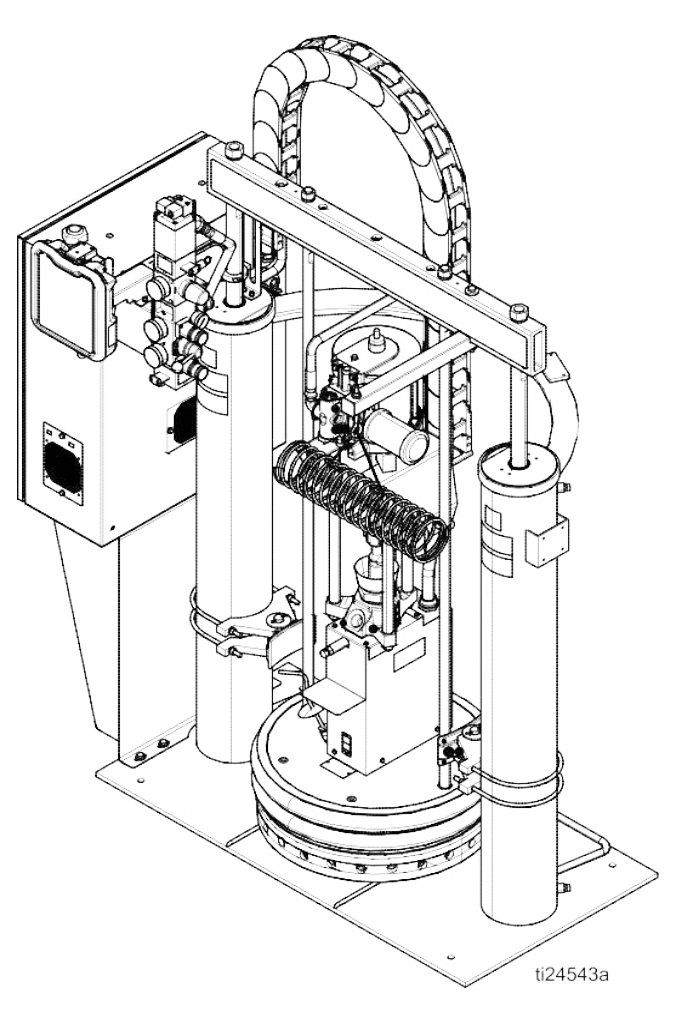

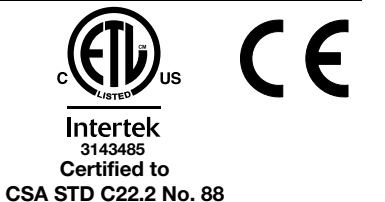

Conforms to UL STD 499

PROVEN QUALITY. LEADING TECHNOLOGY.

## Contents

| Related Manuals 3                             |
|-----------------------------------------------|
| Warnings 4                                    |
| Models7                                       |
| Component Identification 8                    |
| Integrated Air Controls9                      |
| Electrical Control Enclosure                  |
| Advanced Display Module (ADM)                 |
| Screen Components 13                          |
| Overview                                      |
| Air and Fluid Hoses                           |
| Heat Control Zone 14                          |
| Setup 15                                      |
| Unpack                                        |
| Location Requirements                         |
| Install System                                |
| Install Hydraulic Power Supply                |
| Mechanical Setup 16                           |
| Install Heated Hose                           |
| Connect Multiple Devices                      |
| Connect Power 19                              |
| Grounding 20                                  |
| Connect Secondary System                      |
| Check Sensor Resistance                       |
| Check Heater Resistance                       |
| Select ADM Settings 23                        |
| Connect PLC (Hard Wired Interface Version) 25 |
| Operation                                     |
| Purge System                                  |
| Load Material 29                              |
| Heat Up System 30                             |
| Prime Pump                                    |
| Prime System                                  |
| Setback Mode                                  |
| Pressure Relief Procedure                     |
| Stop Controls                                 |
| Shutdown                                      |
| Schedule                                      |
| Change Drums                                  |
| Troubleshooting 39                            |
| Light Tower (Optional)                        |
| Error Codes                                   |
| Ram Troubleshooting                           |
| Heated Pump Troubleshooting                   |
| Air Motor Troubleshooting 47                  |

| Repair                                                           |
|------------------------------------------------------------------|
| Replace Wipers                                                   |
| Replace Platen RTD                                               |
| Separate the Air Motor and Pump 49                               |
| Remove Platen 52                                                 |
| Replace Heater Band and Pump RTD 52                              |
| Replace MZLP Fuse53                                              |
| Replace MZLP 54                                                  |
| Replace MZLP Daughter Card                                       |
| Replace AWB                                                      |
| Replace Power Supply56                                           |
| Replace Fan                                                      |
| Replace Transformer                                              |
| Update Software60                                                |
| Electrical Schematics61                                          |
| 230V, 3 Phase/60Hz                                               |
| 400V, 3 Phase/50Hz                                               |
| 400-600VV, 3 Phase/60Hz 63                                       |
| AWB and MZLP#1                                                   |
| MZLP#2, MZLP#3, Overtemp, and Pump Heaters                       |
|                                                                  |
| MZLP Zones66                                                     |
| Parts                                                            |
| Therm-O-Flow 200 Supply Unit 67                                  |
| Therm-O-Flow 200 Supply Unit 68                                  |
| Air Control Assembly 69                                          |
| Electrical Module                                                |
| Electrical Control Module Parts                                  |
| Electrical Panel74                                               |
| 230V74                                                           |
| 400V74                                                           |
| Transformer74                                                    |
| Electrical Panel Parts                                           |
| Merkur 2200, 23:1 Pump Modules                                   |
| Merkur 2200, 23:1 Pump Modules                                   |
| Merkur 3400, 36:1 Pump Modules                                   |
| Merkur 3400, 36:1 Pump Modules                                   |
| NXT 6500, 70:1 Pump Modules 81                                   |
| NXT 6500, 70:1 Pump Modules 82                                   |
| 24V619, Pump Shield83                                            |
| Heated Platens                                                   |
| 24V633, Heated Drum Platen, Mega-Flo (Code                       |
| E-option M)84                                                    |
| 24V634, Heated Drum Platen, Standard Grid (Code<br>E-option F)84 |

|     | 24V635, Heated Drum Platen, Smooth Bottom (no | 1      |
|-----|-----------------------------------------------|--------|
|     | fin) (Code E- option S)                       | +<br>- |
|     |                                               | כ      |
|     | 24V633, Heated Drum Platen, Mega-Flo (Code    | =      |
|     | E-Option W)                                   | י<br>ר |
|     | E-option F)                                   | е<br>5 |
|     | 24V635, Heated Drum Platen, Smooth Bottom (no | )      |
|     | fin) (Code E- option S)                       | 5      |
|     | Drum Ram Post Saddle Clamp                    | 7      |
|     | C32463                                        | 7      |
|     | Option H-1                                    | 7      |
|     | Drum Ram Post Saddle Clamp                    | 3      |
|     | 918395                                        | 3      |
|     | Option H-3                                    | 3      |
|     | Fiber Drum Reinforcement Shell Clamp 89       | 9      |
|     | 918397                                        | 9      |
|     | Option H-2                                    | 9      |
|     | Vent Hood Kit. 233559                         | )      |
| Aco | cessories and Kits                            | 1      |
|     | Wiper Kits                                    | 1      |
|     | Applicators and Dispense Valves               | 1      |
|     | CGM Installation Kit, 25C9949 <sup>-</sup>    | 1      |
|     | Flow Control and Manifolds                    | 1      |
|     | Accessory Extension Cables                    | 2      |
|     | Light Tower Kit, 24W589                       | 2      |
|     | Heated Hoses and Fittings                     | 3      |
|     | 8 Channel Upgrade Kit, 24V75595               | 5      |
|     | 8 Zone Upgrade Kit Installation               | 3      |
|     | 12 Channel Upgrade Kit, 24V75697              | 7      |
|     | 12 Zone Upgrade Kit Installation              | 3      |
| App | pendix A - ADM                                | 9      |
|     | General Operation                             | )      |
|     | ADM Power                                     | 9      |
|     | Screen Navigation                             | 9      |
|     | Enable, Disable Heating System                | 9      |
|     | Icons                                         | )      |
|     | Operation Screens                             | 1      |
|     | Setup Screens 103                             | 3      |
| App | pendix B - USB Data 108                       | 3      |
|     | Download                                      | 3      |
|     | Access Files                                  | 3      |
|     | Upload 108                                    | 3      |
|     | USB Logs                                      | 9      |
|     | System Settings File 109                      | 9      |
|     | System Language File 110                      | )      |
|     | Create Custom Language Strings 110            | )      |

| Dimensions                 | 111 |
|----------------------------|-----|
| Ram Mounting and Clearance | 111 |
| Technical Specifications   | 113 |
| California Proposition 65  | 113 |
| Graco Standard Warranty    | 114 |

## **Related Manuals**

| Manual                                                                     | Description                                                         |  |  |
|----------------------------------------------------------------------------|---------------------------------------------------------------------|--|--|
|                                                                            |                                                                     |  |  |
| 334129                                                                     | Therm-O-Flow 20, Instructions-Parts                                 |  |  |
| 3A5186                                                                     | Communications Gateway Module<br>Therm-O-FLow                       |  |  |
| Air Motor N                                                                | /anuals                                                             |  |  |
| 311238                                                                     | NXT <sup>®</sup> Air Motor, Instructions-Parts                      |  |  |
| 3A1211                                                                     | Saniforce <sup>®</sup> Air Motor, Instructions-Parts                |  |  |
| Displacem                                                                  | ent Pump Manual                                                     |  |  |
| 334127                                                                     | Check-Mate <sup>®</sup> 800 Pump, Repair-Parts                      |  |  |
| 334128                                                                     | Check-Mate <sup>®</sup> 800 Throat Seal Repair Kit<br>Repair-Parts  |  |  |
| Ram Manu                                                                   | al                                                                  |  |  |
| 334198 Therm-O-Flow 200 Pneumatic and<br>Hydraulic Ram, Instructions-Parts |                                                                     |  |  |
| Accessory                                                                  | and Kit Manuals                                                     |  |  |
| 3A4241                                                                     | Heated Hose, Instructions-Parts                                     |  |  |
| 309160 Heated Hose, Instructions-Parts                                     |                                                                     |  |  |
| 309196 Wiper Kits, Repair-Parts                                            |                                                                     |  |  |
| 310538                                                                     | Air-Operated Dispense Valves, Instruc-<br>tions-Parts               |  |  |
| 311209                                                                     | Top Feed and Bottom Feed Hot Melt Dispense Guns, Instructions-Parts |  |  |
| 334201                                                                     | Air Controls, Repair Kit                                            |  |  |

## Warnings

The following warnings are for the setup, use, grounding, maintenance, and repair of this equipment. The exclamation point symbol alerts you to a general warning and the hazard symbols refer to procedure-specific risks. When these symbols appear in the body of this manual or on warning labels, refer back to these Warnings. Product-specific hazard symbols and warnings not covered in this section may appear throughout the body of this manual where applicable.

|   | <b>AWARNING</b>                                                                                                    |
|---|----------------------------------------------------------------------------------------------------|
|   | BURN HAZARD                                                                                                    |
|   | Equipment surfaces and fluid that is heated can become very hot during operation. To avoid severe burns:                                                                                                    |
|   | Do not touch hot fluid or equipment.                                                                                                    |
|   | SPLATTER HAZARD                                                                                                    |
|   | Hot or toxic fluid can cause serious injury if splashed in the eyes or on skin. During blow off of platen, splatter may occur.                                                                                                    |
|   | Use minimum air pressure when removing platen from drum.                                                                                                    |
|   | MOVING PARTS HAZARD                                                                                                    |
|   | Moving parts can pinch, cut or amputate fingers and other body parts.                                                                                                    |
|   | <ul> <li>Keep clear of moving parts.</li> <li>Do not operate equipment with protective guards or covers removed.</li> <li>Pressurized equipment can start without warning. Before checking, moving, or servicing equipment, follow the <b>Pressure Relief Procedure</b> and disconnect all power sources.</li> </ul>   |
|   | ELECTRIC SHOCK HAZARD                                                                                                    |
| 4 | This equipment must be grounded. Improper grounding, setup, or usage of the system can cause elec-<br>tric shock.                                                                                                    |
| 9 | <ul> <li>Turn off and disconnect power at main switch before disconnecting any cables and before servicing or installing equipment.</li> <li>Connect only to grounded power source.</li> <li>All electrical wiring must be done by a qualified electrician and comply with all local codes and regulations.</li> </ul> |
|   | TOXIC FLUID OR FUMES HAZARD                                                                                                    |
|   | Toxic fluids or fumes can cause serious injury or death if splashed in the eyes or on skin, inhaled, or swallowed.                                                                                                    |
|   | <ul> <li>Read MSDSs to know the specific hazards of the fluids you are using.</li> <li>Store hazardous fluid in approved containers, and dispose of it according to applicable guidelines.</li> </ul>                                                                                                    |

# **WARNING**

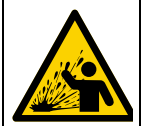

### THERMAL EXPANSION HAZARD

Fluids subjected to heat in conf i ned spaces i nd ud ng hoses, can or eat e ar ap dri sei n pressur edue to the thermal expansion. Over-pressurization can result in equipment rupture and serious injury.

- Open a valve to relieve the fluid expansion during heating.
- Replace hoses proactively at regular intervals based on your operating conditions.

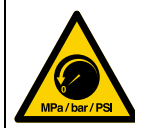

### SKIN INJECTION HAZARD

High-pressure fluid from dispensing device, hose leaks, or ruptured components will pierce skin. This may look like just a cut, but it is a serious injury that can result in amputation. **Get immediate surgical treatment.** 

- Engage trigger lock when not dispensing.
- Do not point dispensing device at anyone or at any part of the body.
- Do not put your hand over the fluid outlet.
- Do not stop or deflect leaks with your hand, body, glove, or rag.
- Follow the **Pressure Relief Procedure** when you stop dispensing and before cleaning, checking, or servicing equipment.
- Tighten all fluid connections before operating the equipment.
  - Check hoses and couplings daily. Replace worn or damaged parts immediately.

#### FIRE AND EXPLOSION HAZARD

Flammable fumes, such as solvent and paint fumes, in work area can ignite or explode. To help prevent fire and explosion:

- Use equipment only in well ventilated area.
- Eliminate all ignition sources; such as pilot lights, cigarettes, portable electric lamps, and plastic drop cloths (potential static arc).
- Keep work area free of debris, including solvent, rags and gasoline.
- Do not plug or unplug power cords, or turn power or light switches on or off when flammable fumes are present.
- Ground all equipment in the work area. See Grounding instructions.
- Use only grounded hoses.
- Hold gun firmly to side of grounded pail when triggering into pail. Do not use pail liners unless they are antistatic or conductive.
- Stop operation immediately if static sparking occurs or you feel a shock. Do not use equipment until
  you identify and correct the problem.
- Keep a working fire extinguisher in the work area.

|             | <b>AWARNING</b>                                                                                                    |  |  |  |  |  |  |
|-------------|----------------------------------------------------------------------------------------------------|--|--|--|--|--|--|
| Δ           | EQUIPMENT MISUSE HAZARD                                                                                                    |  |  |  |  |  |  |
| MPa/bar/PSI | Misuse can cause death or serious injury.                                                                                                    |  |  |  |  |  |  |
|             | <ul> <li>Do not operate the unit when fatigued or under the influence of drugs or alcohol.</li> <li>Do not exceed the maximum working pressure or temperature rating of the lowest rated system component. See Technical Data in all equipment manuals.</li> <li>Use fluids and solvents that are compatible with equipment wetted parts. See Technical Data in all equipment manuals. Read fluid and solvent manufacturer's warnings. For complete information about your material, request MSDS from distributor or retailer.</li> <li>Do not leave the work area while equipment is energized or under pressure.</li> <li>Turn off all equipment and follow the Pressure Relief Procedure when equipment is not in use.</li> <li>Check equipment daily. Repair or replace worn or damaged parts immediately with genuine manufacturer's replacement parts only.</li> <li>Do not alter or modify equipment. Alterations or modifications may void agency approvals and create safety hazards.</li> <li>Make sure all equipment is rated and approved for the environment in which you are using it.</li> <li>Use equipment only for its intended purpose. Call your distributor for information.</li> <li>Route hoses and cables away from traffic areas, sharp edges, moving parts, and hot surfaces.</li> <li>Do not kink or over bend hoses or use hoses to pull equipment.</li> <li>Keep children and animals away from work area.</li> <li>Comply with all applicable safety regulations.</li> </ul> |  |  |  |  |  |  |
|             | PERSONAL PROTECTIVE EQUIPMENT                                                                                                    |  |  |  |  |  |  |
|             | Wear appropriate protective equipment when in the work area to help prevent serious injury, including eye injury, hearing loss, inhalation of toxic fumes, and burns. This protective equipment includes but is not limited to:                                                                                                    |  |  |  |  |  |  |
|             | <ul> <li>Protective eyewear, and hearing protection.</li> <li>Respirators, protective clothing, and gloves as recommended by the fluid and solvent manufacturer.</li> </ul>                                                                                                    |  |  |  |  |  |  |

## Models

The model number stamped on your systems defines the equipment in the following categories.

See Technical Specifications, page 113, for maximum working pressure.

| SER    | Α          | В            | С      | D     | E      | F      | G   | Н     |
|--------|------------|--------------|--------|-------|--------|--------|-----|-------|
| Series | Frame Size | Air          | Zone   | Pump  | Platen | Platen | Ram | Drum  |
|        |            | Air/Electric | Config | Ratio | Style  | Seal   |     | Clamp |

| Code A | Frame Size                   |
|--------|------------------------------|
| 200    | 55 Gallon (200 Liter)        |
| Code B | Air/Electric                 |
| A      | Air control only             |
| E      | Air and Electric             |
| Code C | Zones, Volts, Type           |
| 11P    | 4 Zones, 230 V, Primary      |
| 11S    | 4 Zones, 230 V, Secondary    |
| 12P    | 4 Zones, 400 V/N, Primary    |
| 12S    | 4 Zones, 400 V/N, Secondary  |
| 13P    | 4 Zones, 400 V, Primary      |
| 13S    | 4 Zones, 400 V, Secondary    |
| 14P    | 4 Zones, 480 V, Primary      |
| 14S    | 4 Zones, 480 V, Secondary    |
| 15P    | 4 Zones, 600 V, Primary      |
| 15S    | 4 Zones, 600 V, Secondary    |
| 21P    | 8 Zones, 230 V, Primary      |
| 21S    | 8 Zones, 230 V, Secondary    |
| 22P    | 8 Zones, 400 V/N, Primary    |
| 22S    | 8 Zones, 400 V/N, Secondary  |
| 23P    | 8 Zones, 400 V, Primary      |
| 23S    | 8 Zones, 400 V, Secondary    |
| 24P    | 8 Zones, 480 V, Primary      |
| 24S    | 8 Zones, 480 V, Secondary    |
| 25P    | 8 Zones, 600 V, Primary      |
| 25S    | 8 Zones, 600 V, Secondary    |
| 31P    | 12 Zones, 230 V, Primary     |
| 31S    | 12 Zones, 230 V, Secondary   |
| 32P    | 12 Zones, 400 V/N, Primary   |
| 32S    | 12 Zones, 400 V/N, Secondary |
| 33P    | 12 Zones, 400 V, Primary     |
| 33S    | 12 Zones, 400 V, Secondary   |
| 34P    | 12 Zones, 480 V, Primary     |
| 34S    | 12 Zones, 480 V, Secondary   |
| 35P    | 12 Zones, 600 V, Primary     |
| 35S    | 12 Zones, 600 V, Secondary   |
| NNN    | None                         |

| Code D | Pump Ratio                                                                                                    |  |  |  |
|--------|----------------------------------------------------------------------------------------------------|--|--|--|
| 1      | 23:1 CF (carbon filled PTFE)                                                                                                    |  |  |  |
| 2      | 36:1                                                                                                    |  |  |  |
| 3      | 70:1                                                                                                    |  |  |  |
| 4      | 23:1 (glass filled PTFE)                                                                                                    |  |  |  |
| 5      | 36:1                                                                                                    |  |  |  |
| 6      | 70:1                                                                                                    |  |  |  |
| Code E | Platen Style                                                                                                    |  |  |  |
| S      | Smooth Bottom (No Fin)                                                                                                    |  |  |  |
| F      | Standard Finned Bottom                                                                                                    |  |  |  |
| М      | Mega-Flo                                                                                                    |  |  |  |
| Code F | Platen Seal                                                                                                    |  |  |  |
| 1      | 2 Black EPDM/EPDM, SS wire braid 400°F (204°C) hose wipers with spring retention                                                                       |  |  |  |
| 2      | 1 lower black EPDM/Chlorobutyl, SS wire<br>braid 400°F (204°C) hose wiper and 1<br>upper Green Silicone, fiberglass braid<br>400°F (204°C), hose wiper |  |  |  |
| 3      | 2 White Silicone 250°F (121°C) T-Wipers                                                                                                    |  |  |  |
| 4      | 1 lower black EPDM/Chlorobutyl, SS wire<br>braid 375°F (190°C) hose wiper and 1<br>upper White Silicone 375°F (190°C),<br>T-wiper                      |  |  |  |
| 5      | 2 Orange silicone o-ring 400°F (204°C)                                                                                                    |  |  |  |
| Code G | Ram                                                                                                    |  |  |  |
| Р      | Pneumatic                                                                                                    |  |  |  |
| Н      | Hydraulic                                                                                                    |  |  |  |
| Code H | Drum Clamps                                                                                                    |  |  |  |
| Ν      | None                                                                                                    |  |  |  |
| 1      | Saddle Clamp                                                                                                    |  |  |  |
| 2      | Fiber Clam Shell                                                                                                    |  |  |  |
| 3      | Heavy Drum Band                                                                                                    |  |  |  |

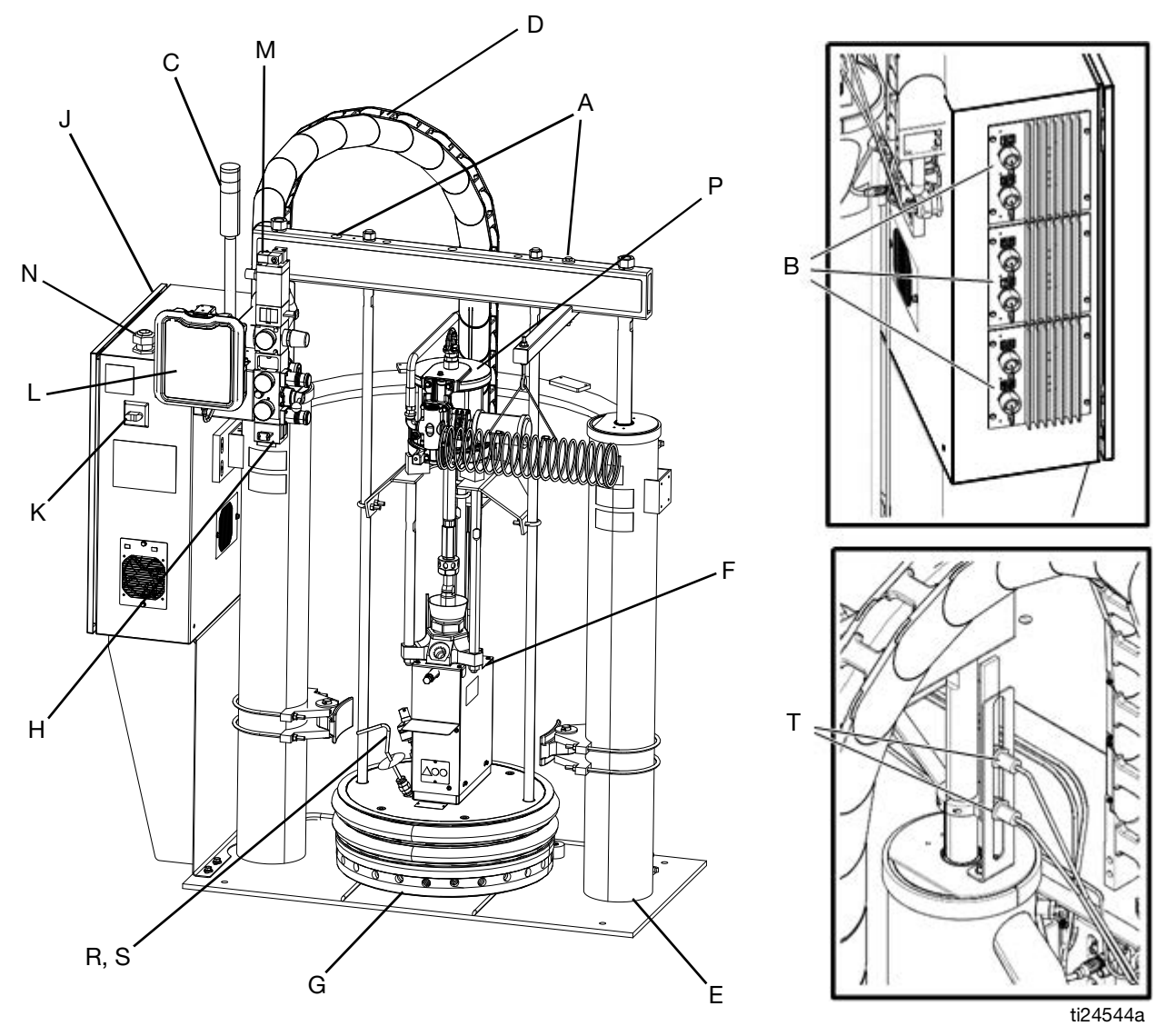

## **Component Identification**

### FIG. 1: TOF 200 Pneumatic

#### Key:

- A Lift Strap Positions
- B Multi-Zone Low Power Temperature Control Module (MZLP)
- C Light Tower
- D Cable Track
- E Ram
- F Heated Pump
- G Heated Platen
- H Integrated Air Controls (3/4 in npt inlet)
- J Electrical Control Panel

- K Main Power Switch (can be locked in the open position)
- L ADM
- M Air Motor Solenoid
- N Electrical Power Input
- P Air Motor
- R Ram Plate Bleed Stick
- S Drum Blow Off Valve (behind ram plate bleed stick)
- T Drum Low and Empty Sensors

### **Integrated Air Controls**

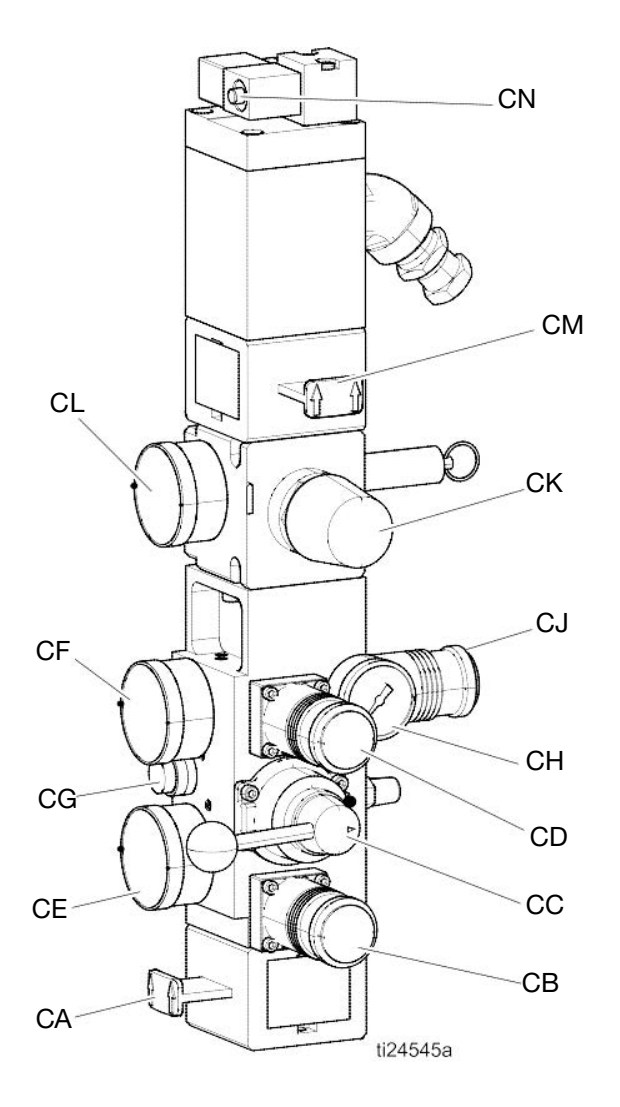

#### FIG. 2: Integrated Air Controls

#### Key:

#### CA Main Air Slider Valve

Turns air on and off to the entire system. When closed, the valve relieves pressure downstream. Can be locked in the closed position.

CB Ram Down Air Regulator Controls the ram down pressure.

CC Ram Director Valve Controls the ram direction.

- CD Ram Up Air Regulator Controls the ram up pressure.
- CE Ram Down Air Gauge Displays the ram down pressure.

CF Ram Up Air Gauge Displays the ram up pressure.

CG **Blowoff Button** Turns air on and off to push the platen out of an empty drum.

#### CH **Blowoff Pressure Gauge** Displays the blowoff pressure.

- CJ Blowoff Air Regulator Controls platen blowoff pressure.
- CK Air Motor Air Regulator Controls the air pressure to the motor.

CL Air Motor Pressure Gauge Displays the air pressure to the motor.

- CM **Air Motor Slider Valve** Turns air on and off to the air motor. When closed, the valve relieves air trapped between it and the motor. Push the valve in to shut off air. Can be locked in the closed position.
- CN Air Motor Solenoid Valve

Turns air on and off to the air motor when system stopped on the ADM. When closed, the valve relieves air trapped between it and the motor.

### **Electrical Control Enclosure**

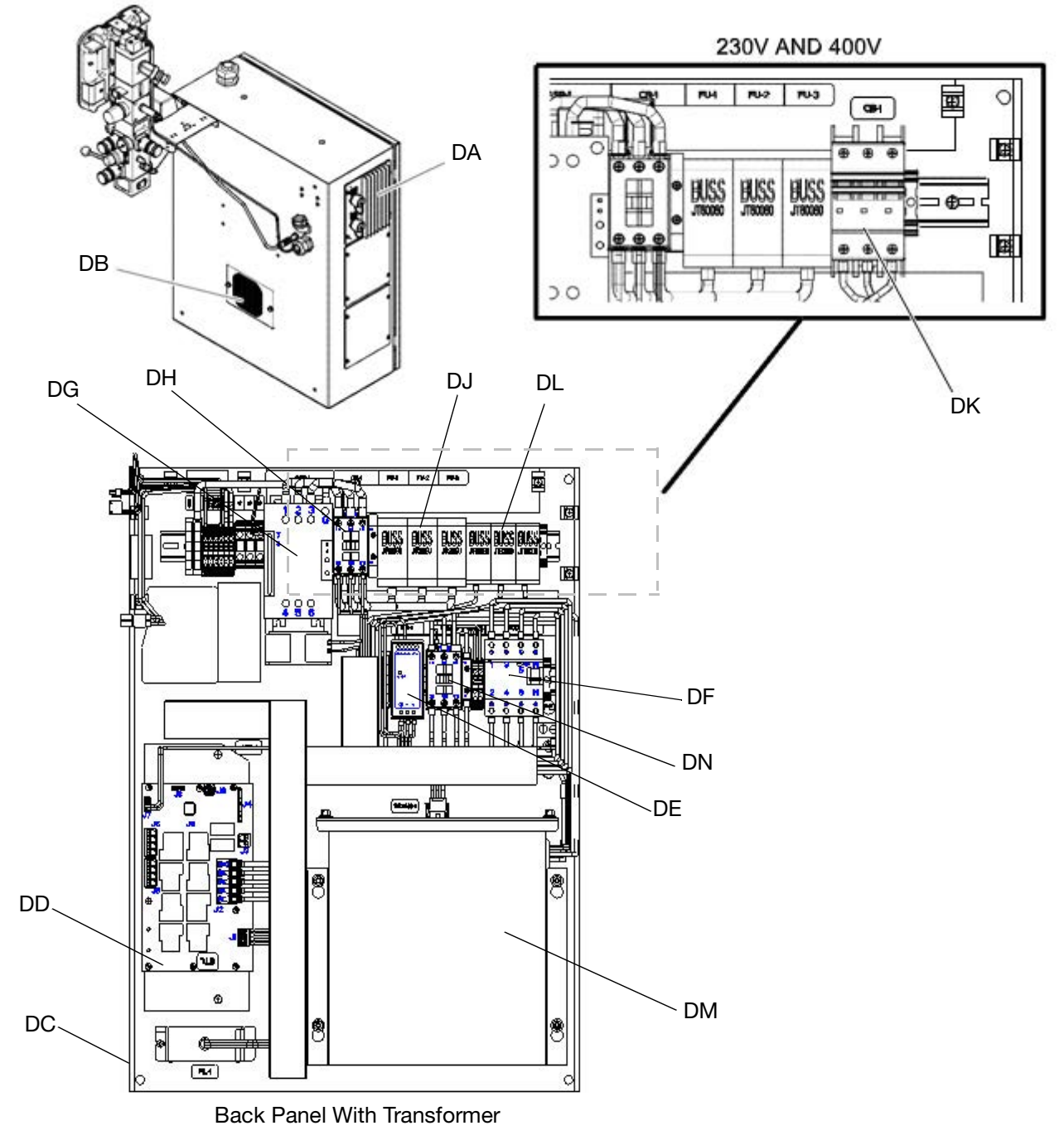

#### FIG. 3: Electrical Enclosure

#### Key:

- DA Multi-Zone Low Power Temperature Control Module (MZLP)
- DB Ventilation Grill
- DC Electrical Control Panel
- DD Automatic Wiring Board (AWB)
- DE Power Supply (24V)
- DF Residual Current Device (GFI), 63A

- DG Platen SSR (65A)
- DH Platen Contractor
- DJ Platen Fuse
- DK Transformer Circuit Breaker
- DL Transformer Fuse
- DM Transformer
- DN System Contactor

### Advanced Display Module (ADM)

The ADM display shows graphical and text information related to setup and spray operations. For detail on the display and individual screens, see **Appendix A - ADM**, page 99.

Use the USB port on the ADM to download or upload data. For more information about the USB data, see **Appendix B - USB Data**, page 108.

#### NOTICE

To prevent damage to the softkey buttons, do not press buttons with sharp objects such as pens, plastic cards, or fingernails.

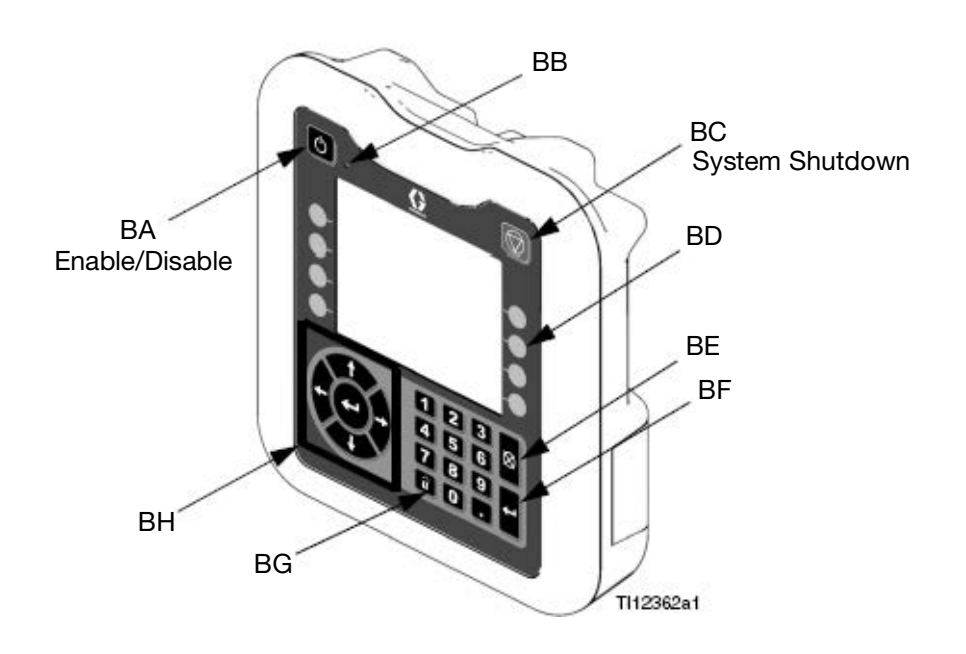

#### FIG. 4: Front View

|     | 1                                           |
|-----|---------------------------------------------|
| Key | Function                                    |
| BA  | Heating system and Pump Enable/Disable      |
| BB  | System status indicator (LED)               |
| BC  | Stop all system processes                   |
| BD  | Defined by icon next to softkey             |
| BE  | Abort current operation                     |
| BF  | Accept change, acknowledge error, select    |
|     | item, toggle selected item                  |
| BG  | Toggle between Operation and Setup          |
|     | screens                                     |
| BH  | Navigate within a screen or to a new screen |

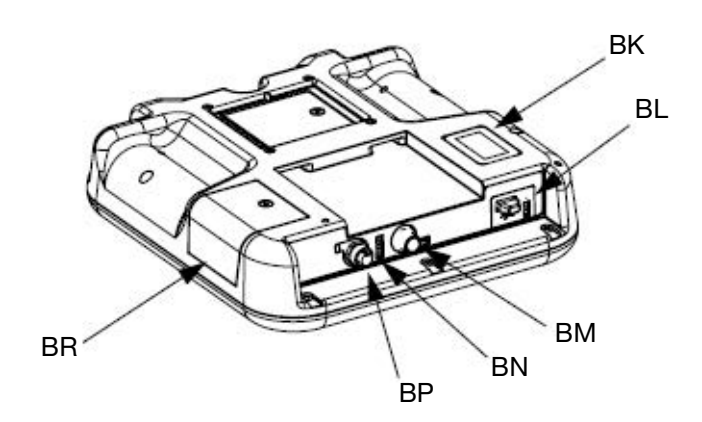

#### FIG. 5: Back View

| BK | Part Number and Identification Label   |
|----|----------------------------------------|
| BL | USB Interface                          |
| BM | CAN Cable Connection (Power Supply and |
|    | Communication)                         |
| BN | Module Status LEDs                     |
| BP | Light Tower (Optional)                 |
| BR | Software Token Access Panel            |

### Table 1 ADM LED Status Descriptions

| LED             | Conditions                   | Description                      |
|-----------------|------------------------------|----------------------------------|
| System Status   | Green Solid                  | Run Mode, System On              |
|                 | Green Flashing               | Setup Mode, System On            |
| ڻ<br>ا          | Yellow Solid                 | Run Mode, System Off             |
| USB Status (BL) | Green Flashing               | Data recording in progress       |
|                 | Yellow Solid                 | Downloading information to USB   |
|                 | Green and Yellow Flashing    | ADM is busy, USB cannot transfer |
|                 |                              | information when in this mode    |
| ADM Status (BN) | Green Solid                  | Power applied to module          |
|                 | Yellow Solid                 | Active Communication             |
|                 | Red Steady Flashing          | Software upload from token in    |
|                 |                              | progress                         |
|                 | Red Random Flashing or Solid | Module error exists              |

### Screen Components

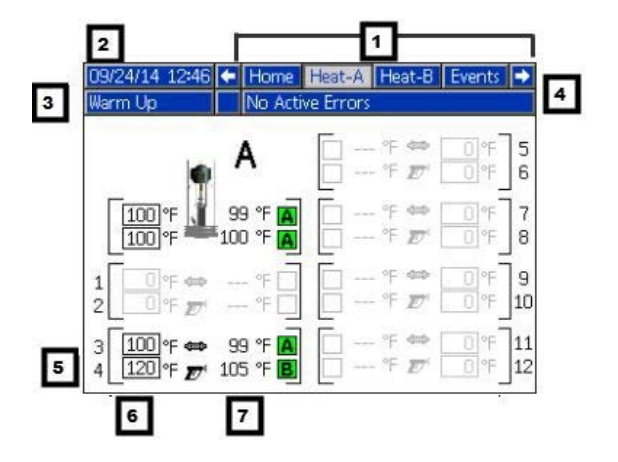

- 1. Screen Order
- 2. Current date and time
- 3. Operating Mode
- 4. Faults, Status
- 5. MZLP Plug Identifier
- 6. Zone Setpoint Temperature
- 7. Zone Actual Temperature

| Operating Mode | Description                                                                              | Component Status                                                              |
|----------------|------------------------------------------------------------------------------------------|-------------------------------------------------------------------------------|
| System Off     | The system does not have power.                                                          | <ul> <li>No system status indicator LED on the<br/>ADM</li> </ul>             |
|                |                                                                                          | No heat                                                                       |
|                |                                                                                          | Pump is off                                                                   |
| Inactive       | The heating system and pumps are                                                         | <ul> <li>Yellow system indicator LED on the ADM</li> </ul>                    |
|                | disabled.                                                                                | No heat                                                                       |
|                |                                                                                          | Pump is off                                                                   |
| Warm Up        | The system is heating the material to the setpoint temperature.                          | <ul> <li>Flashing green system status indicator<br/>LED on the ADM</li> </ul> |
|                |                                                                                          | <ul> <li>Heat is increasing to setpoint<br/>temperature</li> </ul>            |
|                |                                                                                          | Pump is off                                                                   |
| Heat Soak      | Heat zones are all at temperature. Material<br>is soaking for a user specified amount of | <ul> <li>Flashing green system status indicator<br/>LED on the ADM</li> </ul> |
|                | time.                                                                                    | Heat is at setpoint                                                           |
|                |                                                                                          | Material is absorbing more heat                                               |
|                |                                                                                          | Pump is off                                                                   |
|                |                                                                                          | • Heat soak counter counts down on the Home screen.                           |
| Ready          | All enabled zones are at setpoint temperature. The Air Motor does not have               | <ul> <li>Flashing green system status indicator<br/>LED on the ADM</li> </ul> |
|                | power.                                                                                   | Heat is at setpoint                                                           |
|                |                                                                                          | Pump is off                                                                   |
| Active         | The system is ready to dispense.                                                         | <ul> <li>Solid green system status indicator LED<br/>on the ADM</li> </ul>    |
|                |                                                                                          | Heat is at setpoint temperature                                               |
|                |                                                                                          | Pump is on                                                                    |

## **Overview**

A Heated Platen melts the sealant or adhesive and directs the molten material to the Pump inlet. The material then travels through a Heated Pump and heated fluid moves to the application tool.

### **Air and Fluid Hoses**

The Therm-O-Flow requires Graco single-circuit material hoses rated at a maximum of 1250 watts. Make sure all air and fluid hoses are properly sized for the system.

### **Heat Control Zone**

The Therm-O-Flow has 4, 8, or 12 heat zones. Zones for the Heated Drum Platen and the Heated Pump are not included in the zone count. Zones 1 and 2, 3 and 4, 5 and 6, 7 and 8, 9 and 10, and 11 and 12 are each available through 12-pin connectors. The heated hoses have a 16-pin connector at the inlet, and an 8-pin connector at the outlet. All heated valves, manifolds, and heaters are equipped with an 8-pin mating connector.

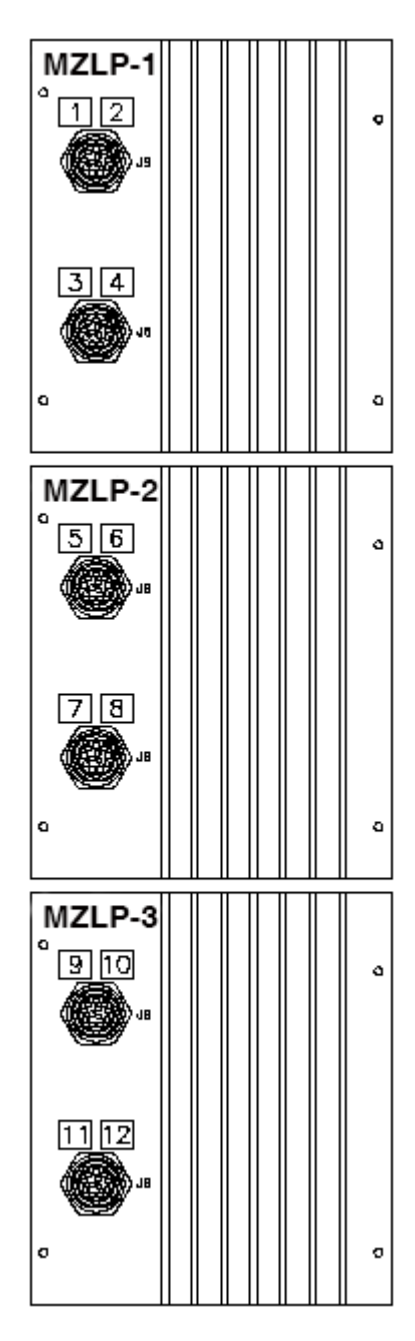

FIG. 6: Heat Control Zone Selection

## Setup

- 1. Unpack the Ram
- 2. Locate and Install the Ram
- 3. Mechanical Setup
- 4. Connect hoses to Electrical Control Panel
- 5. Connect Electrical Control Panel to power source
- 6. Ground system
- 7. Select ADM settings

### Unpack

- 1. Inspect the shipping box carefully for damage. Contact the carrier promptly if there is damage.
- 2. Open the box and inspect the contents carefully. There should not be any loose or damaged parts in the box.
- 3. Compare the packing slip against all items in the box. Repost any shortages or other inspection problems immediately.
- 4. Remove the unit from the skid and place it in the desired location. See **Location Requirements**.

### **Location Requirements**

- 1. Make sure there is sufficient overhead clearance for the Heated Pump and Ram when the Ram is in the fully raised position (approximately 110 in. (280 cm)).
- 2. If you are installing a vent hood, make sure there is sufficient horizontal clearance for it. Locate the Ram near a connection to the factory ventilation system.
- 3. Make sure the air regulators for the Heated Pump and Ram are fully accessible, with room to stand directly in front of the Pneumatic Control Panel and the Electrical Control Panel.
- 4. When locating the system, do not install closer than 36 in. (914 mm) to vertical surfaces.

- 5. Make sure there is easy access to an appropriate electrical power source. The National Electrical Code requires 3 ft (0.9 m) of open space in front of the electrical panel. Comply with all local codes and regulations.
- 6. For hydraulic rams, locate the hydraulic power supply in an area that has:
  - easy access for servicing and adjusting the hydraulic pressure on the supply unit
  - sufficient clearance for the hydraulic lines that attach to the Pump
  - easy access to read the hydraulic fluid level gauge

### **Install System**

Refer to **Dimensions**, page 111 for mounting and clearance dimensions.

Follow all **Location Requirements**, page 15, when selecting a location for the Ram.

- 1. Apply 50 psi download pressure to Ram.
- 2. Wrap the bar with the lifting sling.
- 3. Lift the system off the pallet using a crane or a forklift and place in desired location.
- 4. Level the base of the Ram, using metal shims.
- 5. Bolt the Ram to the floor, using anchors that are long enough to prevent the unit from tipping.

### Install Hydraulic Power Supply

See the Ram manual for installation and dimensions.

### **Mechanical Setup**

 Fill displacement Pump wet cup 2/3 full with Graco Throat Seal Liquid (TSL<sup>™</sup>) for Butyl and PSA materials.

**NOTE:** Use IsoGuard Select<sup>®</sup> (IGS) (part no. 24F516) for PUR or reactive Polyurethane material. IGS is designed to dissolve and suspend the Polyurethane materials. IGS will solidify after a period of time and should be replaced once the solidified lube does not return to liquid form after heating.

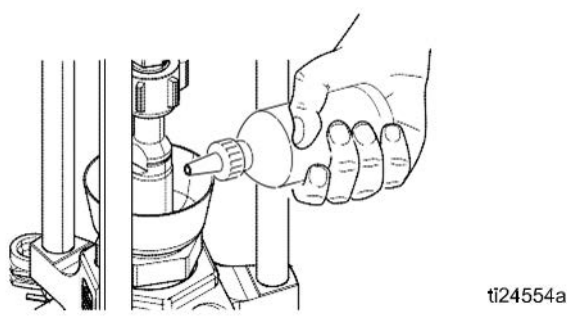

FIG. 7: Wetcup

- 2. Turn all air regulators to their full counterclockwise position. See **Integrated Air Controls**, page 9.
- Connect a 1/2 in. (13 mm) air line from an air source to the system air inlet (H), capable of delivering a minimum of 25-50 cfm at 100 psi (0.7 MPa, 7.0 bar). Do not use quick disconnects.

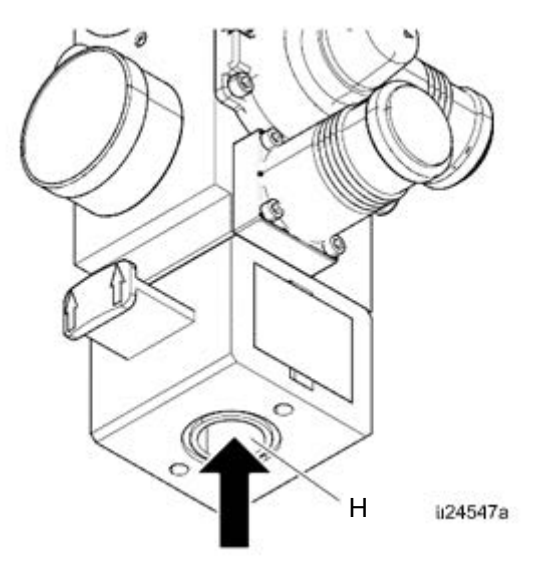

FIG. 8: Air Connection

4. Ensure Drum Low and Empty Sensors (C) are mounted as shown.

**NOTE:** The Drum Low and Empty Sensors are used to indicate that a drum is empty. The kit contains a sensor mounting bracket (A), activator (B), sensors (C1, C2), and a cable for connecting the panel inside the Electrical Enclosure.

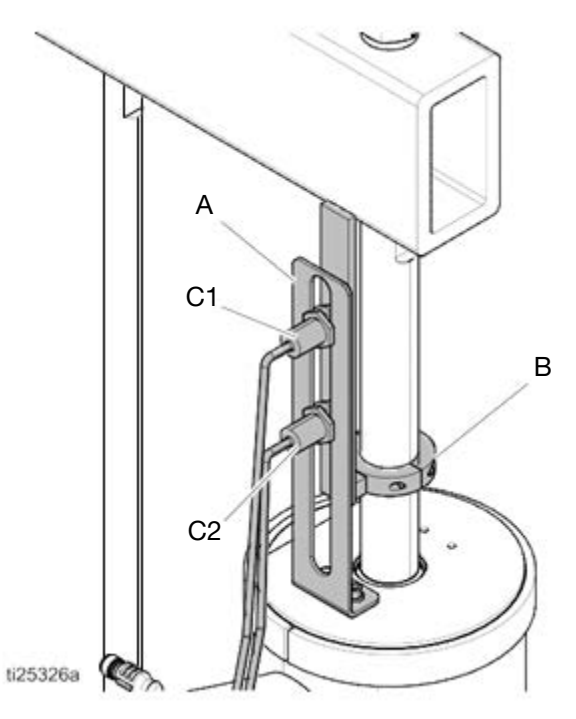

 Increase the distance between the low (C1) and empty (C2) sensors to increase the heat up time for the tandem secondary system. Lower the drum empty sensor (C2) to force the Heated Platen lower into the drum. If empty sensor is set too low, the Pump could cavitate and cause an alarm.

### **Install Heated Hose**

To connect a hose to a fluid control device or heated manifold.

 Install fitting and heated hose onto Pump outlet with the large electrical connector side toward the system. Use 2 wrenches to tighten hose. Torque to 45 ft-lbs (61 N•m).

**NOTE:** See **Accessories and Kits**, page 91, for available fittings and heated hoses.

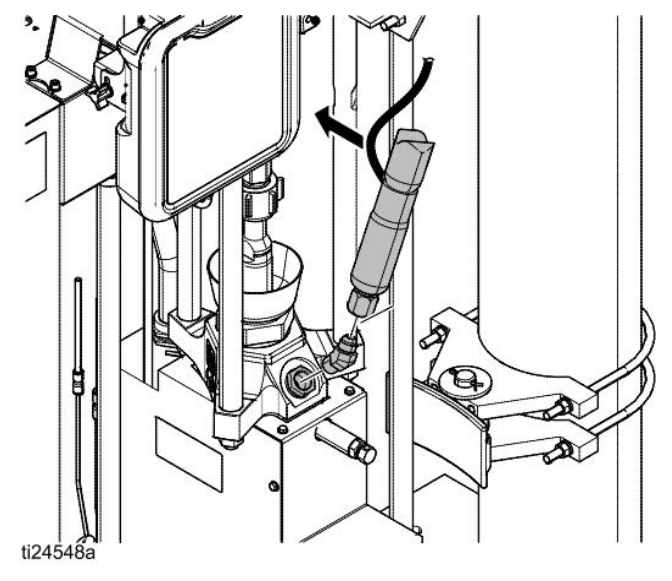

FIG. 9

- 2. Wrap exposed fittings on the Pump outlet with Nomex insulation and secure insulation using fiberglass tape.
- 3. Connect large heated hose connector to MZLP.
- 4. Repeat for any remaining channels.

- 5. For proper operation, cables must be plugged into zones 1–2 and 3–4 at all times.
- 6. Install cap on any unused MZLP electrical connectors.
- 7. Connect the small 8 pin connector from the heated hose to the fluid control device or heated manifold.

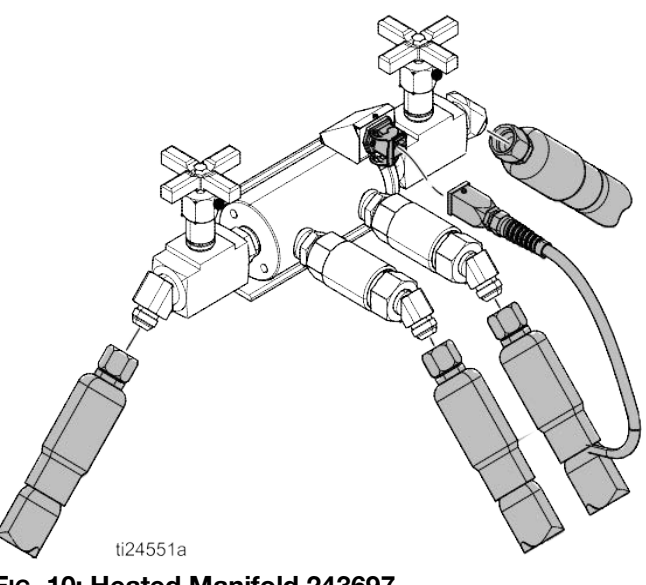

FIG. 10: Heated Manifold 243697

**NOTE:** The heated manifold (part no. 243697) shown. See **Accessories and Kits**, page 91, for available manifolds and fluid control devices.

- Use 2 wrenches to tighten hose. Torque to 45 ft-lbs (61 N•m).
- 9. To connect multiple devices, see **Connect Multiple Devices**, page 18.

### **Connect Multiple Devices**

If your application requires multiple fluid control devices:

- Connect heated hose electrical connections to the Electrical Enclosure. Remove from shipping box to connect heated hoses to the Electrical Enclosure. For additional cables, heated hose, and fluid control devices, see **Accessories and Kits**, page 91.
- Connect fluid control devices to a heated hose or the Electrical Enclosure. Use accessories if necessary.
- Setup all heat zones on Heat-A and Heat-B screens.

Example: Heated zones used to connect a primary and secondary system to a manifold and two guns. A-# zones are on the Heat-A screen and B-# zones are on the Heat-B screen.

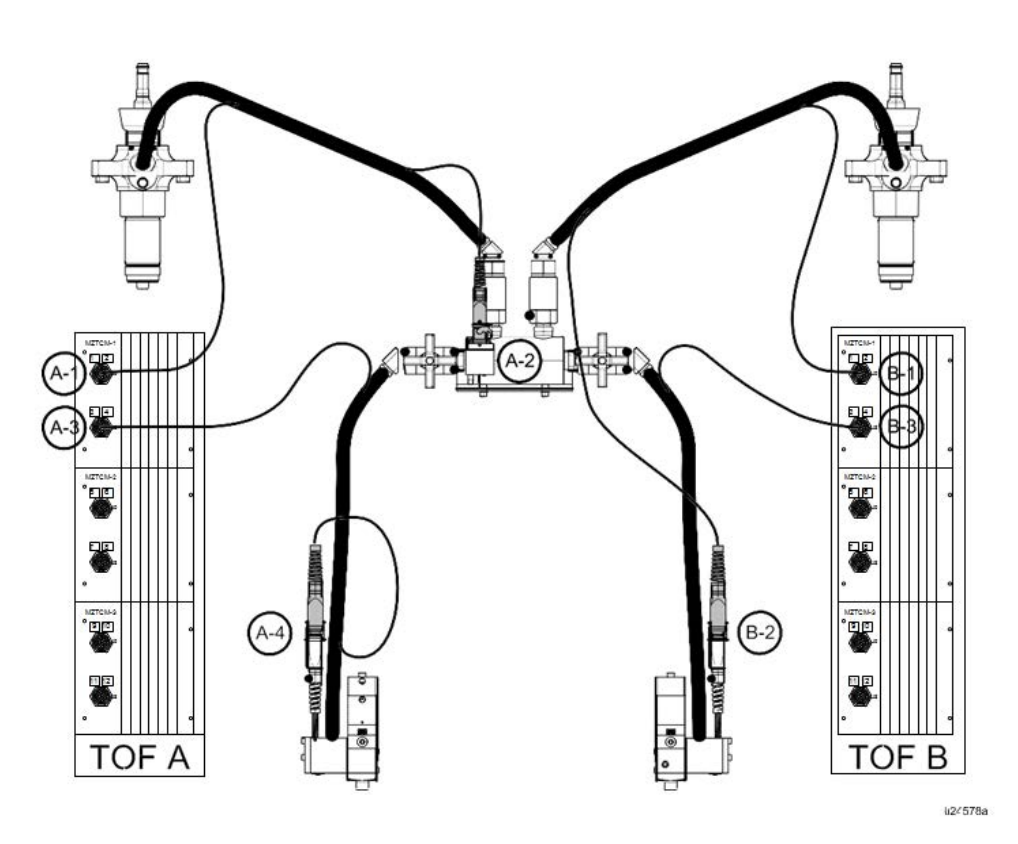

#### Fig. 11

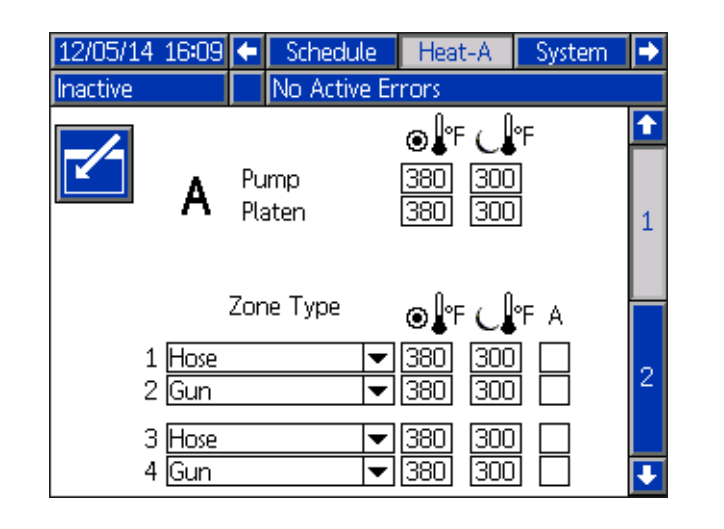

| 10/01/14 13:03         | 5 <b>(</b> | Heat-A      | Heat                         | -B                | System | → |
|------------------------|------------|-------------|------------------------------|-------------------|--------|---|
| Inactive               |            | No Active I | Errors                       |                   |        |   |
|                        | _          |             | ⊛₽°F                         | <u>_</u>          | °F     | 1 |
| 🕒 B                    | Pu<br>Pla  | imp<br>aten | 380<br>380                   | <u>300</u><br>300 |        | 1 |
|                        | Zor        | ie Type     | ⊚₽₽                          | ل ا               | °F A B |   |
| 1 <u>Hose</u><br>2 Gun |            | •           | • <u>380</u><br>• <u>380</u> | 300<br>300        |        | 2 |
| 3 <u>Hose</u><br>4 Gun |            |             | • <u>380</u><br>• 380        | 300<br>300        |        | ₽ |

### **Connect Power**

The Electrical Control Panel comes already attached and wired to the Ram, however before the supply unit becomes functional you must connect the Electrical Control Panel to a power source.

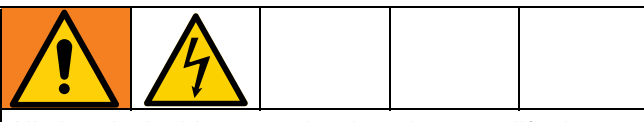

All electrical wiring must be done by a qualified electrician and comply with all local codes and regulations.

**NOTE:** Required voltage and amperage is noted on the control panel label. Before running power to the unit, make sure the plant electrical service meets the machine's electrical requirements. Branch circuit protection shall be provided by the end user.

Use copper conductors rated 600 volts minimum and  $167^{\circ}F$  (75°C) minimum only. Torque to 55 in-lb (6.2 N•m).

| Electric<br>al Panel<br>Voltage | Hz    | Phase | Platen | Full<br>Load<br>Amps | AWG   |
|---------------------------------|-------|-------|--------|----------------------|-------|
| 230 V                           | 50/60 | 3     | EF, ES | 90                   | 3 AWG |
|                                 |       |       | EM     | 100                  | 3 AWG |
| 400 V/N                         | 50/60 | 3     | EF, ES | 45                   | 8 AWG |
|                                 |       |       | EM     | 50                   | 8 AWG |
| 400 V                           | 50/60 | 3     | EF, ES | 45                   | 8 AWG |
|                                 |       |       | EM     | 50                   | 8 AWG |
| 480 V                           | 50/60 | 3     | EF, ES | 45                   | 8 AWG |
|                                 |       |       | EM     | 50                   | 8 AWG |
| 600 V                           | 50/60 | 3     | EF, ES | 50                   | 8 AWG |
|                                 |       | 3     | EM     | 50                   | 8 AWG |

#### **Table 2 Electrical Requirements**

- EF Standard Finned Bottom
- EM Mega-Flo
- ES Smooth Bottom
- Locate the opening in the control panel's top housing for the conduit that will enclose the wire from the facility's power source. The hole will accept a cord diameter range of 0.7–1.2 in (17–30 mm).
- 2. Thread the wire from the power source into the control panel housing, and then connect the power source wires to the appropriate terminals on the DISCONNECT switch.

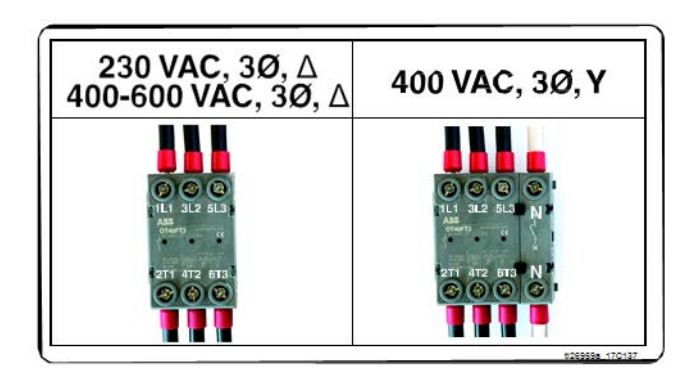

#### FIG. 12

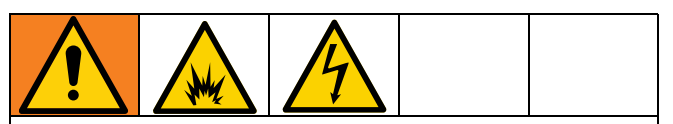

To reduce the risk of fire, explosion, or electric shock, the resistance between the supply unit components and true earth ground must be less than 0.25 ohms.

3. Connect the ground wire to the ground lug. Have a qualified electrician check the resistance between each Therm-O-Flow system ground and the true earth ground. The resistance must be less than 0.1 ohms. If the resistance is greater than 0.1 ohms, a different ground site may be required. Do not operate the system until the problem is corrected.

**NOTE:** Use a meter that is capable of measuring resistance at this level.

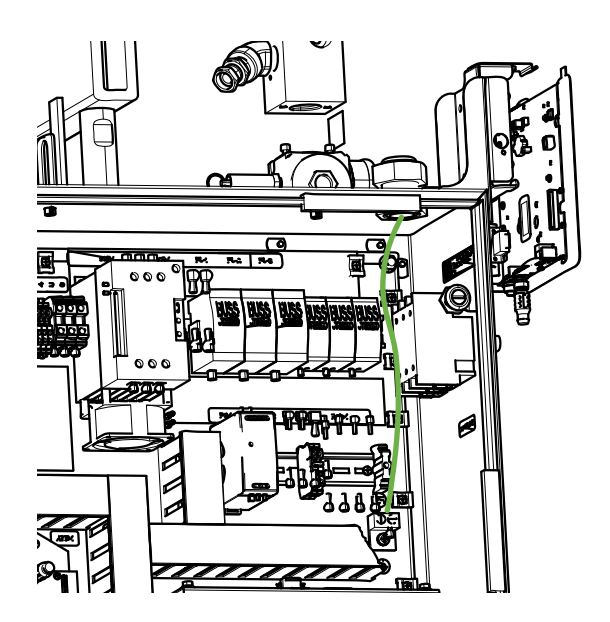

### Grounding

Ground the unit as instructed here and in the component manuals.

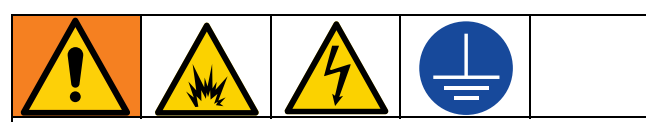

The equipment must be grounded to reduce the risk of static sparking and electric shock. Electric or static sparking can cause fumes to ignite or explode. Improper grounding can cause electric shock. Grounding provides and escape path for the electric current.

**System:** ground through ground lug in Electrical Enclosure. See **Connect Power**, page 19.

Air and Fluid Hoses: use only electrically conductive hoses.

**Air compressor:** follow manufacturer's recommendations.

**Spray gun / Dispense valve:** ground through connection to a properly grounded fluid hose and Pump.

**Material drums:** follow local code. Use only metal drums placed on a grounded surface. Do not place the drum on a nonconductive surface, such as paper or cardboard, which interrupts the grounding continuity

To maintain grounding continuity when flushing or relieving pressure: follow instructions in your separate gun manual for instructions on how to safely ground your gun while flushing.

### **Connect Secondary System**

A secondary system is a Therm-O-Flow supply system that connects to the primary Therm-O-Flow system, with the ADM. See **Models**, page 7 for secondary system model numbers.

- 1. Connect adapter cable (AC) and communication cable (SC) to the secondary Electrical Enclosure and rout to splitter (SS) installed on the primary system.
- To enable a secondary system, select "Enable Tandem System" on the System 1 screen. See Select ADM Settings, page 23.

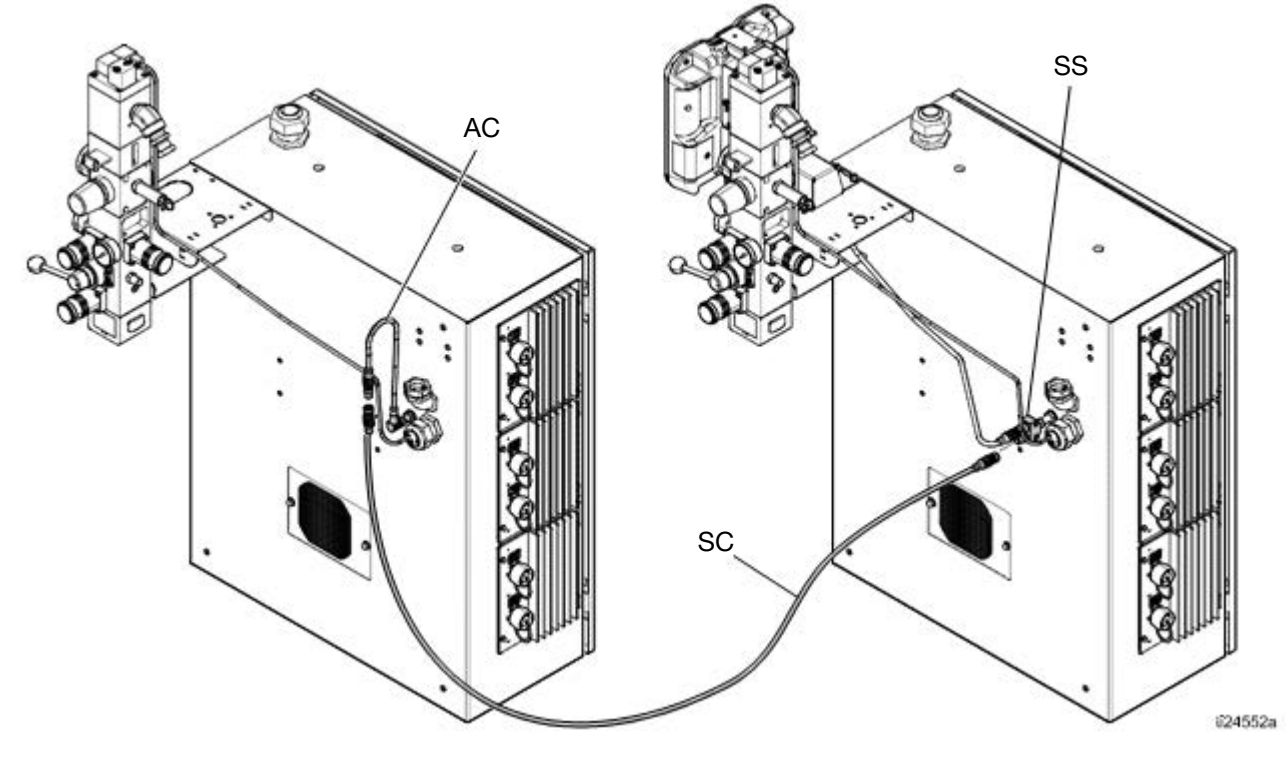

### **Check Sensor Resistance**

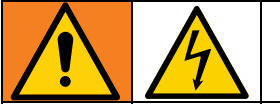

To reduce risk of injury or damage to equipment, conduct these electrical checks with the Main Power Switch OFF.

The package includes up to twelve heat sensors and controllers for each of the heated zones. To check sensor resistance:

1. Turn Main Power Switch OFF.

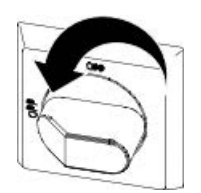

2. Wait for components to cool down to ambient room temperature 63°-77°F (17°-25°C). Check electrical resistance for the components.

| MZLP             | Pins | TOF Hose       |
|------------------|------|----------------|
| First Heat Zone  | A, J | J. A.          |
| Second Heat Zone | C, D | M              |
| First RTD        | G, K | H              |
| Second RTD       | M, K |                |
| Earth Ground     | В    | H 1989/H       |
|                  |      | G <sup>-</sup> |
|                  |      | L/EJO- D       |

3. Replace any parts whose resistance readings do not comply with the ranges listed in the RTD Sensors chart below.

| MZLP | MZLP Plug | Component                 | RTD Range<br>(Ohms) |
|------|-----------|---------------------------|---------------------|
|      |           | Ram Plate                 | 100 +/- 2           |
|      |           | Fluid Pump                | 100 +/- 2           |
|      |           | Heated<br>Accessory 1     | 100 +/- 2           |
| 4    | 1, 2      | Heated<br>Accessory 2     | 100 +/- 2           |
| I    | 2.4       | Heated<br>Accessory 3     | 100 +/- 2           |
|      | 3, 4      | Heated<br>Accessory 4     | 100 +/- 2           |
|      | E G       | Heated<br>Accessory 5     | 100 +/- 2           |
| 0    | 5, 6      | Heated<br>Accessory 6     | 100 +/- 2           |
| 2    | 7 0       | Heated<br>Accessory 7     | 100 +/- 2           |
|      | 7,0       | Heated<br>Accessory 8     | 100 +/- 2           |
|      |           | Heated<br>Accessory 9     | 100 +/- 2           |
|      | 9, 10     | Heated<br>Accessory<br>10 | 100 +/- 2           |
| 3    | 11 10     | Heated<br>Accessory<br>11 | 100 +/- 2           |
|      | 11, 12    |                           | 100 +/- 2           |

**Table 3 RTD Sensors** 

### **Check Heater Resistance**

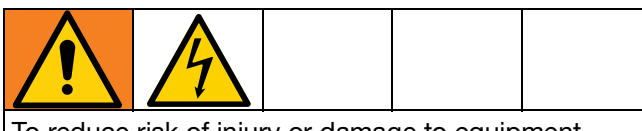

To reduce risk of injury or damage to equipment, conduct these electrical checks with the Main Power Switch OFF.

1. Turn Main Power Switch OFF.

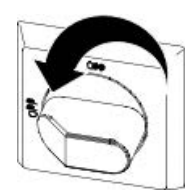

**Table 4 Heaters** 

## 2. Make electrical resistance checks for the components.

3. Replace any parts whose resistance readings do not comply with the ranges listed in tables.

**NOTE:** Check resistance at ambient room temperature 63°-77°F (17°-25°C).

| Component                        | Resistance Across<br>Terminals | Unit Input<br>Voltage   | Platen or Pump<br>Module | Resistance Values         |
|----------------------------------|--------------------------------|-------------------------|--------------------------|---------------------------|
|                                  | AD to BE, BE to CF, CF         | 220 - 2401/             | 24V633                   | 5.25 to 4.35 Ohms         |
|                                  | to AD                          | 220 - 240 V             | 24V634 & 24V635          | 6.36 to 4.8 Ohms          |
|                                  | A to B, B to C, C to D,        |                         | 24V633                   | 12.0 to 14.5 Ohms         |
| Platen D to E, E to F and F to A | 380 - 600V                     | 24V634 & 24V635         | 13.5 to 18 Ohms          |                           |
|                                  | Any terminal to Ground         | All voltage versions    | All                      | Greater than 100,000 Ohms |
| Pump                             | 2610 to 2620<br>T1/B1 to T3/B3 | All voltage<br>versions | All                      | 43.2 to 53 Ohms           |

#### 334130U

### Select ADM Settings

**NOTE:** See **Appendix A - ADM**, page 99 for detailed ADM information, including general operation.

1. Turn Main Power Switch ON.

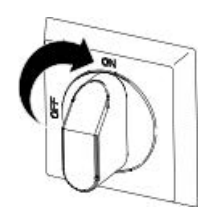

- 2. When the ADM is finished starting up, press to switch from the Operation screens to the Setup screens. Use the arrows to navigate between screens.
- 3. Check system settings on the System 1 screen.

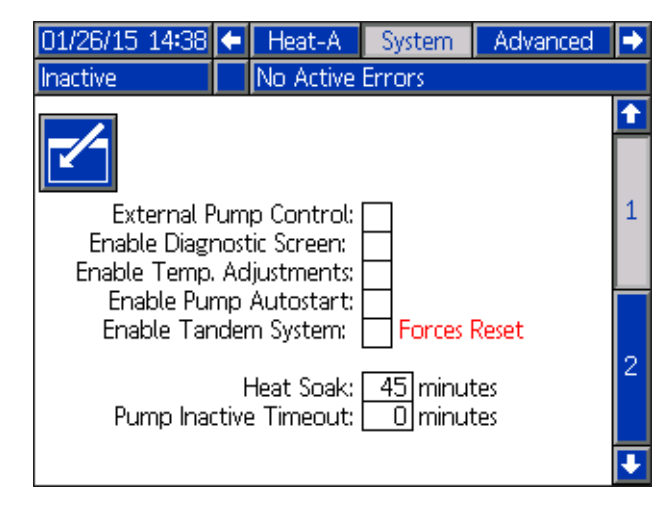

4. Set alarm levels on the System 2 screen.

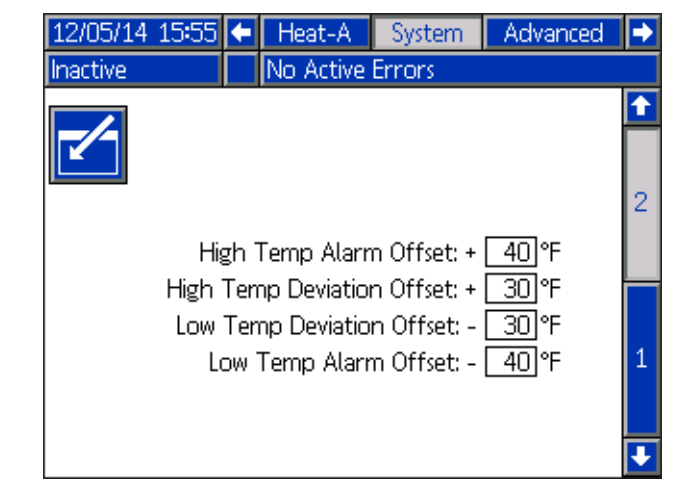

5. Set primary system setpoint and setback temperatures for the Pump, Platen, and heat zones on the Heat-A-screens.

| 12/05/14 16:09         | ÷         | Schedule    | Heat-A                         | System                 | • |
|------------------------|-----------|-------------|--------------------------------|------------------------|---|
| Inactive               |           | No Active E | rrors                          |                        |   |
|                        |           |             | ⊛leΓι                          | ۴                      | Î |
| Δ Α                    | Pu<br>Pla | mp<br>aten  | 380 300<br>380 300             | ]]                     | 1 |
| 1 <u>Hose</u><br>2 Gun | Zor       | ie Type     | © ∎°F (.<br>380 300<br>380 300 | ,°FA<br>]] □]<br>]] □] | 2 |
| 3 <u>Hose</u><br>4 Gun |           | •<br>•      | 380 300<br>380 300             |                        | ₽ |

**NOTE:** Setback temperatures must be at least 20°F (10°C) lower than the setpoint temperatures.

**NOTE:** To ensure accurate hose temperatures, be sure all heated hoses have their "zone type" set to "Hose." Hoses are only present on odd zone numbers: 1, 3, 5, 7, 9, or 11.

- a. Select the appropriate "Zone Type" for all installed zones.
- b. Check the "A" and "B" boxes according to which systems needs to use the heated accessory.
- 6. If a secondary system is used, set temperatures on the Heat-B-screens.
- 7. Set the system date and time on the Advanced 1 screen.

| 12/05/14 15:5           | 57 🗲            | Advanced                    | Maintenance - A | • |  |  |
|-------------------------|-----------------|-----------------------------|-----------------|---|--|--|
| Inactive                |                 | No Active Erro              | ors             |   |  |  |
|                         |                 |                             |                 | Ť |  |  |
|                         |                 | Language: En                | glish 🔽         | 4 |  |  |
|                         | Da              | ate Format: <mark>mr</mark> | m/dd/yy 🔽       |   |  |  |
|                         | Date: 12/05/14  |                             |                 |   |  |  |
|                         | Time: 15]: [57] |                             |                 |   |  |  |
| Enter Password: 0000    |                 |                             |                 | 2 |  |  |
| Screen Saver: 6 minutes |                 |                             |                 |   |  |  |
|                         | 9               | Silent Mode:                | ]               | З |  |  |
|                         |                 |                             |                 | ÷ |  |  |

8. Set the temperature and mass units on the Advanced 2 screen. Set the specific gravity of the material for Material Tracking functionality.

| 06/07/17 17:17 | Advanced                            | Maintenance - A | ŧ |
|----------------|-------------------------------------|-----------------|---|
| Active         | No Active Erro                      | ors             |   |
|                |                                     |                 | Ť |
|                |                                     |                 | 1 |
| Tempe          | rature Units: ℉                     |                 | 2 |
| Spe            | Mass Units: kg<br>cific Gravity: 1. | <u>z</u> 🔽      | 3 |
| Heat           | Rate Option No                      | ormal 🔻         | 4 |
|                |                                     |                 | ÷ |

**NOTE:** If the Specific Gravity is set to zero, the Home screen will display a cycle counter instead of grams or pounds.

- 9. To setup the optional Schedule function, see **Schedule**, page 36. The schedule function allows the system to automatically enable and disable heating and setback at specified times.
- Optional: Set any remaining settings in the Setup screens before using the system. These are not required for system operation, but include useful functions. See **Appendix A - ADM**, page 99 for detailed information about each setup item.

# Connect PLC (Hard Wired Interface Version)

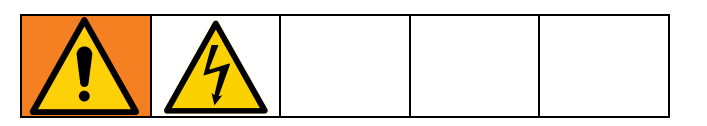

A PLC can control and monitor all items shown in the Customer Digital Inputs and Outputs shown on the Diagnostics screen. See **Appendix A - ADM**, page 99.

When the PLC has control of the system:

- Functionality is restricted from the ADM
- Automatic crossover is disabled. Rely on the PLC and machine state indicators to know when to cross over using the I/O.

#### Table 5 Customer Input

| Signal No. | Unit A                                                              | Description                                                                               |
|------------|---------------------------------------------------------------------|-------------------------------------------------------------------------------------------|
| 1          | Heat On Request                                                     | Turn on the Heat                                                                          |
| 2          | Setback Request                                                     | Put the Unit in<br>Setback                                                                |
| 3          | Pump On Request                                                     | Turn on the Pump                                                                          |
| 4          | PLC Control<br>Request (input<br>applies to primary<br>unit A only) | Control the primary<br>and secondary TOF<br>systems from the<br>PLC instead of the<br>ADM |

#### **Table 6 Customer Output**

| Signal No. | Unit A or B          | Description              |
|------------|----------------------|--------------------------|
| 1          | Run State Bit Low    | See Run State<br>Chart   |
| 2          | Run State Bit High   | See Run State<br>Chart   |
| 3          | Error State Bit Low  | See Error State<br>Chart |
| 4          | Error State Bit High | See Error State<br>Chart |

#### **Table 7 Output Error States**

| Error State<br>Bit High | Error State Bit<br>Low |                            |
|-------------------------|------------------------|----------------------------|
| 0                       | 0                      | Machine is good,           |
|                         |                        | no errors are              |
|                         |                        | present                    |
| 0                       | 1                      | Active Unit Drum           |
|                         |                        | Low                        |
| 1                       | 0                      | Active Unit Drum           |
|                         |                        | Empty                      |
| 1                       | 1                      | Alarm Present in<br>System |

#### Table 8 Output Run States

| Run State<br>Bit High | Run State Bit Low |                    |
|-----------------------|-------------------|--------------------|
| 0                     | 0                 | Pump Off/ Heat Off |
| 0                     | 1                 | Pump Off/ Heat On  |
| 1                     | 0                 | Pump Off/ Heat At  |
|                       |                   | Temp               |
| 1                     | 1                 | Pump On/ Heat At   |
|                       |                   | Temp               |

**NOTE:** All outputs are normally open when power is off. For error (alarm) output, the contacts close when an alarm occurs. For all others, contacts close.

**NOTE:** The TOF system ships with two screw terminal connectors that plug into MZLP connectors H1 and H2. Connectors are located in a bag on the inside of the Electrical Enclosure. To replace the connectors, order kit 24P176.

- 1. Turn Main Power Switch OFF.
- 2. Open the Electrical Enclosure door.
- 3. Route I/O cables through strain relief.
- 4. Remove power from the PLC.
- 5. Connect the PLC to connectors H1 and H2.

#### Setup

**NOTE:** Each connector has four signals. The MZLP board specifies the input range for each signal. See the following table for pin assignments.

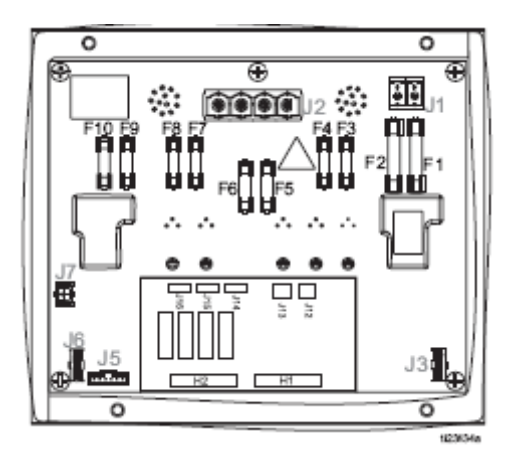

#### FIG. 14

| H1 Customer Input |     |  |  |
|-------------------|-----|--|--|
| Signal            | Pin |  |  |
| 1                 | 1,2 |  |  |
| 2                 | 3,4 |  |  |
| 3                 | 5,6 |  |  |
| 4                 | 7,8 |  |  |

| H2 Customer Output |     |  |  |
|--------------------|-----|--|--|
| Signal             | Pin |  |  |
| 1                  | 1,2 |  |  |
| 2                  | 3,4 |  |  |
| 3                  | 5,6 |  |  |
| 4                  | 7,8 |  |  |

**Inputs:** High: 10–30 VDC, Low: 0–5 VDC. Inputs function without concern for polarity. Applying "high" voltage will turn the heaters on and enable setback. Removing voltage will turn the heaters off and disable setback.

Outputs: 0-250 VAC, 0-30 VDC, 2A Maximum.

### **PLC Connections Block Diagrams**

The following block diagrams show how to connect customer inputs and outputs to the MZLP. For convenience, each system ships with connector kit 24P176. If a connector is lost or damaged, order kit 24P176 for replacements.

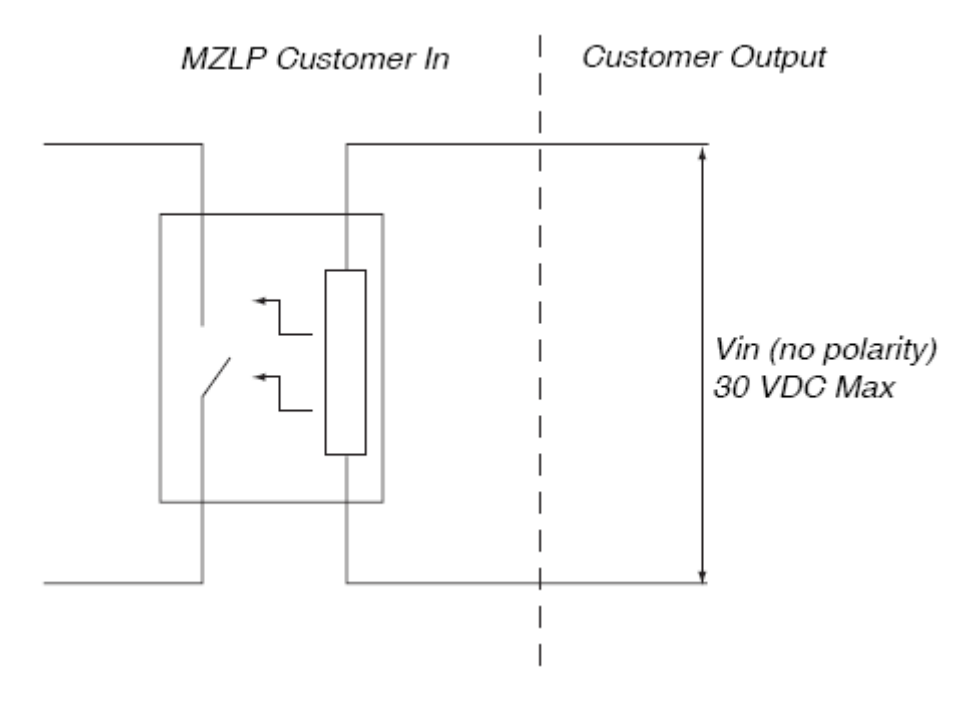

#### FIG. 15: Customer Input

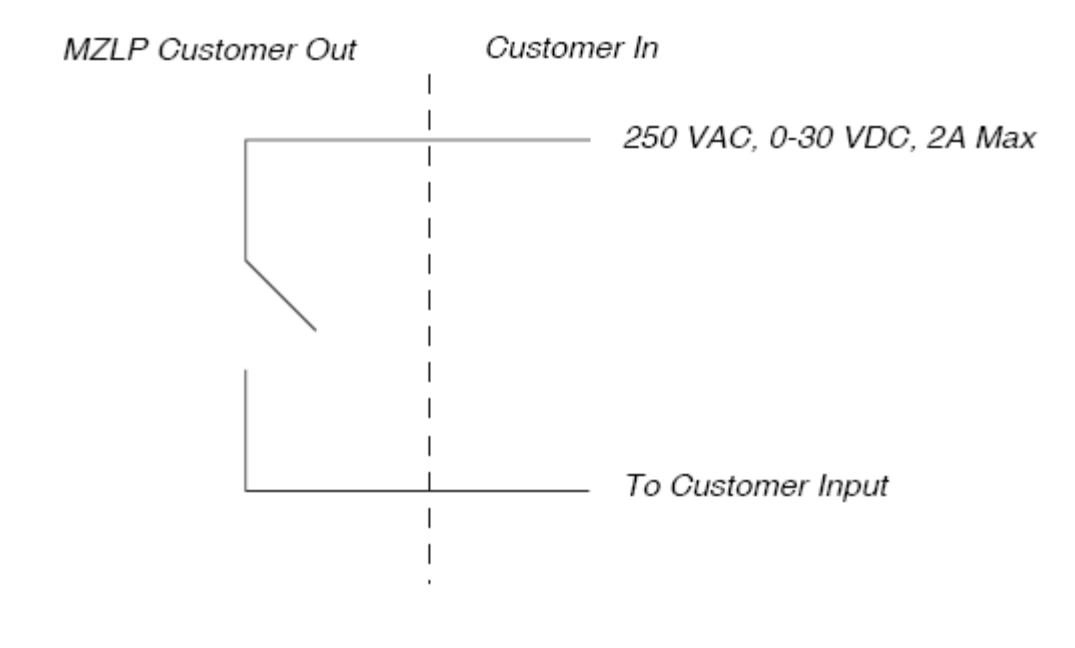

#### FIG. 16: Customer Output

## Operation

1. Turn the Main Power Switch ON. The Graco logo will display until communication and initialization is complete.

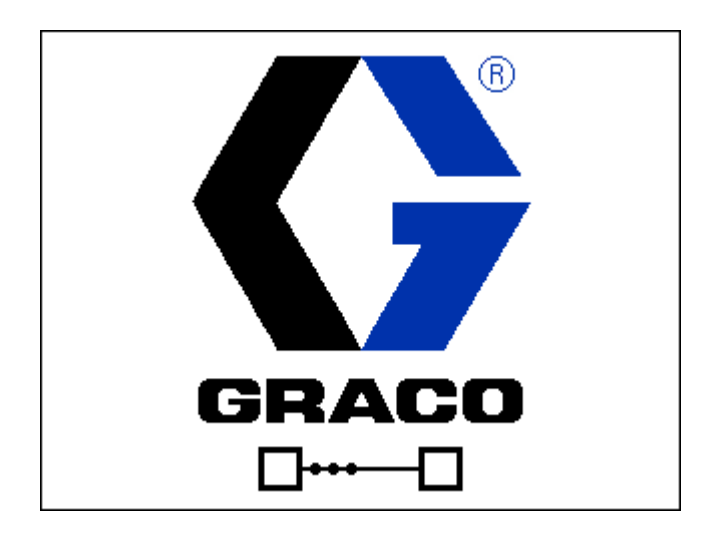

2. Press the button. Verify the machine is in "Warm Up" state, and that the temperatures are increasing. Allow the system to reach the "Ready" state before pumping. The Pump will automatically turn on, if autostart is enabled in setup screens, when all the heat zones reach their setpoint temperature.

### **Purge System**

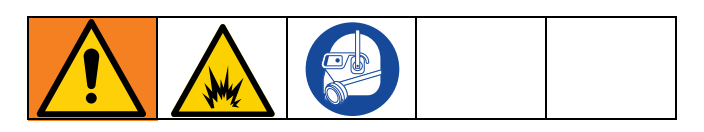

#### NOTICE

Purge the system before initial use and when chemicals are changed to prevent material contamination, which may cause the material to fail or perform poorly. The system was factory- tested using a light soluble oil, a soybean oil, or some other oil as tagged. Flush the system to avoid contaminating the material that has been designated for initial material loading.

#### NOTICE

Use fluids that are chemically compatible with the equipment wetted parts. See **Technical Specifications** in all of the equipment manuals.

- 1. Select the material for the initial material load.
- 2. Verify whether the factory-test oil and the initial material load are compatible:
  - a. If the two substances are compatible omit the remaining steps in this procedure and refer to Load Material, page 29.
  - b. If the two substances are incompatible perform the remaining steps in this procedure to flush the system.
- 3. Select a drum of material that can eliminate the factory-test oil from the system. If necessary, check with Graco or the material supplier for a recommended solvent.
- 4. Before purging be sure the entire system and waste drum are properly grounded. See **Grounding**, page 20.
- 5. Turn all heat zones' setpoint temperature to the material manufacturer's recommended dispense temperature, or a minimum of 100°F (37°C) minimum.

**NOTE:** Remove any dispense valve orifices before purging. Reinstall after purging has been completed.

- 6. Purge the material through the system for approximately 1 to 2 minutes.
- 7. Remove the drum if purge material was used. See **Change Drums**, page 37.

### Load Material

### NOTICE

To prevent damage to Platen wipers, do not use a drum of material that has been dented or damaged. An empty drum clamp can interfere with up and down operation of the Ram. When raising the Ram, make sure the drum clamp stays clear of the Platen.

**NOTE:** Before loading material, make sure there is a minimum overhead clearance of 110 in. (280 cm) and all air regulators are backed off to their full counterclockwise position.

1. Open the Main Air Slider Valve (CA).

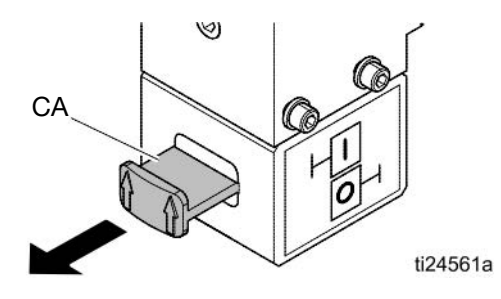

 Set Ram Director Valve (CC) to UP and slowly turn the Ram Up Regulator (CD) clockwise until the Platen (G) begins to rise.

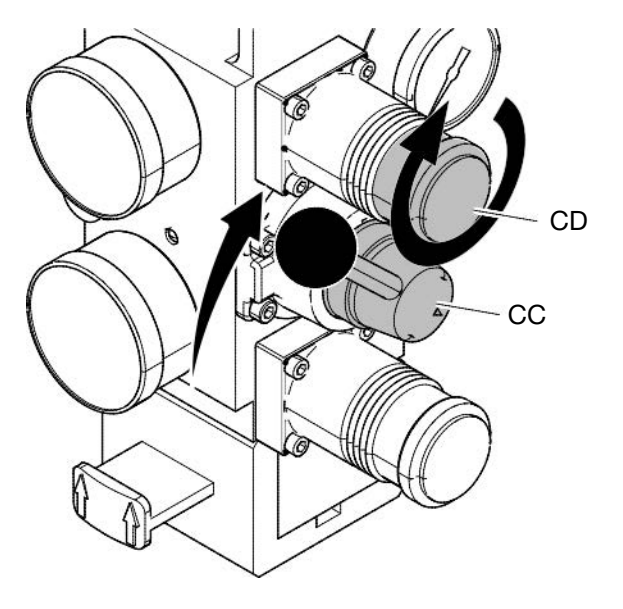

FIG. 17: Raise the Platen

3. Apply a thin coating of high temperature grease lubricant (part no. 115982) to the Platen drum seals.

 Fill displacement pump wet cup 2/3 full with Graco Throat Seal Liquid (TSL<sup>™</sup>) for Butyl and PSA materials.

**NOTE:** Use IsoGuard Select<sup>®</sup> (IGS) (part no. 24F516) for PUR or reactive Polyurethane material. IGS is designed to dissolve and suspend the Polyurethane materials. IGS will solidify after a period of time and should be replaced once the solidified lube does not return to liquid form after heating.

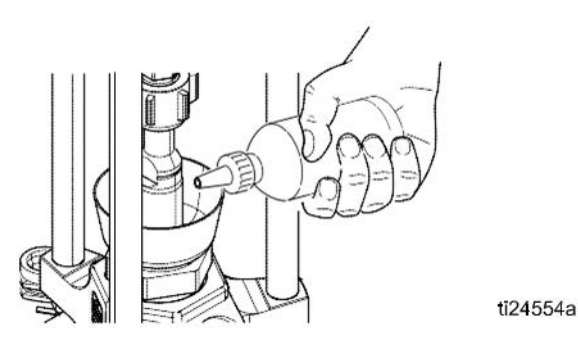

### FIG. 18: Wetcup

- 5. Open drum, remove any packing material, and inspect material for any contamination.
- 6. Slide the drum between the drum centering guides and against the stops at the back of the Ram baseplate.

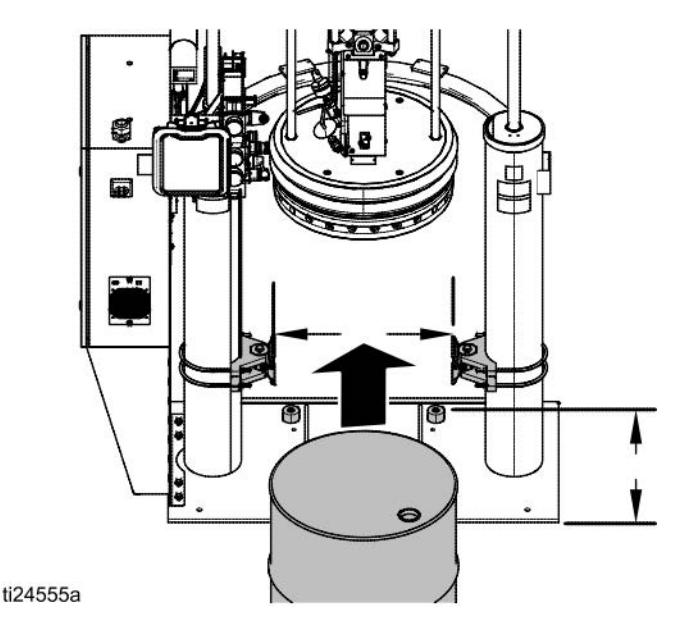

FIG. 19: Drum Placement

7. Remove the Ram Plate Bleed Stick (R).

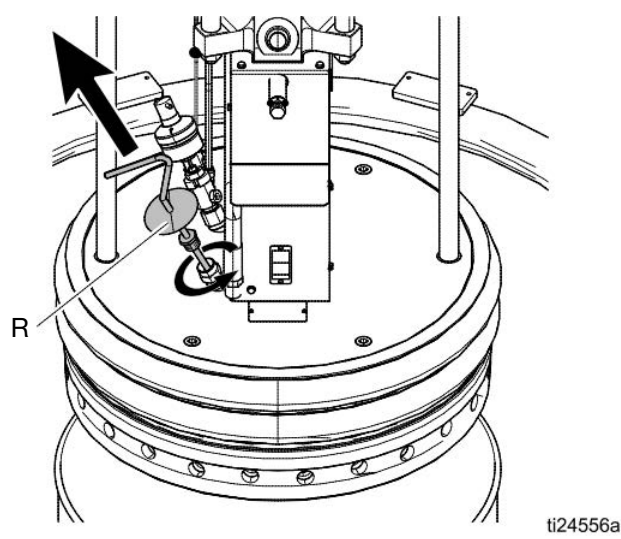

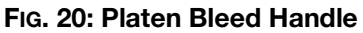

8. Set Ram Director Valve (CC) to down.

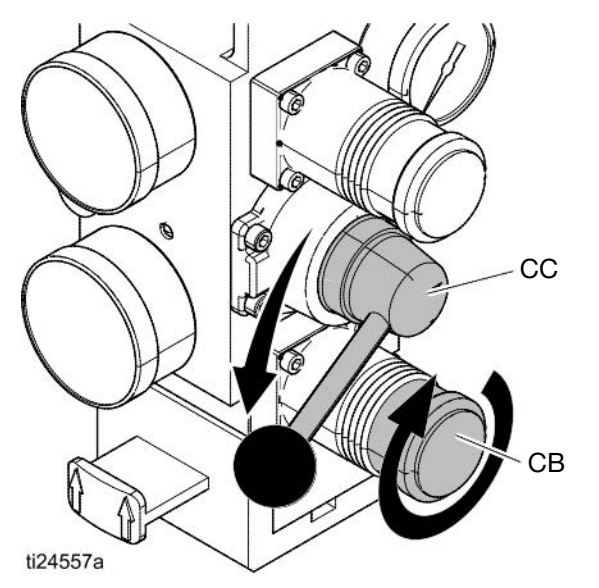

FIG. 21: Lower the Platen

- Slowly turn the Ram Down Air Regulator (CB) clockwise to approximately 5–10 psi (34–69 kpa, 0.3–0.7 bar). The Platen will begin to lower into the drum.
- 10. After the Platen seals enter the material drum, adjust the Ram Down Air Regulator (CB) to 30–50 psi (207–345 kPa, 2.1–3.4 bar).
- 11. When the Ram stops, reinsert the Ram Plate Bleed Stick (R) and hand tighten.

### **Heat Up System**

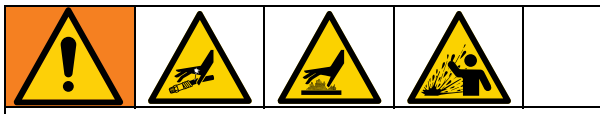

To reduce the risk of bursting a hose, never pressurize a hot melt system before turning on the heat. The air will be locked from the Air Motor until all temperature zones are within a preset window of the temperature setpoints.

Keep the dispense valve open over a waste container while the system is heating up and also when cooling down. This will prevent a pressure build-up caused by fluids or gases expanding from the heat.

**NOTE:** Operate at the lowest temperature and pressure necessary for your application.

1. Turn the Main Power Switch on the Electrical Control Panel door to the ON position.

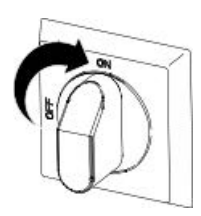

2. Press the button. The zones begin to heat

(provided they are enabled). Press if the zones do not begin to heat. Display status bar reads **Warm Up**. When temperature reaches setpoint, the display status bar reads **Heat Soak**. When heat is on, the status will display in the status bar. See **Advanced Display Module (ADM)**, page 11, for operation mode descriptions.

**NOTE:** The air will be locked from the Air Motor until all temperature zones are within a preset window of the temperature setpoints, allowing the system to heat fully and complete the material heat soak period.

### **Prime Pump**

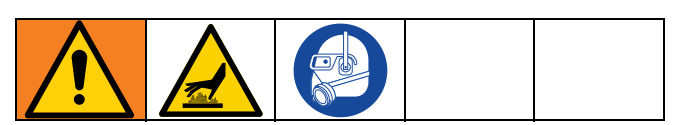

- 1. Ensure that the system has completed the heat soak cycle. The display status bar should read **Active**.
- 2. Adjust the Air Motor Air Regulator (CK) to 0 psi.

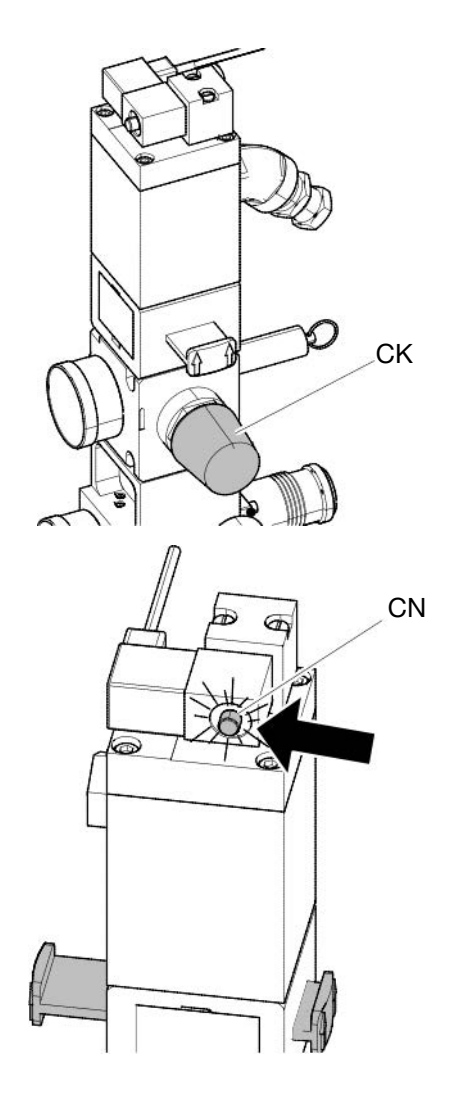

3. Adjust the Air Motor Slider Valve (CM) to the open position.

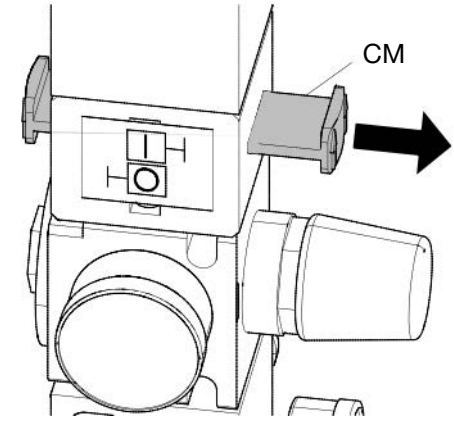

4. Adjust the Air Motor Air Regulator (CK) to approximately 20 psi (138 kPa, 1.38 bar).

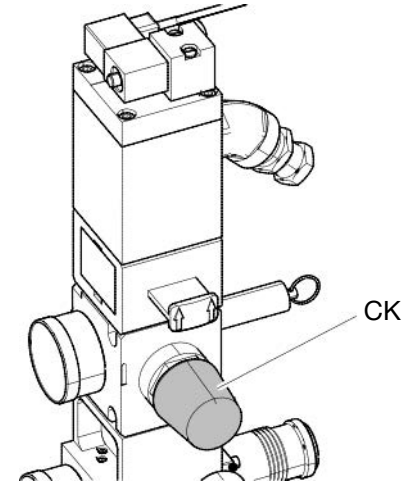

5. Place a waste container under the bleed stem (Z). Using an adjustable wrench, open the bleed stem counterclockwise 1/3 -1/2 turn.

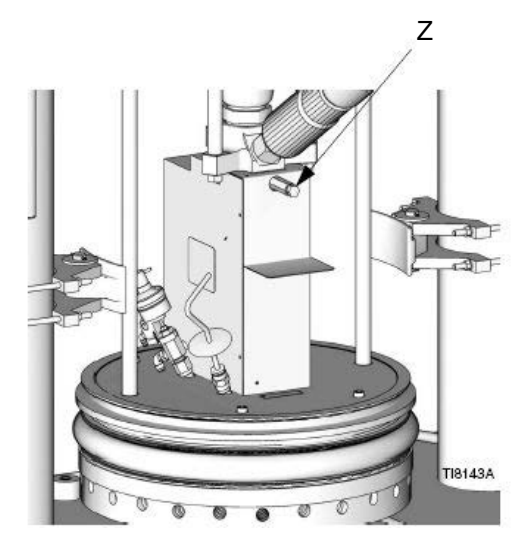

6. If a new drum was installed and the unit is equipped with proximity sensors, press the Pump

Ready button 💼 . Press the pause button 川 on material tracking.

- Adjust the Air Motor Air Regulator (CK) up by 5 psi (34 kPa, 0.3 bar). Never adjust the regulator by more than 5 psi (34 kPa, 0.3 bar) increments. Make sure the Pump begins to cycle and heated material flows from the bleed stem (Z) after several cycles of the Pump.
- 8. Prime the Pump until it moves smoothly in both directions with no air popping or erratic movement and close the bleed stem (Z).

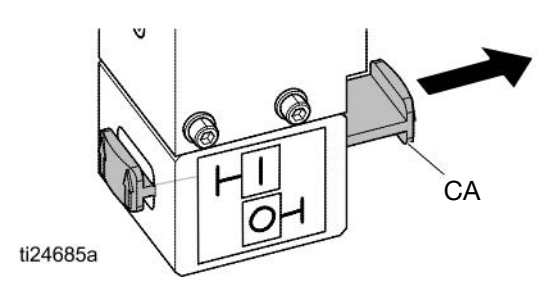

9. Press the Play button on the home screen to enable material tracking and press the Pump Ready button.

### For Tandem Operation

Complete steps 1-5 on page 31 for the inactive unit. Note that the heat will remain on for the inactive unit until the system is turned off.

6. If a new drum has been installed in the inactive unit,

press the Pump Ready button P on the inactive unit. The light on the solenoid of the inactive unit should be on (CN).

- Adjust the Air Motor Air Regulator (CK) up by 5 psi (34 kPa, 0.3 bar). Never adjust the regulator by more than 5 psi (34 kPa, 0.3 bar) increments. Make sure the Pump begins to cycle and heated material flows from the bleed stem (Z) after several cycles of the Pump.
- 8. Prime the Pump until it moves smoothly in both directions with no air popping or erratic movement and close the bleed stem (*Z*).
- 9. Press the Pump Ready button rot for the inactive unit.

### **Prime System**

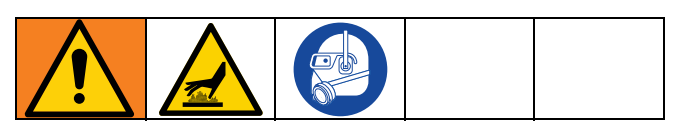

1. Close the Main Air Slider Valve (CA).

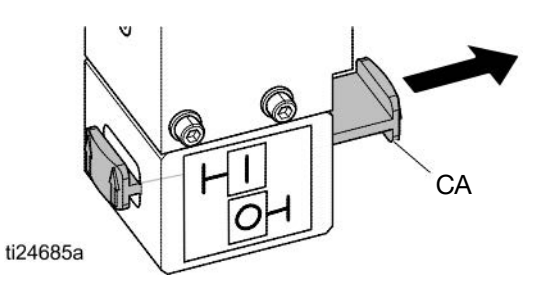

2. If using a manual gun, lock the dispense valve trigger open by pulling and securing the trigger using the trigger retainer (*Z*).

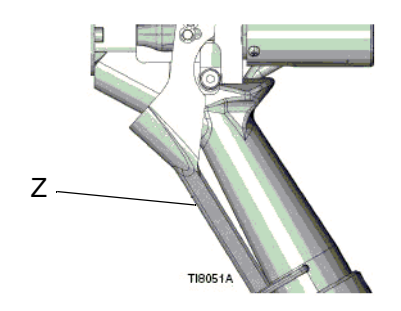

- 3. Place the dispense valve over a waste container.
- 4. Press the pause material tracking button II on home screen.
- 5. Slowly open the Main Air Slider Valve (CA).
- 6. Prime the system until a smooth flow of material dispenses from each dispense valve.

**NOTE:** On initial system startup, the Pump will cycle until the hoses are filled. If a new drum was placed on the frame, the Pump will cycle until all air has been removed.

- 7. Close the Main Air Slider Valve (CA) and release the trigger lock.
- 8. Engage the trigger lock.

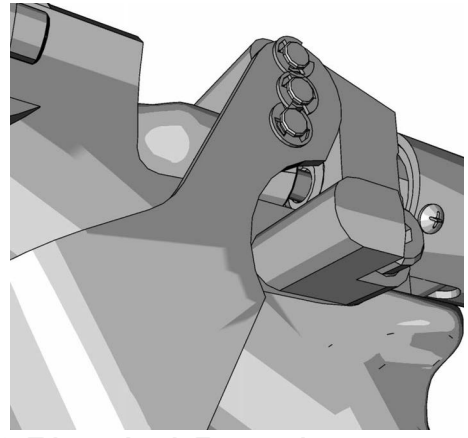

#### FIG. 22: Trigger Lock Engaged

- 9. Press **b** to engage material tracking.
- 10. Turn the Air Motor regulator to operating pressure.

**NOTE:** The amount of time before the Pump is automatically placed in setback is determined by the Pump Inactivity Timeout, located on System Setup Screen 1. See **Setup Screens**, page 103.

### Setback Mode

Set the ADM to setback mode if the system will only be inactive for a few hours. This will reduce the time the system needs to return to setpoint temperatures.

1. Press **L** to enter Setback Mode.

**NOTE:** The amount of time before the Pump is automatically placed in setback is determined by the Pump Inactivity Timeout, located on System Setup Screen 1. See **Setup Screens**, page 103.

### Pressure Relief Procedure

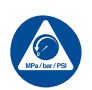

Follow the **Pressure Relief Procedure** Whenever you see this symbol.

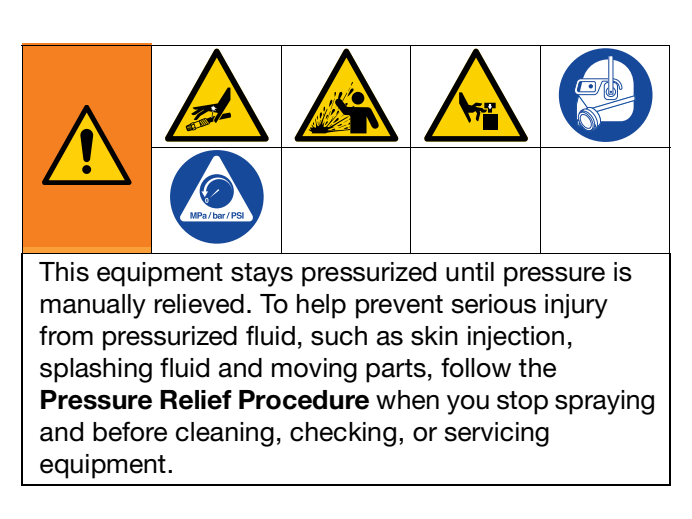

**NOTE:** If using a different dispense applicator, see the applicator manual for pressure relief instructions.

1. Engage the trigger lock.

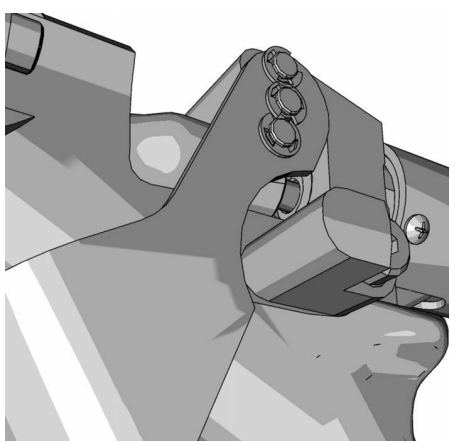

FIG. 23: Engaged

2. Close the system Main Air Slider Valve (CA).

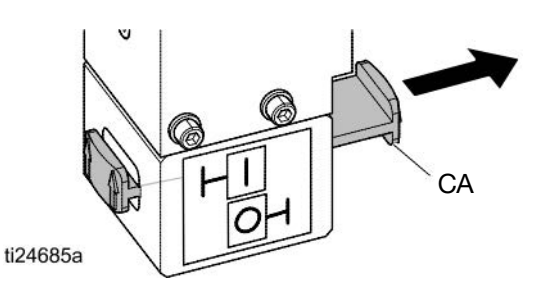

3. Set the Ram Director Valve (CC) to the neutral position.

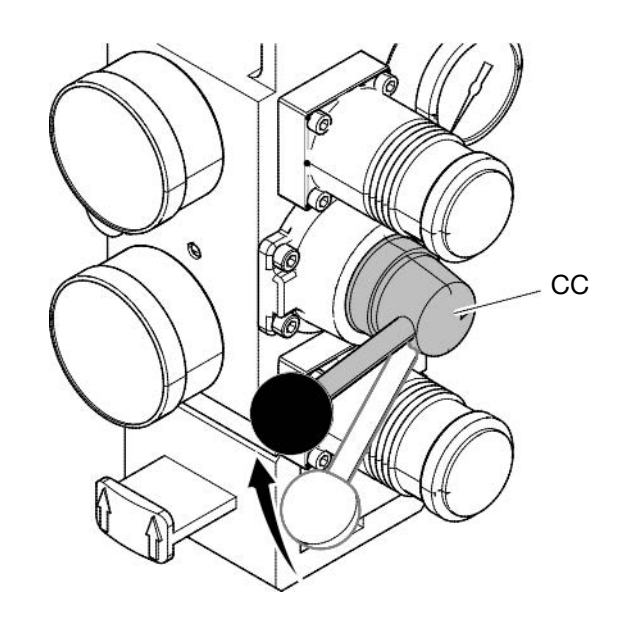

4. Disengage the trigger lock.

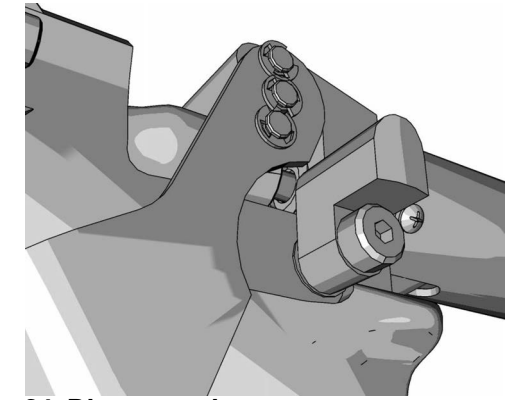

#### FIG. 24: Disengaged

- 5. Hold a metal part of the gun firmly to a grounded metal pail. Trigger the gun to relieve pressure.
- 6. Engage the trigger lock.
- 7. Open all fluid drain valves in the system, having a waste container ready to catch drainage. Leave drain valve(s) open until you are ready to dispense again.
- 8. If you suspect the tip or hose is clogged or that pressure has not been fully relieved after following the steps above, VERY SLOWLY loosen hose end coupling to relieve pressure gradually, then loosen completely. Clear hose or tip obstruction.

**NOTE:** If work needs to be performed on the Ram portion, perform the following additional steps to relieve any trapped air in the inactive portion of the Ram.

9. Validate that the Heated Pump is fully supported and is resting on the bottom plate.

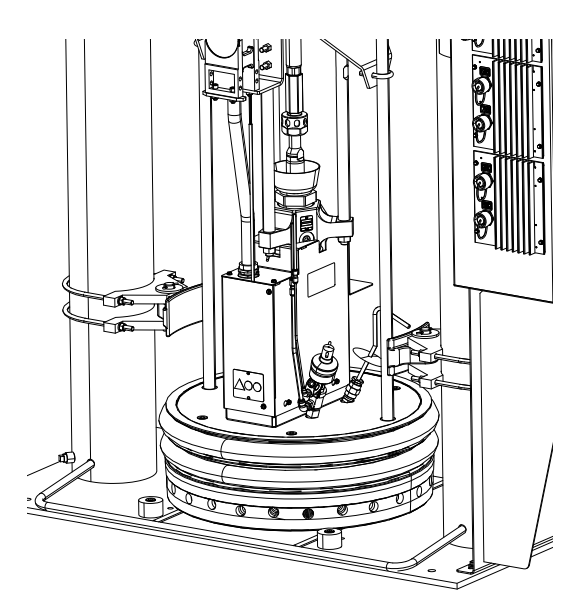

10. Toggle the Ram Director Valve up and down to relieve any trapped air.

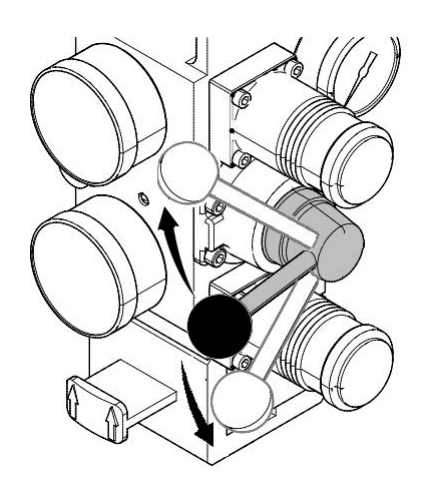

### **Stop Controls**

### **Normal Stop Control**

To stop all electrical and most pneumatic processes,

press the System Shutdown button Volume located on the ADM.

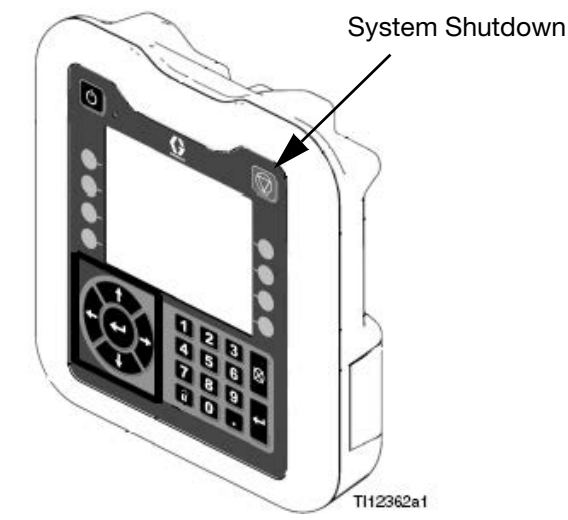

All electrical operations will be shut down and the air pressure to the Air Motor will be immediately relieved, which will stop the movement of the Heated Pump.

Electrical components located in the main control box will remain energized, but all operations will stop until

the system Enable/Disable button thas been pressed.

The Ram Director Valve will remain operable.

### Air Motor and Heated Pump Stop

To stop only the Air Motor and Heated Pump, close the Air Motor Slider Valve (CM). This is the preferred method while changing drums.

#### Operation

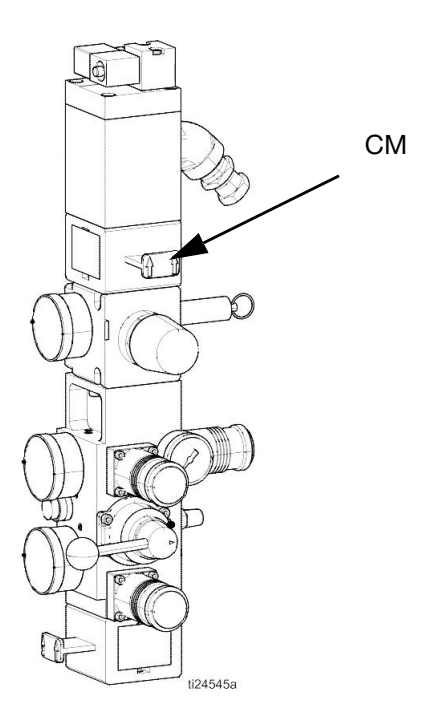

Air pressure to the Air Motor will be immediately relieved, which will stop movement of the Heated Pump but allow the heater to remain operable.

The Ram Director Valve will also remain operable.

The Air Motor Slider Valve can be locked in the closed position.

### **Total System Shutdown**

To stop all electrical and most pneumatic processes, turn the Main Power Switch OFF.

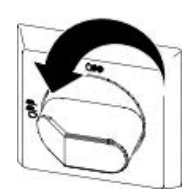

This will remove all electrical power to the system past the Main Power Switch.

Air pressure to the Air Motor will be relieved, which will stop movement of the Heated Pump.

The Ram Director Valve will remain operable.

The Main Power Switch can be locked in the open position.

### Shutdown

1. Press to disable the heaters and Pump. The screen will say "Inactive". If using the Schedule function, the heaters and Pump will be disabled

automatically at the set time. Only press to disable the heating system before the set time. If the heaters were manually disabled, the Schedule function will automatically enable them at the next set time.

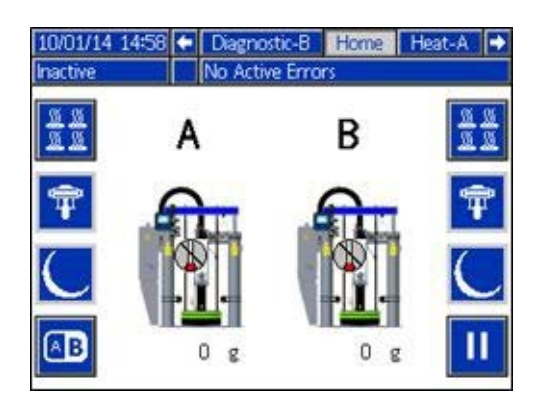

**NOTE:** Do not perform step 2 if using the Schedule function. Leave the power on.

2. Turn the Main Power Switch OFF.

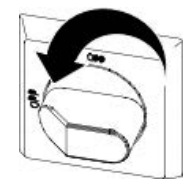

### Schedule

The Schedule function allows the user to specify times when the system will automatically turn on and off the heaters and Pump.

| 11/27/1                 | 0 10:01 | . N   | laintens | ance 🚦 | icheduli | e Syst | am 🛛 |
|-------------------------|---------|-------|----------|--------|----------|--------|------|
| Active No Active Errors |         |       |          |        |          |        |      |
| K                       | Mon     | Tue   | Wed      | Thu    | Fri      | Sat    | Sun  |
|                         | 0645    | 05:45 | 06:45    | 06:45  | 05:45    |        |      |
|                         | 12/201  | 11:30 | 12/20    | 113    | 11:30    |        |      |
|                         | 16:0    | 1630  | 1630     | 1630   | 1630     |        |      |
| Û                       |         |       |          |        |          |        |      |
| B                       |         |       |          |        |          |        |      |
|                         |         |       |          |        |          |        |      |
| Color  | Description |
|--------|-------------|
| Green  | System on   |
| Yellow | Setback     |
| Red    | System off  |
| Gray   | Disabled    |

#### **Table 9 Schedule Screen Color Identification**

#### **Set Schedule Times**

Times are set using a 24-hour clock. Several on and off times can be set each day.

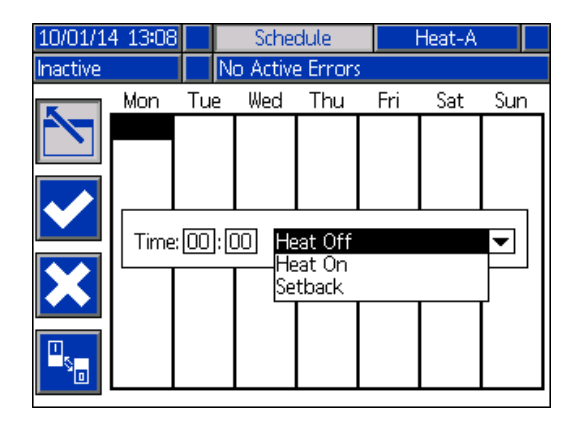

- 1. On the Schedule screen (in the Setup screens), set the ON times for each day of the week
- 2. Set the off times for each day of the week.
- 3. Set the setback times for each day of the week.

#### **Enable Schedule Function**

The Schedule function is automatically enabled when values are entered in the Schedule screen. To disable a

scheduled event, navigate to the event and press

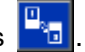

The event will appear gray on the screen when it is disabled. To re-enable an event, navigate to the event

and press

The event will appear red (system off), yellow (system setback), or green (system on). If no events are needed, turn the Main Power Switch OFF to prevent system from automatically enabling and disabling the heaters.

#### **Use the Schedule Function**

At the end of the work day leave the Main Power Switch ON. The Schedule function will automatically enable and disable the heaters and Pump at the specified times.

#### **Change Drums**

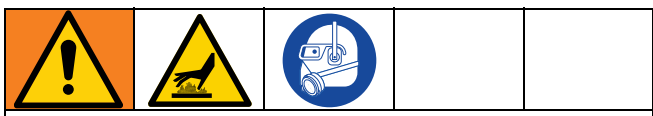

To prevent serious burns from dripping material, never reach under the Heated Platen after the Platen is out of the drum.

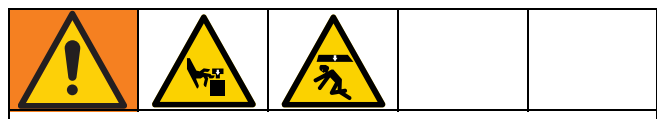

Moving parts can pinch or amputate fingers, or can crush feet. When the Pump is running, and when raising or lowering the Ram, keep fingers and hands away from the Pump intake, Platen, and lip of the drum. When lowering the Platen to the baseplate, keep feet away from the Platen.

Perform the following procedure to change the drum on a fully heated system.

#### NOTICE

Be sure to reload the empty supply unit with a full drum of material immediately. Do not raise the Ram and remove the Platen from the empty drum until you are ready to immediately install a new drum.

Do not raise the Ram and remove the Platen from the empty drum unless the supply unit is at full operating temperature. Drum changes can only be performed when the system is heated.

An empty drum clamp can interfere with the up and down operation of the Ram. When raising or lowering the Ram, make sure the drum clamp stays clear of the Platen assembly.

**Do not use a drum of material that has been dented or otherwise damaged;** damage to the Platen wipers can result.

#### All systems include Low/Empty Sensors:

- The air will shut off to prevent the Pump from cavitation. If the Light Tower kit is installed, a solid red light indicates that the pail is empty and ready to change.
- In a tandem system, a flashing red light means that both drums are empty and the system has shutdown.
- 1. Press II to stop material tracking.
- 2. Push in the Air Motor Slider Valve (CM) to stop the Pump.

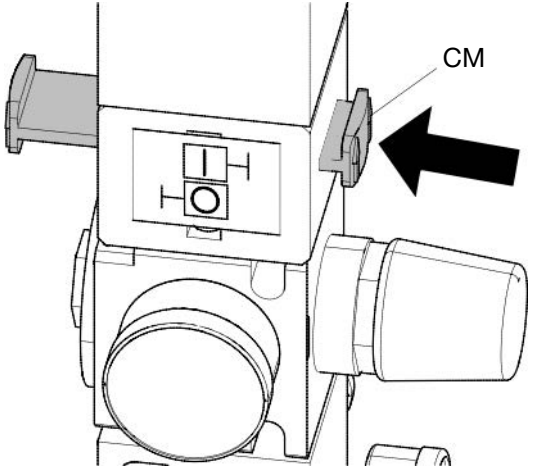

3. Set Ram Director Valve (CC) to UP and raise the Platen (G) and immediately press and hold the Blowoff Buttons (CG) until the Platen is completely out of the drum. Use minimum amount of air pressure necessary to push the Platen out of the drum.

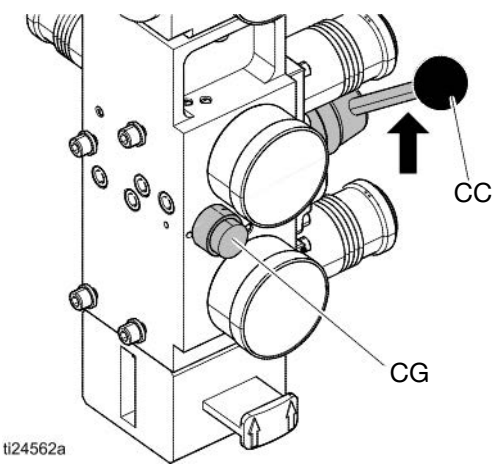

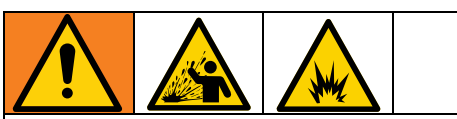

Excessive air pressure in the material drum could cause the drum to rupture, causing serious injury. The Platen must be free to move out of the drum. Never use drum blowoff air with a damaged drum.

- 4. Release the blowoff air button and allow the Ram to rise to its full height.
- 5. Remove the empty drum.
- 6. Inspect Platen and if necessary, remove any remaining material or material build-up.
- 7. Follow steps in Load Material, page 29, and Prime Pump, page 31.

# Troubleshooting

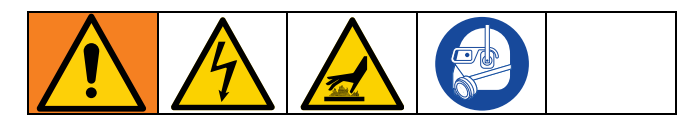

# Light Tower (Optional)

| Signal               | Description                                                                                                    |
|----------------------|----------------------------------------------------------------------------------------------------|
| Red Light Off        | If green light is also off, system power may be off or system operating mode is Inactive. If green is on or flashing, there are no active errors |
| Red Light On         | User interaction required – alarm, system is shut down                                                                                           |
| Red Light Flashing   | User interaction required – advisory, deviation, or system is in a state that could prohibit                                                     |
|                      | dispensing                                                                                                    |
| Green Light Off      | System is inactive                                                                                                    |
| Green Light On       | System is ready to dispense. The heat and Pump are on.                                                                                           |
| Green Light Flashing | System will be ready to dispense in time without user interaction (heat on, Pump off, and temperature control zones have not reached set point)  |

### **Error Codes**

There are three types of errors that can occur. Errors are indicated on the display as well as by the optional Light Tower.

Alarms are indicated by **4**. This condition indicates a parameter critical to the process has reached a level requiring the system to stop. The alarm needs to be addressed immediately.

Deviations are indicated by 0. This condition indicates a parameter critical to the process has reached a level requiring attention, but not sufficient enough to stop the system at this time.

Advisories are indicated by  $\square$ . This condition indicates a parameter that is not immediately critical to the process. The advisory needs attention to prevent more serious issues in the future.

To acknowledge the error, press

The third digit, or sometimes the last digit of the error code, indicates which unit the error is active on. The " $\star$ " (star) character indicates the code applies to multiple system components.

| Third or Last Digit "★" | Code Relates To: |
|-------------------------|------------------|
| A                       | Unit A           |
| В                       | Unit B           |

The last digit of the error code indicates which system component the error applies. The "#" (pound) character indicates the code applies to multiple system components.

| Last Digit "#" | Code Relates To System<br>Component: |
|----------------|--------------------------------------|
| 1              | MZLP 1                               |
| 2              | MZLP 2                               |
| 3              | MZLP 3                               |
| 5              | MZLP 5                               |
| 6              | MZLP 6                               |
| 7              | MZLP 7                               |
| G              | Gateway (CGM)                        |
| Н              | Gateway Heartbeat Loss               |
| V              | AWB Unit A                           |
| W              | AWB Unit B                           |
| Х              | Daughter Board Unit A                |
| Y              | Daughter Board Unit B                |

The last digit of the error code indicates which heat zone the error applies. The "\_" (underscore) character indicates the code applies to multiple system components.

| Last Digit "_" | Code Relates To Heat<br>Zone: |
|----------------|-------------------------------|
| 1              | Zone 1                        |
| 2              | Zone 2                        |
| 3              | Zone 3                        |
| 4              | Zone 4                        |
| 5              | Zone 5                        |
| 6              | Zone 6                        |
| 7              | Zone 7                        |
| 8              | Zone 8                        |
| 9              | Zone 9                        |
| A              | Zone 10                       |
| В              | Zone 11                       |
| С              | Zone 12                       |
| D              | Pump                          |
| E              | Platen                        |

| Code | Description                      | Туре      | Cause                                           | Solution                                                                                                    |
|------|----------------------------------|-----------|-------------------------------------------------|----------------------------------------------------------------------------------------------------|
| A3MF | AWB Clean Fan Filter             | Alarm     | Cooling inlet screen is dirty                   | Clean inlet screen.                                                                                                    |
| A4 _ | High Current Unit _              | Alarm     | Defective or                                    | Verify accessory is rated for 240 VAC.                                                                                                    |
|      | Zone _                           |           | shorted to<br>ground on<br>zone                 | Verify heater resistance and check for shorts to ground. Replace as necessary.                                                                |
| A4C# | High Current Fan<br>AWB, Unit _  | Deviation | Fan is drawing<br>too much<br>current           | Verify there is not an air obstruction at the inlet/outlet of enclosure. Verify nothing is preventing fan rotation. Replace fan if necessary. |
| A7 _ | Unexp. Curr. Unit _              | Alarm     | Unexpected                                      | Replace MZLP.                                                                                                    |
|      | Zone _                           |           | current flow to zone                            | Faulty accessory heater. Measure resistance to ground between heater leads.                                                                   |
| A8 _ | No Current Unit _<br>Zone _      | Alarm     | No Current<br>Flow to the                       | Check for loose or disconnected wires or plugs.                                                                                               |
|      |                                  |           | Zone                                            | Check for blown fuses on MZLP.                                                                                                    |
|      |                                  |           |                                                 | Check heater resistance for open circuit.                                                                                                    |
|      |                                  |           |                                                 | Check for shorts between heater and ground.                                                                                                   |
|      |                                  |           |                                                 | Verify cable is plugged into zones 3-4. Replace heater if necessary.                                                                          |
| A8C  | AWB No Fan Current               | Alarm     | Cooling Fan<br>not Working                      | Verify fan is plugged in. Replace if necessary.                                                                                               |
| AM3# | High Current SSR<br>MZLP _       | Alarm     | Excessive<br>current flow in<br>the SSR         | Check for shorts in harness to SSR. Check polarity of wiring to SSR. Replace if necessary.                                                    |
| AM4# | High Current<br>Contactor MZLP _ | Alarm     | Defective or<br>shorted to<br>ground on<br>MZLP | Check for shorts in the harness to contactor.<br>Check the polarity to contactor. Replace<br>contactor if necessary.                          |
| AM8# | No Current Contactor<br>MZLP _   | Alarm     | No Current<br>Flow to the<br>Contactor          | Ensure harness to MZLP is connected. Ensure wiring to contactor is secure. Replace contactor if necessary.                                    |
| CAC# | Comm Error MZLP _                | Alarm     | System not responding to                        | System is not properly loaded with correct Software.                                                                                          |
|      |                                  |           | ADM.                                            | Dial not set correct on MZLP. Duplicate MZLP dial                                                                                             |
|      |                                  |           |                                                 | positions (i.e. 1 to 1, 2 to 2, ect).                                                                                                    |
|      |                                  |           |                                                 | Check all CAN connections between the ADM and missing MZLP.                                                                                   |
|      |                                  |           |                                                 | Check if hardware exists on the network.                                                                                                    |
|      |                                  |           |                                                 | Replace MZLP if necessary.                                                                                                    |
| CACX | DB Not Present Unit<br>A         | Alarm     | Daughter<br>Board not<br>responding             | Dial not set correct on MZLP 5. Set to 5 on board with daughter board.                                                                        |
|      |                                  |           |                                                 | Ensure connections between the ADM and hardware are secure.                                                                                   |
|      |                                  |           |                                                 | Replace Daughter Board.                                                                                                    |

| Code | Description                     | Туре  | Cause                                                                           | Solution                                                                                                    |
|------|---------------------------------|-------|---------------------------------------------------------------------------------|----------------------------------------------------------------------------------------------------|
| CCAG | Comm. Error,                    | Alarm | CGM Module                                                                      | Power removed from Gateway. Restore power.                                                                                       |
|      | Gateway                         |       | is no longer<br>responding                                                      | Rotary switch on Gateway changed to positions between 2 and 8 (must be in 0, 1, or >8 positions).                                |
| CACH | Gateway Heartbeat               | Alarm | Heartbeat                                                                       | PLC went off line.                                                                                                    |
|      | Loss                            |       | signal was<br>removed while<br>PLC was<br>controlling the<br>TOF via the<br>CGM | Field Bus connection to CGM was broken.<br>Restore connection between Field Bus and<br>CGM.                                      |
| CACY | DB Not Present Unit<br>B        | Alarm | Daughter<br>Board not                                                           | Dial not set correct on MZLP. Set to 4 on board with daughter board.                                                             |
|      |                                 |       | responding                                                                      | Ensure connections between the ADM and hardware are secure.                                                                      |
|      |                                 |       |                                                                                 | Replace Daughter Board.                                                                                                    |
| CACV | AWB not present Unit<br>A       | Alarm | AWB not<br>responding                                                           | Ensure connections between the ADM and hardware are secure.                                                                      |
|      |                                 |       |                                                                                 | If a tandem system, ensure AWB 2 jumper is installed at startup.                                                                 |
|      |                                 |       |                                                                                 | Replace AWB.                                                                                                    |
| CACW | AWB not present Unit            | Alarm | AWB not                                                                         | AWB 2 jumper was not in place at start up                                                                                        |
|      | В                               |       | responding                                                                      | Ensure connections between the ADM and hardware are secure.                                                                      |
|      |                                 |       |                                                                                 | Replace AWB.                                                                                                    |
| DA X | Pump Runaway<br>Detected        | Alarm | Pump is trying to feed                                                          | Adjust the drum empty level sensor to detect an empty state.                                                                     |
|      |                                 |       | adhesive, no<br>adhesive to<br>feed.                                            | Ensure the Ram Director Valve is in the down position and sufficient air is forcing the Ram down.                                |
|      |                                 |       |                                                                                 | Melter at incorrect temperature, too low.<br>Check setpoint and set to manufactures<br>recommendation.                           |
|      |                                 |       | Worn or<br>damaged<br>Pump seals                                                | Inspect Pump seals and replace if necessary                                                                                      |
| DE X | Reed Switch Failure<br>Detected | Alarm | Reed switch failed                                                              | Check that sensor cable is plugged into the daughter board at J16.                                                               |
|      |                                 |       |                                                                                 | Check for loose connection at reed switch.<br>Ensure reed switch is securely attached to the<br>Air Motor. Replace if necessary. |

| Code | Description                                  | Туре                                 | Cause                                                            | Solution                                                                                                    |
|------|----------------------------------------------|--------------------------------------|------------------------------------------------------------------|----------------------------------------------------------------------------------------------------|
| DC X | C X Pump Diving Alarm Pump is trying to feed |                                      | Adjust the drum empty level sensor to detect an empty state.     |                                                                                                    |
|      |                                              | adhesive, no<br>adhesive to<br>feed. |                                                                  | Ensure the Ram Director Valve is in the down position and sufficient air is forcing the Ram down.                                                                  |
|      |                                              |                                      |                                                                  | Melter at incorrect temperature, too low.<br>Check setpoint and set to manufactures<br>recommendation.                                                             |
|      |                                              |                                      | Worn or<br>damaged<br>Pump seals                                 | Inspect Pump seals and replace if necessary                                                                                                    |
| L1 X | Material Level Sensor<br>Error               | Alarm                                | Machine is detecting an                                          | Make sure the empty level sensor is not covered in material                                                                                                    |
|      |                                              |                                      | empty state<br>without a low<br>state                            | Verify the low level sensor is plugged into J15<br>of the daughter board. Verify the low level<br>sensor is close enough to the metal bar; adjust<br>if necessary. |
|      |                                              |                                      |                                                                  | Replace sensors.                                                                                                    |
| L2 X | Material Level Empty                         | Alarm                                | Material drum<br>is empty                                        | Replace material container. If more material is leftover, lower the empty level sensor.                                                                            |
| L3 X | Material Level Low                           | Deviation                            | Material level<br>is low                                         | Replace at appropriate time.                                                                                                    |
| MMUX | USB Log Full                                 | Advisory                             | USB logs fulls.<br>Data loss will<br>occur if not<br>downloaded. | Download USB data or disable the USB log errors on the Advanced screen 3.                                                                                          |
| MN X | Pump _ Requires<br>Maintenance               | Advisory                             | User defined<br>Pump<br>maintenance<br>counter has<br>run out    | Perform Pump maintenance, then reset the counter on the maintenance setup screen.                                                                                  |
| Ta★  | Over Temperature<br>Switch                   | Alarm                                | An over<br>temperature<br>switch has<br>opened.                  | Check Heat Rate Option on Advanced Screen<br>2 to make sure it is set to Normal or Slow. If set<br>to Fast, the switch will open on the pump or<br>platen.         |
|      |                                              |                                      |                                                                  | If "_" is 9, A, B, or C, make sure jumper<br>16W035 is installed in J5 on MZLP 5 and<br>MZLP 7 (for tandem units).                                                 |
| T1 _ | Low Temp. Unit _                             | Alarm                                | Zone                                                             | Reduce flow rate.                                                                                                    |
|      | Zone _                                       |                                      | temperature                                                      | Increase temperature of accessory upstream.                                                                                                    |
|      |                                              |                                      | too low                                                          | Faulty accessory heater measure resistance between heater leads.                                                                                                   |
|      |                                              |                                      |                                                                  | Change Low Temp Alarm Offset.                                                                                                    |
|      |                                              |                                      |                                                                  | Replace accessory.                                                                                                    |
| T2_  | Low Temp. Unit _                             | Deviation                            | Zone                                                             | Reduce flow rate.                                                                                                    |
|      | Zone _                                       |                                      | temperature<br>too low                                           | Change Low Temp Deviation Offset.                                                                                                    |
|      |                                              |                                      |                                                                  | Add zone (temperature) upstream.                                                                                                    |

| Code | Description                       | Туре      | Cause                                                    | Solution                                                                                                    |
|------|-----------------------------------|-----------|----------------------------------------------------------|----------------------------------------------------------------------------------------------------|
| T3 _ | High Temp. Unit _<br>Zone _       | Deviation | Temperature reading has                                  | Change High Temp Deviation Offset.<br>Verify setpoint upstream is not hotter than this                                                                                                    |
|      |                                   |           | risen too high                                           | zone's setpoint.                                                                                                    |
| T4C# | AWB Temperature                   | Alarm     | Cooling fan                                              | Ensure inlet and outlets are not obstructed.                                                                                                    |
|      | Runaway<br>Transformer            |           | not working or<br>inlet is<br>blocked/dirty              | Verify fan is plugged in.                                                                                                    |
| T4M# | AWB High                          | Alarm     | Transformer                                              | Ensure inlet and outlets are not obstructed.                                                                                                    |
|      | Transformer Temp                  |           | Temperature is too High                                  | Verify fan is plugged in.                                                                                                    |
| T4 _ | High Temp. Unit _                 | Alarm     | Temperature                                              | Change High Temp Alarm Offset.                                                                                                    |
|      | Zone _                            |           | reading has<br>risen too high                            | Verify setpoint upstream is not hotter than this zone's setpoint.                                                                                                    |
| T6 _ | Sensor Err. Unit _<br>Zone _      | Alarm     | Bad RTD<br>Reading                                       | Check RTD wiring and harness/connector integrity.                                                                                                    |
|      |                                   |           |                                                          | Replace RTD.                                                                                                    |
| T6C# | AWB Invalid<br>Thermistor Reading | Alarm     | Transformer<br>thermistor<br>temperature is<br>incorrect | Verify thermister is securely connected to J7 of the AWB. Replace transformer if necessary.                                                                                                    |
| T8V_ | No Temp. Rise Unit _              | Alarm     | Temperature                                              | Check fuses on MZLP connected to that Zone.                                                                                                    |
|      | Zone _                            |           | reading does                                             | Check wiring to device.                                                                                                    |
|      |                                   |           | not change.                                              | Check heater resistance on device.                                                                                                    |
| V1 # | Low CAN Voltage,<br>MZLP _        | Alarm     | Bad or<br>overloaded<br>power supply                     | Verify power supply voltage is 24 VDC. If<br>voltage is low, disconnect the power lines and<br>re-check voltage reading. If voltage is still low,<br>replace power supply. If voltage is correct after<br>disconnecting the power lines. |
|      |                                   |           |                                                          | Connect items one at a time until the voltage drops to isolate the bad module.                                                                                                    |
| V1M# | Low Voltage Line<br>AWB, Unit _   | Deviation | The voltage to<br>the AWB is<br>below<br>threshold       | Verify transformer voltage top matches incoming voltage. Verify incoming voltage is correct.                                                                                                    |
| V4 # | High CAN Voltage,<br>MZLP _       | Alarm     | Bad or<br>overloaded<br>power supply                     | Verify power supply voltage is 24 VDC. If voltage is high, replace power supply unit.                                                                                                    |
| V6M# | Wiring Error Line<br>MZLP _       | Alarm     | Incoming<br>power is wired<br>incorrectly                | Correct the Wiring.                                                                                                    |

| Code   | Description                     | Туре     | Cause                                       | Solution                                                                                                    |
|--------|---------------------------------|----------|---------------------------------------------|----------------------------------------------------------------------------------------------------|
| V8M#   | No Line Voltage                 | Alarm    | Incoming line                               | Verify transformer has the correct tap selected.                                                                                                    |
| MZLP _ |                                 |          | voltage is less than 100 VAC.               | Verify CB-1 or FU-4, FU-5, and FU-6 are not tripped/blown.                                                                                             |
|        |                                 |          |                                             | Verify RCD-1 is not tripped.                                                                                                    |
|        |                                 |          |                                             | Measure incoming power with system<br>unplugged. If line voltage is less than 100 VAC,<br>contact qualified electrician to correct the low<br>voltage. |
|        |                                 |          |                                             | Verify the MZLP is plugged in at J2 and the AWB is plugged in at J5 or J6.                                                                             |
| V4M#   | AWB High Line<br>Voltage        | Alarm    | Incoming<br>voltage is too                  | Check incoming voltage is correct for configuration.                                                                                                   |
|        |                                 |          | high                                        | Verify the transformer has the correct tap (400, 480, 600) selected.                                                                                   |
| WJ1    | Pump _ Solenoid is disconnected | Alarm    | Pump is not<br>turning on<br>when it should | Verify harness is plugged into J13 of the daughter board. Verify it is secured to the solenoid.                                                        |
|        |                                 |          |                                             | Replace Solenoid.                                                                                                    |
| WJ2    | Pump _ Solenoid<br>High Current | Alarm    | Solenoid is<br>drawing too<br>much current  | Inspect for short in harness. Inspect for a shorted solenoid cable/short to the ground. Replace solenoid.                                              |
| WSUX   | Configuration Error<br>USB      | Advisory | USB<br>configuration<br>is not loaded       | Install software.                                                                                                    |

# **Ram Troubleshooting**

| Problem                                        | Cause                                          | Solution                                                                  |
|------------------------------------------------|------------------------------------------------|---------------------------------------------------------------------------|
| Ram will not raise or lower.                   | Closed main air valve or clogged air line,     | Open air valve; clear air line.                                           |
|                                                | Not enough Ram air pressure.                   | Increase Ram air pressure.                                                |
|                                                | Worn or damaged Ram piston.                    | Replace piston. See instruction manual 310523.                            |
|                                                | Platen not fully up to temperature.            | Wait for full temperature.                                                |
|                                                | Ram air pressure too high.                     | Decrease Ram air pressure.                                                |
|                                                | Dented drum has stopped Platen.                | Fix or replace drum.                                                      |
| Ram raises or lowers too fast.                 | Ram "up / down" air pressure too<br>high.      | Decrease Ram air pressure.                                                |
| Air leaks around cylinder rod.                 | Worn rod seal.                                 | Replace o-rings in guide sleeve. See instruction manual 310523.           |
| Fluid squeezes past Platen wipers.             | Ram air pressure too high.                     | Decrease Ram air pressure.                                                |
|                                                | Worn or damaged wipers.                        | Replace wipers.                                                           |
| Pump will not prime properly, or pumps air.    | Closed main air valve or clogged air line.     | Open air valve; clear air line.                                           |
|                                                | Not enough air pressure.                       | Increase air pressure.                                                    |
|                                                | Worn or damaged Ram piston.                    | Replace piston. See instruction manual 310523.                            |
|                                                | Ram directional valve closed or clogged.       | Open valve; clear valve or exhaust.                                       |
|                                                | Ram directional valve dirty, worn, or damaged. | Clean; repair valve.                                                      |
|                                                | Directional valve not in the down position.    | Position handle in the down position.                                     |
|                                                | Dented drum has stopped Platen.                | Fix or replace drum.                                                      |
| Air pressure will not push Platen out of drum. | Closed main air valve or clogged air line.     | Open air valve; clear air line.                                           |
|                                                | Platen not fully up to temperature.            | Wait for full temperature.                                                |
|                                                | Not enough blow-off air pressure.              | Increase blow-off air pressure.                                           |
|                                                | Blow-off valve passage clogged.                | Clean valve passage.                                                      |
|                                                | Dented drum has stopped Platen.                | Fix or replace drum.                                                      |
|                                                | Wipers bonded to drum or drum liner.           | Lubricate wipers with high<br>temperature grease at every drum<br>change. |

### **Heated Pump Troubleshooting**

| Problem                                         | Cause                                        | Solution                                                                                  |
|-------------------------------------------------|----------------------------------------------|-------------------------------------------------------------------------------------------|
| Rapid downstroke or upstroke (Pump cavitation). | Material not heated to proper temperature.   | Check and adjust temperature to<br>proper setpoint. Wait for<br>Pump/Platen to heat up.   |
|                                                 | Air is trapped in Pump.                      | Bleed air from Pump. See <b>Prime</b><br><b>Pump</b> , page 31.                           |
|                                                 | Downstroke: Dirty or worn Pump intake valve. | Clean or repair. See Pump Manual.                                                         |
|                                                 | Upstroke: Dirty or worn Pump piston valve.   | Clean or repair.                                                                          |
|                                                 | Machine is out of material                   | Adjust empty level sensor.                                                                |
| Material leaks around Pump outlet.              | Loose outlet fitting.                        | Tighten outlet fitting.                                                                   |
| Material leaks around bleed port.               | Loose bleed port fitting.                    | Tighten bleed port fitting.                                                               |
| Pump will not move up and down.                 | Problem with Air Motor.                      | See Air Motor Manual.                                                                     |
|                                                 | Foreign object lodged in Pump.               | Relieve pressure. See Pump Manual.                                                        |
|                                                 | Platen not fully up to temperature.          | Wait for full temperature.                                                                |
|                                                 | Valve to Air Motor is off.                   | Check gauges and valves to the air motor.                                                 |
| Leak around Pump wet-cup.                       | Worn throat seals.                           | Replace throat seals. See Servicing<br>the Throat packings in manual<br>334127 or 334128. |

See Pump manual for additional Pump troubleshooting information.

### Air Motor Troubleshooting

See Air Motor manual for additional Air Motor troubleshooting information. See Related Manuals, page 3.

| Problem                                                      | Cause                                                    | Solution                                                         |
|--------------------------------------------------------------|----------------------------------------------------------|------------------------------------------------------------------|
| Air motor will not run.                                      | Air motor solenoid is off.                               | Wait for heat zones in use to reach temperature setpoint values. |
| Air motor stalled.                                           | Damaged main air valve spool or poppets.                 | Inspect and clean poppets. See Air<br>Motor Manual.              |
|                                                              |                                                          | Rebuild main air valve. See Air Motor<br>Manual.                 |
| Air continuously exhausting around<br>Air Motor shaft.       | Damaged Air Motor shaft seal.                            | Replace Air Motor shaft seal. See Air<br>Motor Manual.           |
| Air continuously exhausting around air valve/slide valve.    | Air valve/slide valve gasket is damaged.                 | Replace the valve gasket. See Air<br>Motor Manual.               |
| Air continuously exhausting from muffler when motor is idle. | Internal seal damage.                                    | Rebuild Air Motor. See Air Motor<br>Manual.                      |
| Icing on muffler.                                            | Air motor operating at high pressure or high cycle rate. | Reduce pressure, cycle rate, or duty cycle of motor.             |

# Repair

## **Replace Wipers**

 To replace a worn or damaged wiper (V) raise the Ram Plate up out of the drum. Perform steps 1 through 7 of **Change Drums**, page 37. See wiper kit manual for instructions about replacing the wipers.

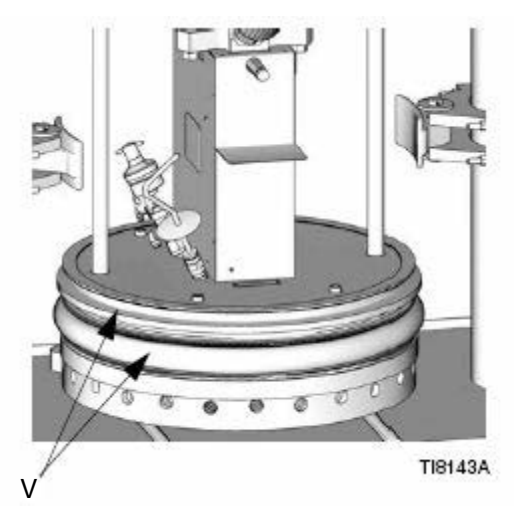

FIG. 25: Replace Wiper

# **Replace Platen RTD**

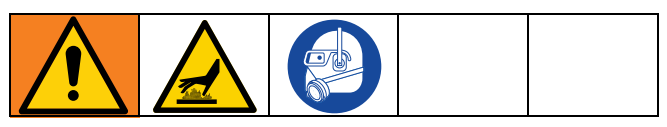

Reference **Electrical Schematics**, page 61, for wiring connections.

1. If the material drum has already been removed from the supply unit, go to step 2. If you need to remove the material drum, see **Change Drums**, page 37.

2. Make sure the Ram Plate is down and the Ram Director Valve is in the OFF position.

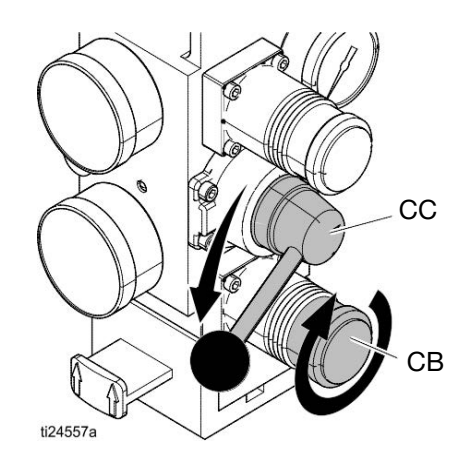

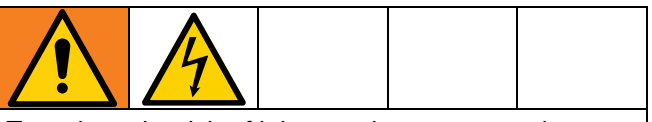

To reduce the risk of injury or damage to equipment, make sure the Main Power Switch is OFF before continuing with this procedure.

3. Turn the Main Power Switch OFF.

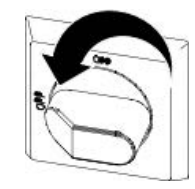

4. Remove the Pump cover.

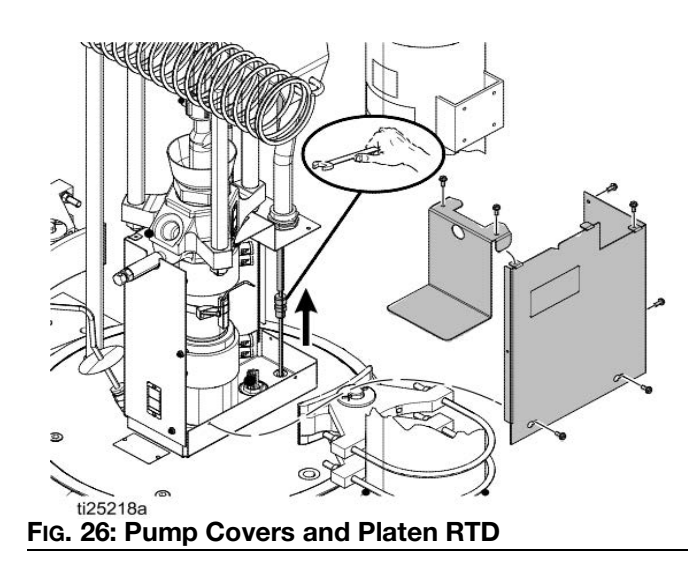

- 5. Remove the Platen RTD (605) from the Platen.
- Disconnect the Platen RTD wires from pin 3 and pin 6 from the J5 connector on MZLP MZTCM-1 or MZTCM-5.

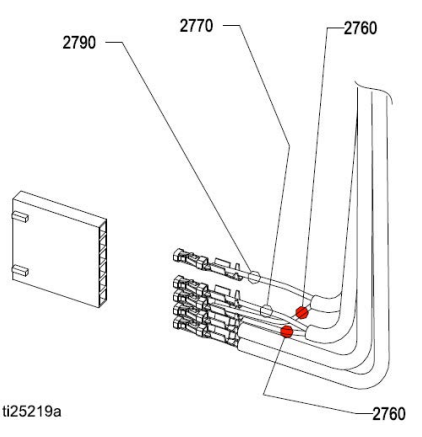

FIG. 27: RTD Wire Connections

| 2760 | Red   |
|------|-------|
| 2770 | White |
| 2790 | White |

- 7. Attach the leads from the new sensor to the leads of the old sensor and pull the new sensor leads through the cable pump shield, Cable Track, and into the Electrical Enclosure.
- 8. Install the new sensor (605) into the follower/tire plate after coating with non-silicone heat sink compound. Tighten compression nut. Ensure RTD is fully inserted.
- Connect the red and white wires from the new sensor to the J5 connector on MZLP MZTCM-1 or MZTCM-5.
- 10. Replace the Pump covers.

# Separate the Air Motor and Pump

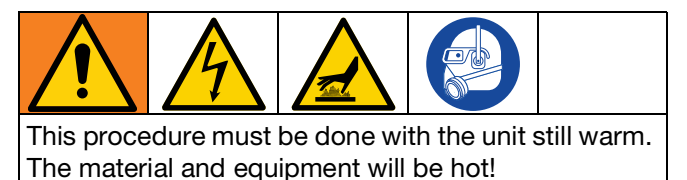

- 1. If the material drum has already been removed from the supply unit, go to step 2. If you need to remove the material drum, perform steps 1 through 6 of the **Change Drums** section, page 37. Pump must be in the full down position (Air Motor shaft fully extended).
- 2. Make sure the Ram Plate is down and the Ram Director Valve (CC) is in the neutral position.

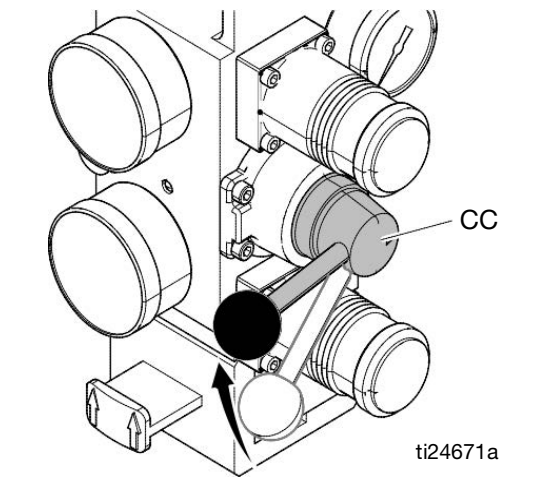

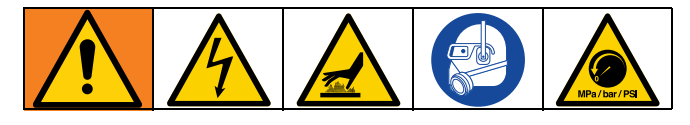

- 3. Follow Pressure Relief Procedure on page 34.
- Bleed off excess material and pressure in the system by opening the dispense gun and catching the material in a waste container.
- 5. On the ADM, turn off the system heat (D).
- 6. Turn the Main Power Switch OFF.

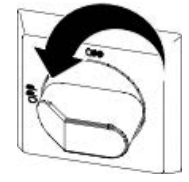

7. Disconnect all material hoses.

#### Repair

- 8. Remove the Pump sheet metal enclosure.
  - a. Remove the cover screws.
  - b. Remove the heater bands and disconnect the ground wire.

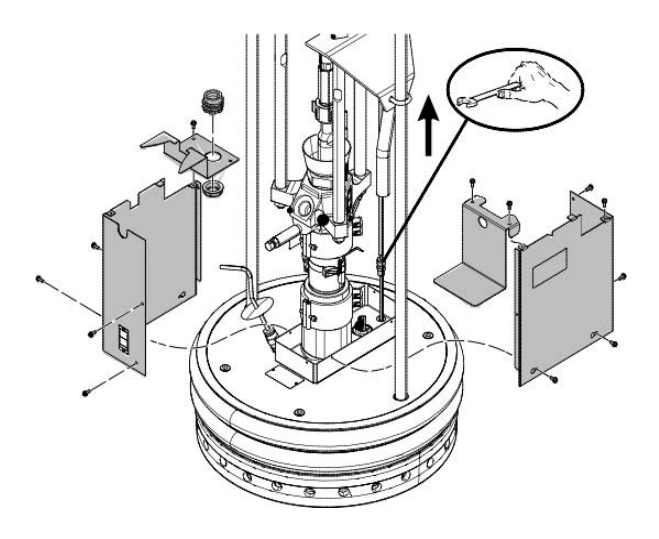

- 9. If vent hood is installed, remove it.
- 10. Remove the Air Motor top cover.
- 11. Disconnect the electrical cable from the Air Motor.
- 12. Remove air line from Air Motor and air lines to the follower blow-off valve.
- 13. Tightly strap the Air Motor to the tie bar with a cable through the Air Motor lift ring and around the tie bar. See FIG. 29, page 52.
- 14. Loosen u-bolts (X) from Platen lift rods.
- 15. Remove nuts (F) from Heated Pump/Air Motor stand-off rods at the Pump end.
- 16. Remove nuts (Z) and bolts holding cable tract to Air Motor support plate.
- 17. Slide end of Cable Track outboard of the mounting plate.
- 18. Remove nuts (N) from follower lift rods.
- 19. Fully loosen Pump rod coupler to the Air Motor rod (G).
- 20. Slowly raise elevator to achieve enough separation of the Pump (Air Motor) tie rods to remove the Pump.
- 21. Remove the Pump.

22. Reverse this procedure to reinstall the new or rebuilt Air Motor.

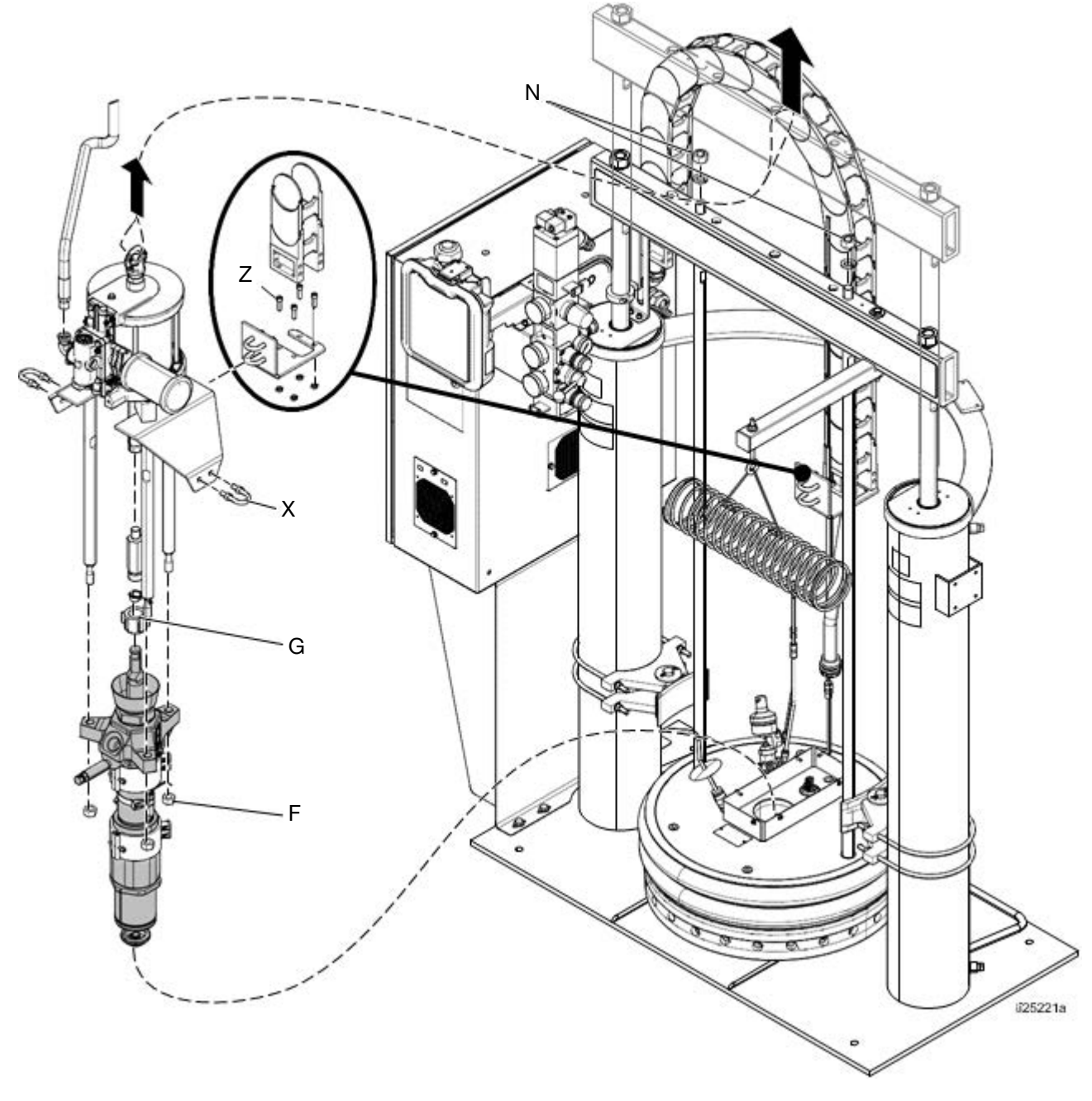

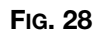

### **Remove Platen**

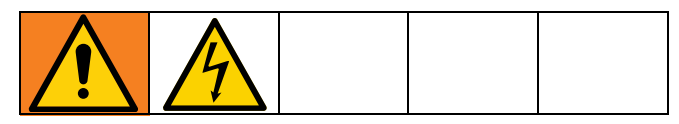

- 1. Turn the Main Power Switch OFF.
- 2. Disconnect the Platen power wires and the ground wire from within the main control panel and pull out of conduit.
- 3. Remove the Platen assembly from the Ram.
- 4. Reverse this procedure to reinstall the new or rebuilt Platen assembly.

### Replace Heater Band and Pump RTD

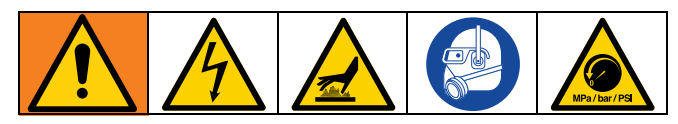

#### **Replace Heater Band**

- 1. If the material drum has already been removed from the supply unit, go to step 2. If you need to remove the material drum, perform steps 1 through 6 of the **Change Drums**, page 37. Pump must be in the full down position (Air Motor shaft fully extended).
- 2. Make sure the Ram Plate is down and the Ram Director Valve is in the neutral position.
- 3. Follow the **Pressure Relief Procedure**, page 34.
- 4. Bleed off excess material and pressure in the system by opening the applicator and catching the material in a waste container.
- 5. On ADM, turn off the system heat (D).
- 6. Turn the Main Power Switch OFF.

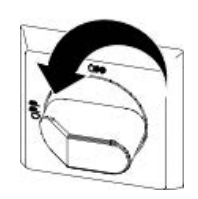

8. Remove the screws and covers.

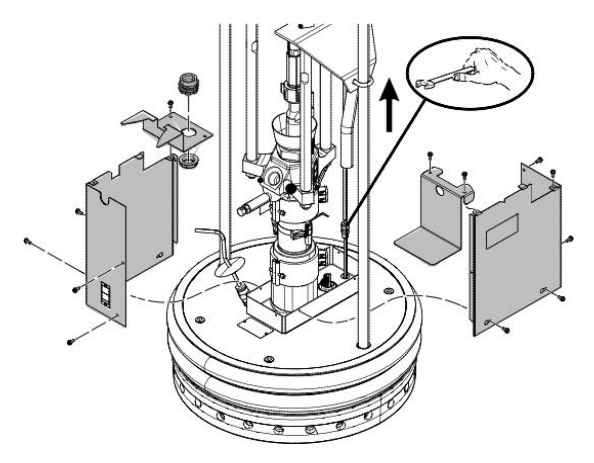

- 9. Remove white ceramic caps and disconnect the electrical wires from the heater band (309).
- 10. Remove the screw that holds the heater band in place.
- 11. Remove the heater band (309a, 309b) from the Pump.
- 12. Coat the inside of the heater with non silicone heat sink compound before mounting. Maximum thickness is 0.005 in. Coat only to within 3/4 in. of vertical ends.
- 13. Install a new heater band (309a, 309b) in the same location as the old heater band:
  - a. Locate heater terminals so they line up with the back of the Pump.
  - b. Tighten the heater band.
  - c. Re-connect the heater wires and re-attach the ceramic caps that insulate the terminal.

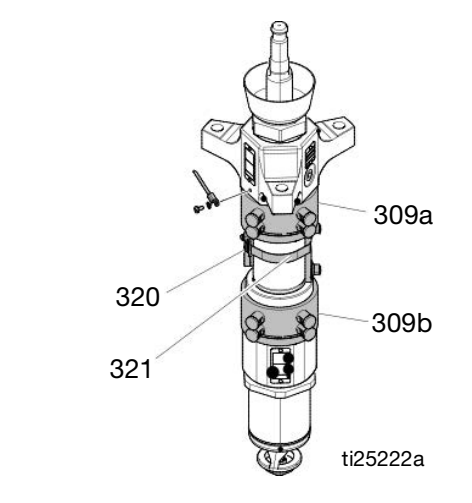

FIG. 29

#### **Replace Pump RTD**

1. Turn the Main Power Switch OFF.

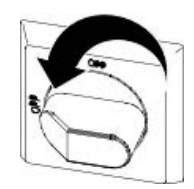

- 2. Remove the screws that hold the front shroud in place and remove the front shroud.
- 3. If the sensor wire is connected to the Electrical Enclosure, disconnect it.
- 4. Loosen the clamp (321) holding the sensor on the Pump.
- 5. Tie the leads of the new sensor (320) to the old sensor and remove the old sensor. The leads of the new sensor will be easily drawn through the conduit for reconnecting.
- 6. Replace the sensor (320) in the clamp (321):
  - a. Place the sensor approximately 30° counter clock-wise from the Pump outlet.
  - b. Tighten the clamp (321).
- 7. Re-connect the sensor wire to the Electrical Enclosure.

#### **Replace MZLP Fuse**

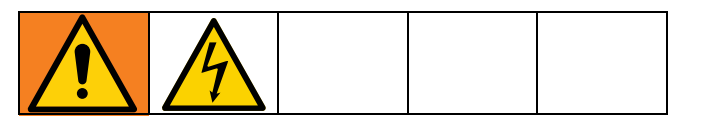

Each MZLP module comes with the following fuses:

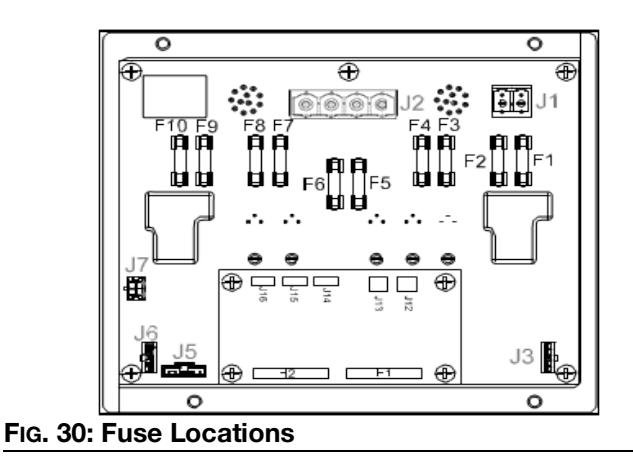

Fuse KitFusePart24V289F1, F2250VAC, 25A, long, white<br/>ceramicF3-F10250VAC, 8A, fast acting, clear<br/>glassSpare fuse kit included with system.

#### NOTICE

To prevent system damage, always use fast acting fuses. Fast acting fuses are required for short-circuit protection.

1. Turn the Main Power Switch OFF.

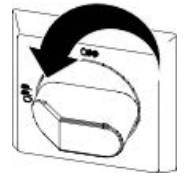

- 2. Open Electrical Enclosure door.
- 3. Use a proper non-conductive fuse puller tool to remove the blown fuse.

#### NOTICE

Using an improper tool, such as screw drivers or pliers, may break the glass on the fuse.

**NOTE:** F1 and F2 are white ceramic and indicate 25A on the barrel.

**NOTE:** F3-F10 are clear glass and indicate 8A on the barrel.

4. Use a proper non-conductive fuse puller tool to install the new fuse.

#### NOTICE

Using an improper tool, such as screw drivers or pliers, may break the glass on the fuse.

5. Close the Electrical Enclosure.

### **Replace MZLP**

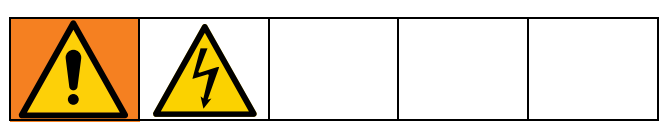

1. Turn the Main Power Switch OFF.

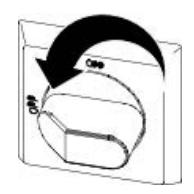

- 2. Disconnect the heated hose electrical connectors from the MZLP (111 or 112).
- 3. Note the location of each cable, then unplug all cables from the MZLP (111 or 112) that will be replaced.
- Remove the four screws (115) securing the MZLP (111 or 112) to the Electrical Enclosure, then carefully remove the MZLP from the Electrical Enclosure.

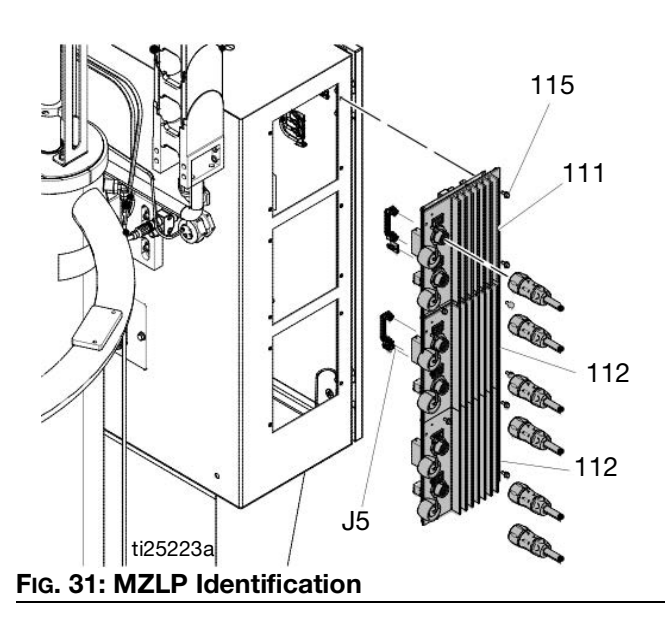

- 5. Replace MZLP.
  - a. To replace MZLP #1, remove the daughter card and standoffs, and re-install them on the new MZLP #1.
  - b. To replace MZLP #2 of #3, remove the jumper (162) from MZLP #2 or #3 J5 connector and reinstall it on the new MZLP J5 connector.

- 6. To reassemble the MZLP, set the MZLP rotary switch based on location. See MZLP Rotary Switch Table.
- 7. Use the four screws (115) to install MZLP (111 or 112) to Electrical Enclosure.
- 8. Reconnect the cables to the MZLP.

**NOTE:** Do not force the electrical connection. Minimal force is required to seat the connector. If resistance is felt, stop and verify the connector orientation.

**NOTE:** If unable to determine the connector location, see **Electrical Schematics**, page 61.

9. Connect the heated hose electrical connectors to the new MZLP.

**NOTE:** The MZLP may need updated software. See **Update Software**, page 60.

#### Table 10 MZLP Rotary Switch

| MZLP             | System    | Rotary Switch |
|------------------|-----------|---------------|
| #1 with Daughter | Primary   | 1             |
| Card             | Secondary | 5             |
| #2               | Primary   | 2             |
|                  | Secondary | 6             |
| #3               | Primary   | 3             |
|                  | Secondary | 7             |

### Replace MZLP Daughter Card

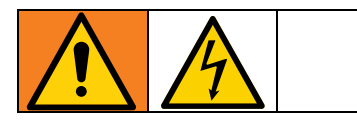

1. Turn the Main Power Switch OFF.

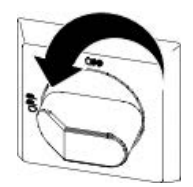

- 2. Note the location of each cable, then unplug all cables from the MZLP daughter card on MZLP #1 (112).
- 3. Remove the four mounting screws (112b) from the daughter card (112a) and set aside.
- 4. Unplug the daughter card (112a) from MZLP #1 (112).

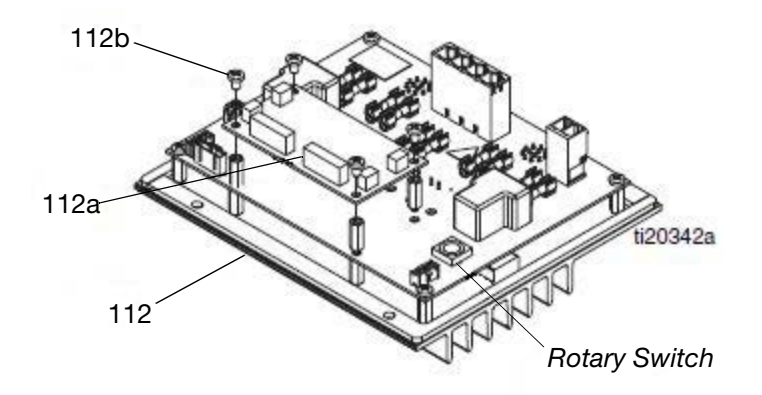

FIG. 32: MZLP Daughter Card

- 5. Plug the new daughter card (112a) into the MZLP (112).
- 6. Use the screws (112b) to secure the daughter card to the MZLP (112).
- 7. Connect the cables to the new daughter card (112a).

**NOTE:** Do not force the electrical connection. Minimal force is required to seat the connector. If resistance is felt, stop and verify the connector orientation.

**NOTE:** If unable to determine the connector location, see **Electrical Schematics**, page 61.

### **Replace AWB**

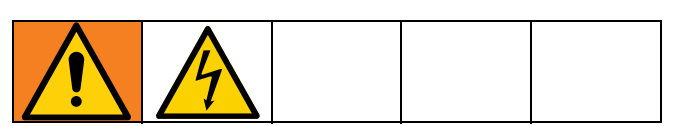

1. Turn the Main Power Switch OFF.

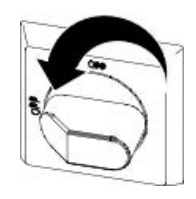

2. Note the location of each cable, then unplug all cables from the AWB (205).

**NOTE:** For an AWB on a secondary system, remove the connector (182) and connect to the new AWB.

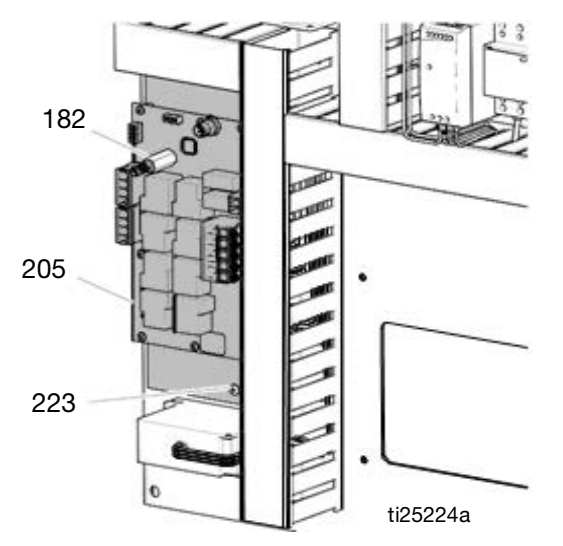

#### FIG. 33: AWB Connections

- 3. Remove the two screws (223) securing the AWB (205) to the electrical panel, then carefully remove the AWB.
- 4. Install the new AWB (205) and reconnect the cables.

**NOTE:** Do not force the electrical connection. Minimal force is required to set the connector. If resistance is felt, stop and verify the connector orientation.

**NOTE:** See **Electrical Schematics**, page 61, if unable to determine the connector location.

### **Replace Power Supply**

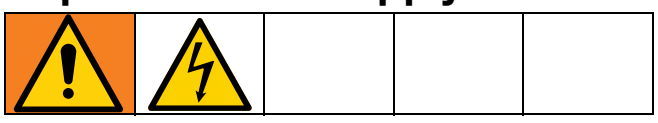

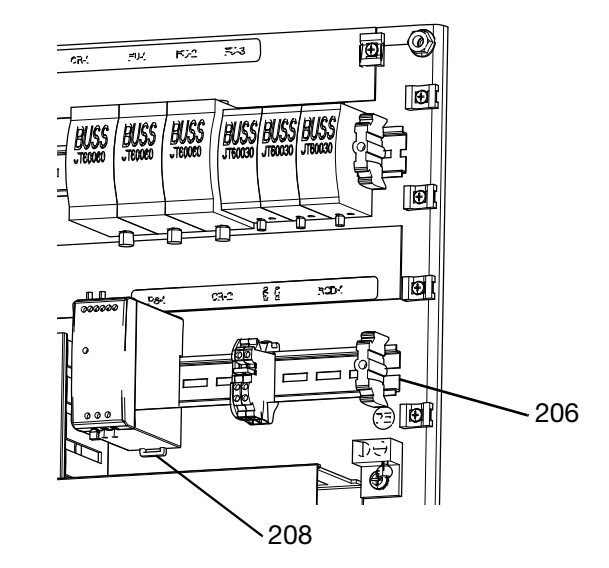

1. Turn the Main Power Switch OFF.

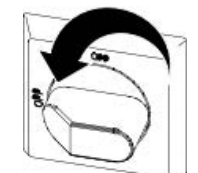

- 2. Open the Electrical Enclosure.
- 3. Remove the power supply (208) from the din rail (206). Disconnect the screw terminal connections between the power supply and the power supply harness.

| Power Supply<br>Connection | Harness Label |
|----------------------------|---------------|
| V+                         | V+            |
| V-                         | V-            |
| GND                        | GND           |
| L                          | L             |
| Ν                          | Ν             |

- 4. Connect the power supply harness to the new power supply.
- 5. Reattach the power supply to the din rail (206).
- 6. Torque terminals to 4.53-6.2 in-lbs (0.5-0.7 N•m).
- 7. Close the Electrical Enclosure door.

#### **Replace Fan**

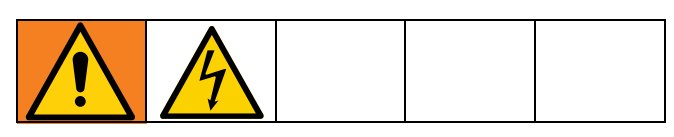

1. Turn the Main Power Switch OFF.

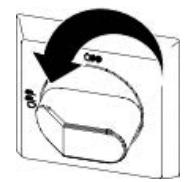

- 2. Disconnect the plug from the power outlet or turn off the circuit breaker for incoming power.
- 3. Open the Electrical Enclosure door.
- 4. Remove the connector from the J7 connector on the AWB board. Remove the red (+) and black (-) fan wires from the connector.

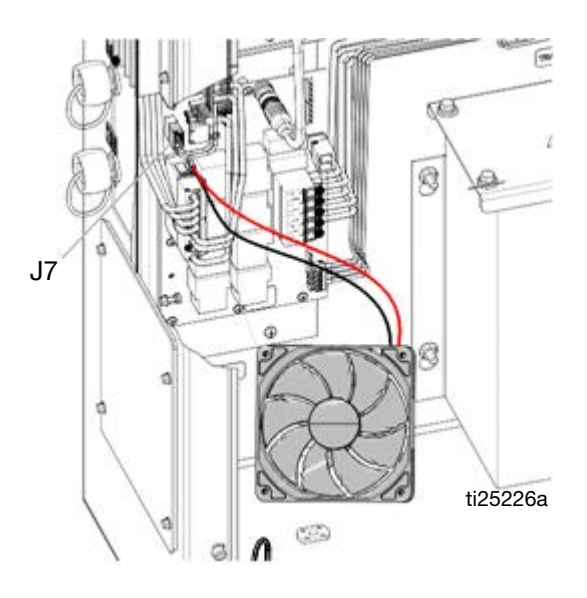

5. Cut any cable ties between the end of the fan wires to the fan (136).

6. Remove the screws (141), grill (137), four nuts (139), rear fan grill (138), and fan (136).

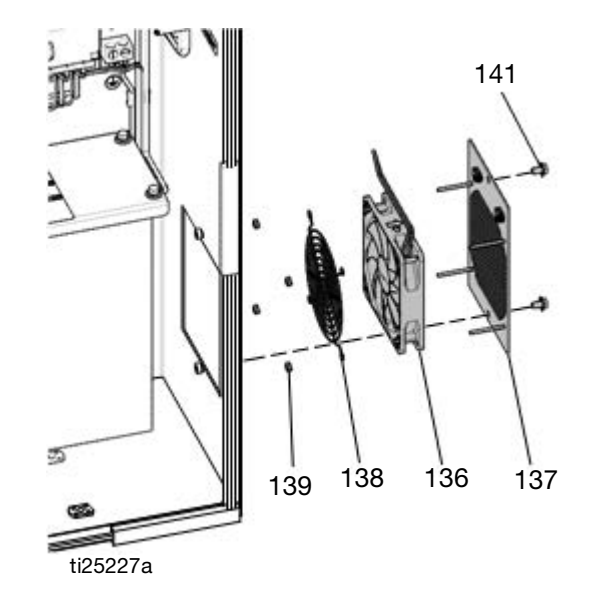

- 7. Mount the new fan (136), rear fan grill (138), and nuts (139) on the grill (137) with the arrow pointing toward the grill (137).
- 8. Tie down the fan wires onto the tie down locations on the grill (137) using cable zip ties.
- Route the fan wires into the Electrical Enclosure. Connect the red and black fan wires to the J7 connector. Reconnect the J7 connector to the AWB. Use cable ties to secure the fan wires to other cables in the electrical enclosure.

**NOTE:** To prevent fan errors on the ADM, remove the excess slack and ensure that the cabling and zip ties do not contact the fan blades.

10. Reinstall the fan grill (137) and close the Electrical Enclosure.

#### **Replace Transformer**

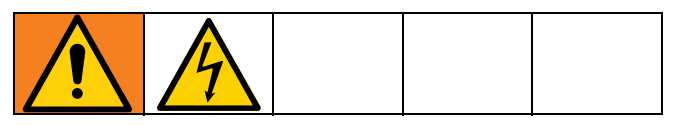

See FIG. 34, page 59.

1. Turn the Main Power Switch OFF.

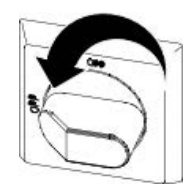

- 2. Open the Electrical Enclosure door.
- 3. Disconnect the incoming power harness (234) from the top of the transformer (235).
- 4. Disconnect the transformer (235) output power harness wires (CR2-W1, -W2, -W3, -W4) from CR2.
- 5. Disconnect the transformer (235) ground wire from the back panel ground lug.
- Disconnect the red (+) and black (-) wire of the fan from pins 4 and 3 of the J7 connector on the AWB (205). Disconnect the J7 connector from the AWB.
- 7. Cut the wire zip ties securing the fan wires.
- 8. Remove the flanged nuts (N) and transformer (235) from the back panel (201).
- 9. Install the transformer (235) onto mounting studs on the back panel (201) and secure with flanged nuts (N).
- 10. Insert the thermal sensor connector from the transformer (235) onto the J7 connector on the AWB (205).
- 11. Reconnect the red (+) wire from the fan into pin 4 and the black (-) wire into pin 3 of the J7 connector.
- 12. Install the transformer (235) ground wire onto the ground lug of the back panel (201).

 Connect transformer output power harness (234) to power terminal connections. Torque to 25–27 in-lbs (2.8–3.1 N•m).

# Table 11 Transformer Output Power HarnessConnections

| Power Harness Wires | CR-2 Connections |
|---------------------|------------------|
| CR2-W1              | Terminal 1       |
| CR2-W2              | Terminal 3       |
| CR2-W3              | Terminal 5       |
| CR2-W4              | Terminal 13      |

14. Install the incoming power harness (234) to the top of the transformer in the voltage port specified on the machine serial number label.

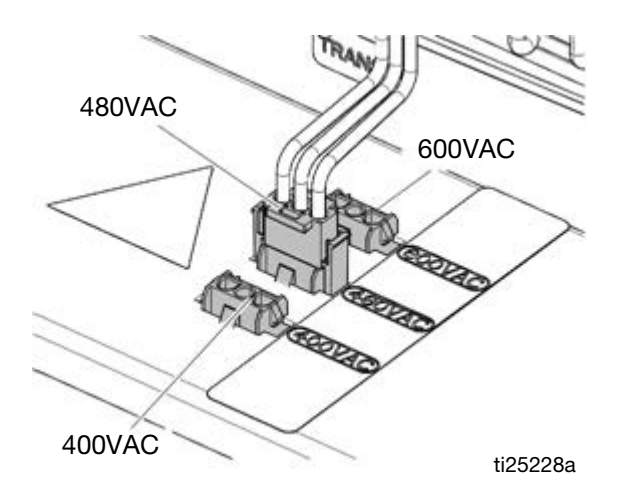

- 15. Verify all electrical connections, including earth grounds, are complete and tight. All connections and plugs must be connected prior to applying power.
- 16. Close the Electrical Control Panel door.
- 17. Apply power to the machine. Turn on the Main Power Switch.
- 18. Restart the system.

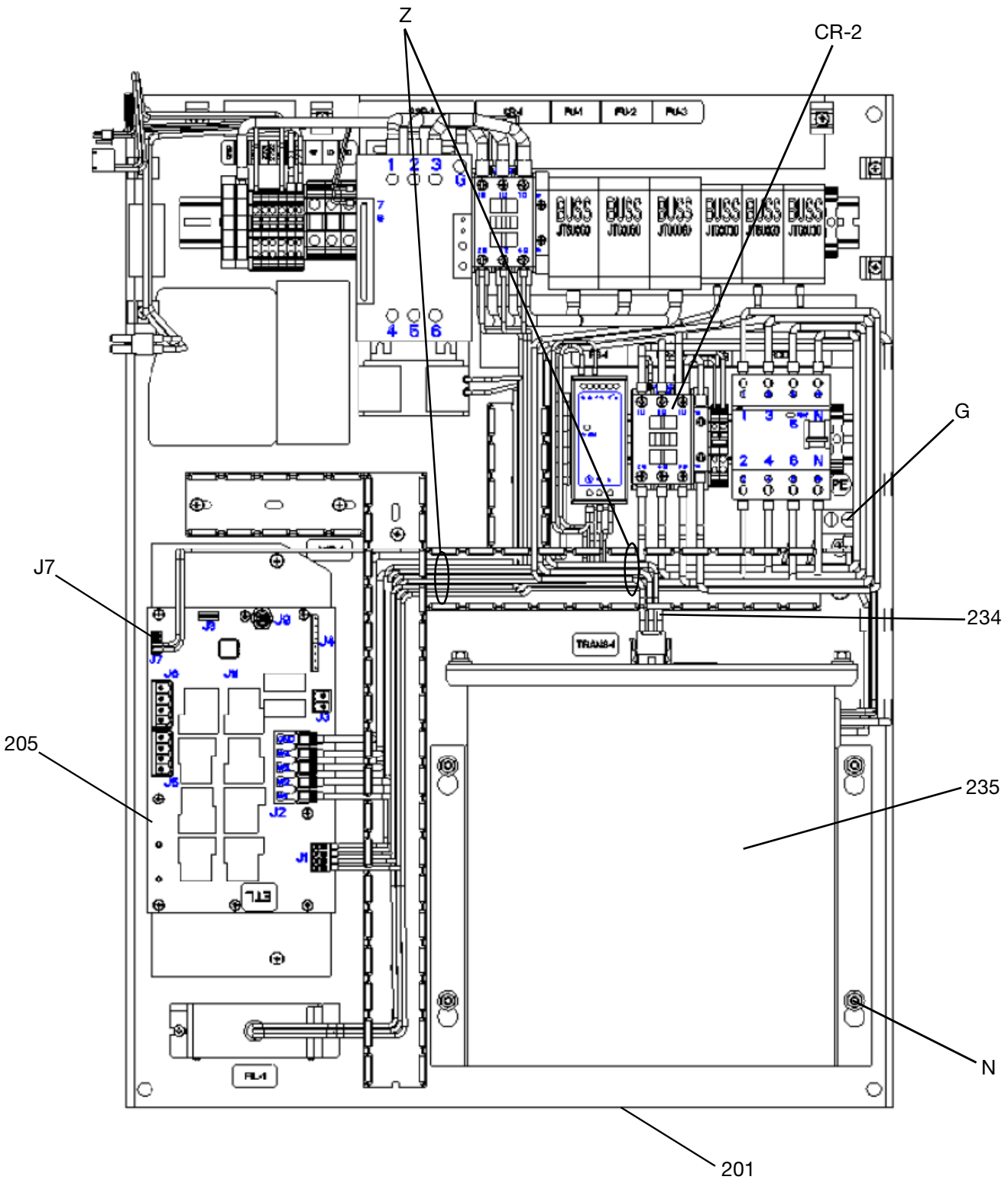

#### FIG. 34: Inside of Electrical Control Enclosure

### **Update Software**

When software is updated on the ADM, the software is then automatically updated on all connected GCA components. A status screen is shown while software is updating to indicate progress.

- 1. Turn the system Main Power Switch OFF.
- 2. Remove the ADM from the bracket.
- 3. Remove the token access panel.

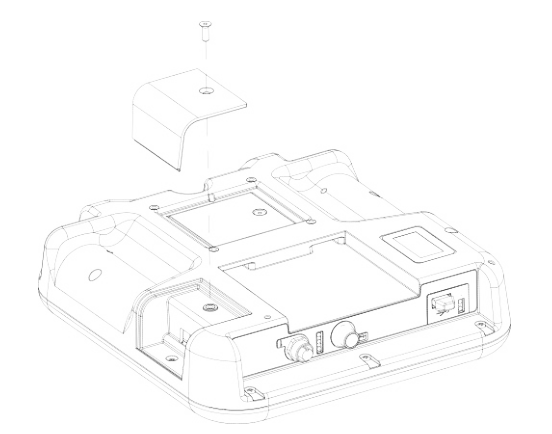

- 4. Insert and press the software upgrade token (T) firmly into the slot.
- **NOTE:** There is no preferred orientation of the token.

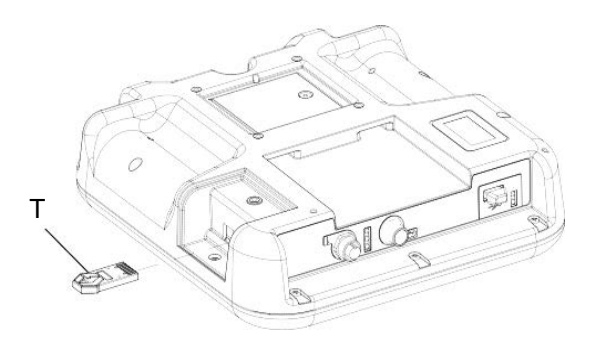

- 5. Install the ADM into the bracket.
- 6. Turn the system Main Power Switch ON.

#### NOTICE

A status is shown while software is updating to indicate progress. To prevent corrupting the software load, do not remove the token until the status screen disappears. **NOTE:** When the Screen turns on, you will see the following screens:

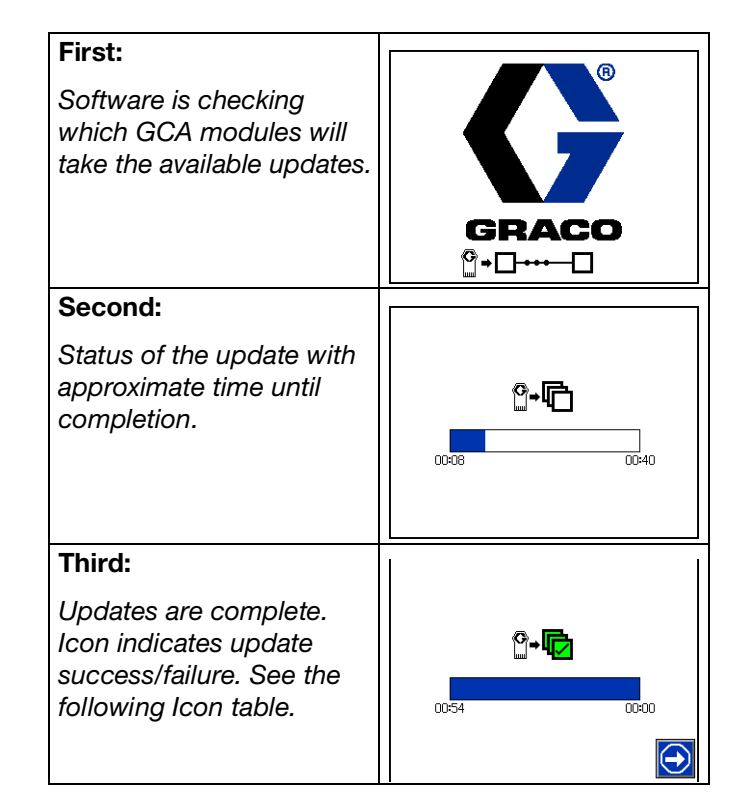

| lcon     | Description                                                                                                    |
|----------|----------------------------------------------------------------------------------------------------|
| þ        | Update successful.                                                                                                    |
|          | Update unsuccessful.                                                                                                    |
| ŗ        | Update complete, no changes necessary.                                                                                                    |
| <b>F</b> | Update was successful/complete, but<br>one or more HCA modules did not have a<br>CAN boot-loader, so software was not<br>updated on that module. |

- 7. Remove the token (T).
- 8. Replace the token access panel.
- 9. Press 🕑 to continue to the operation screens.

# **Electrical Schematics**

### 230V, 3 Phase/60Hz

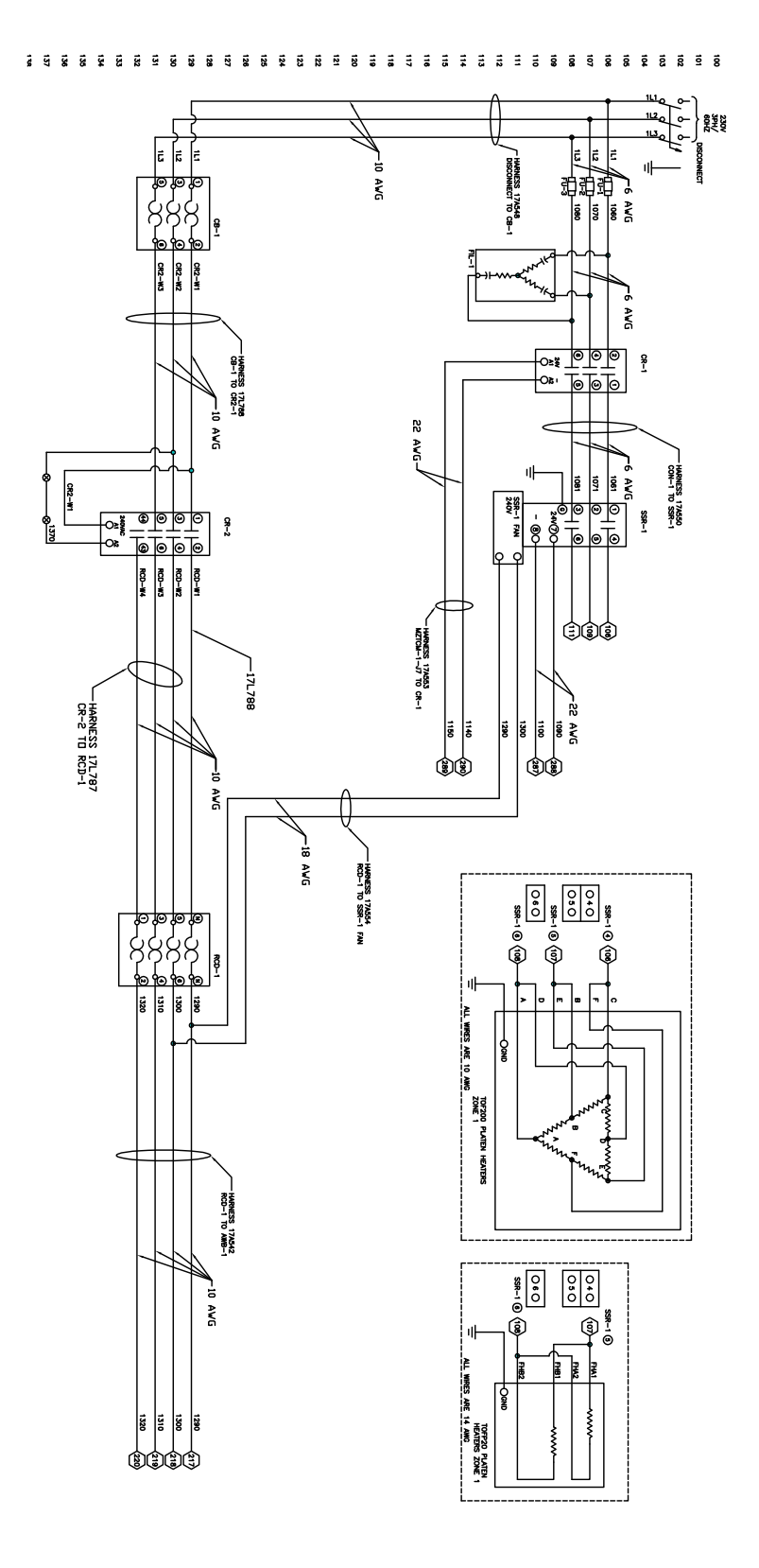

### 400V, 3 Phase/50Hz

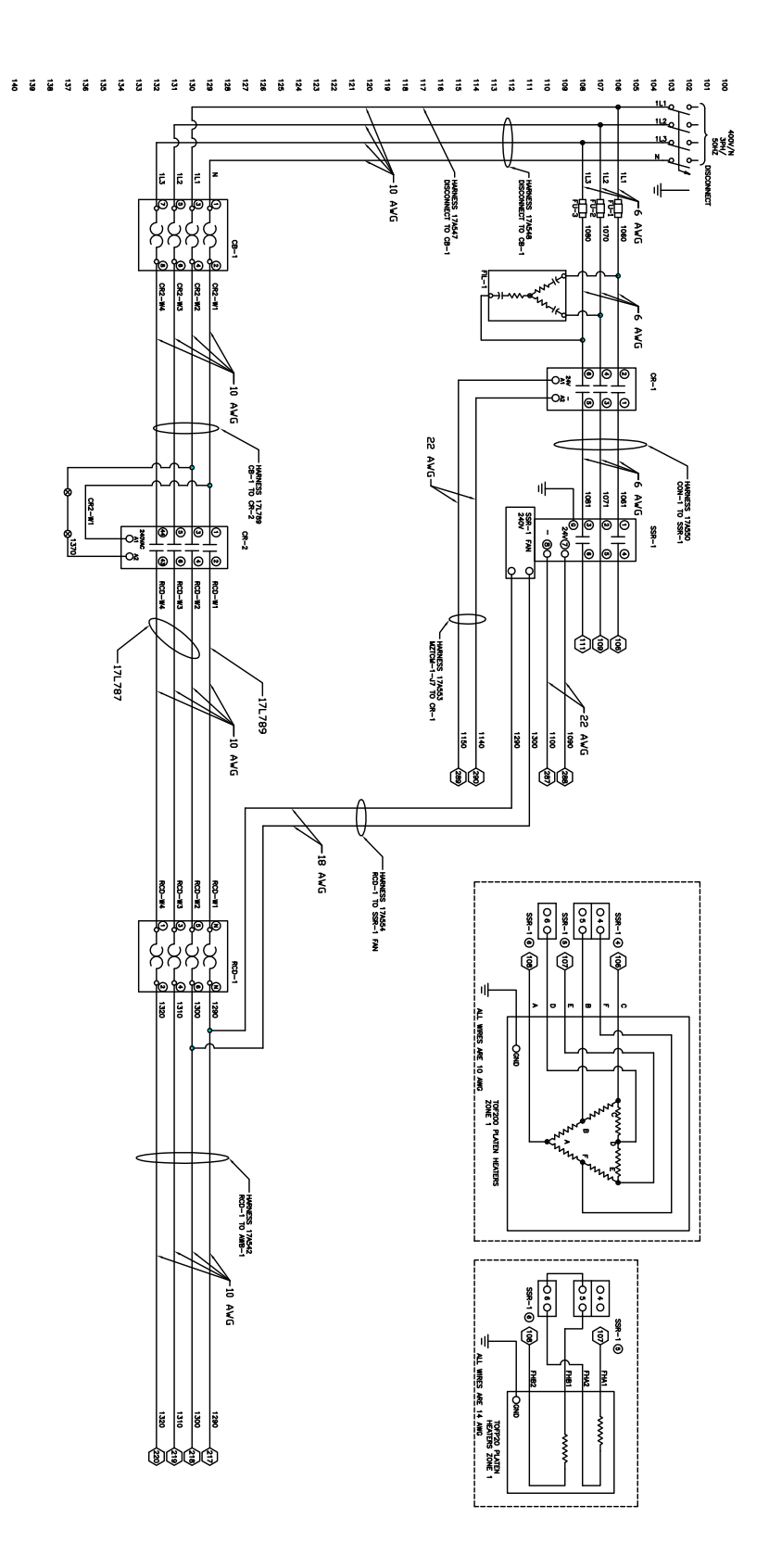

# 400-600VV, 3 Phase/60Hz

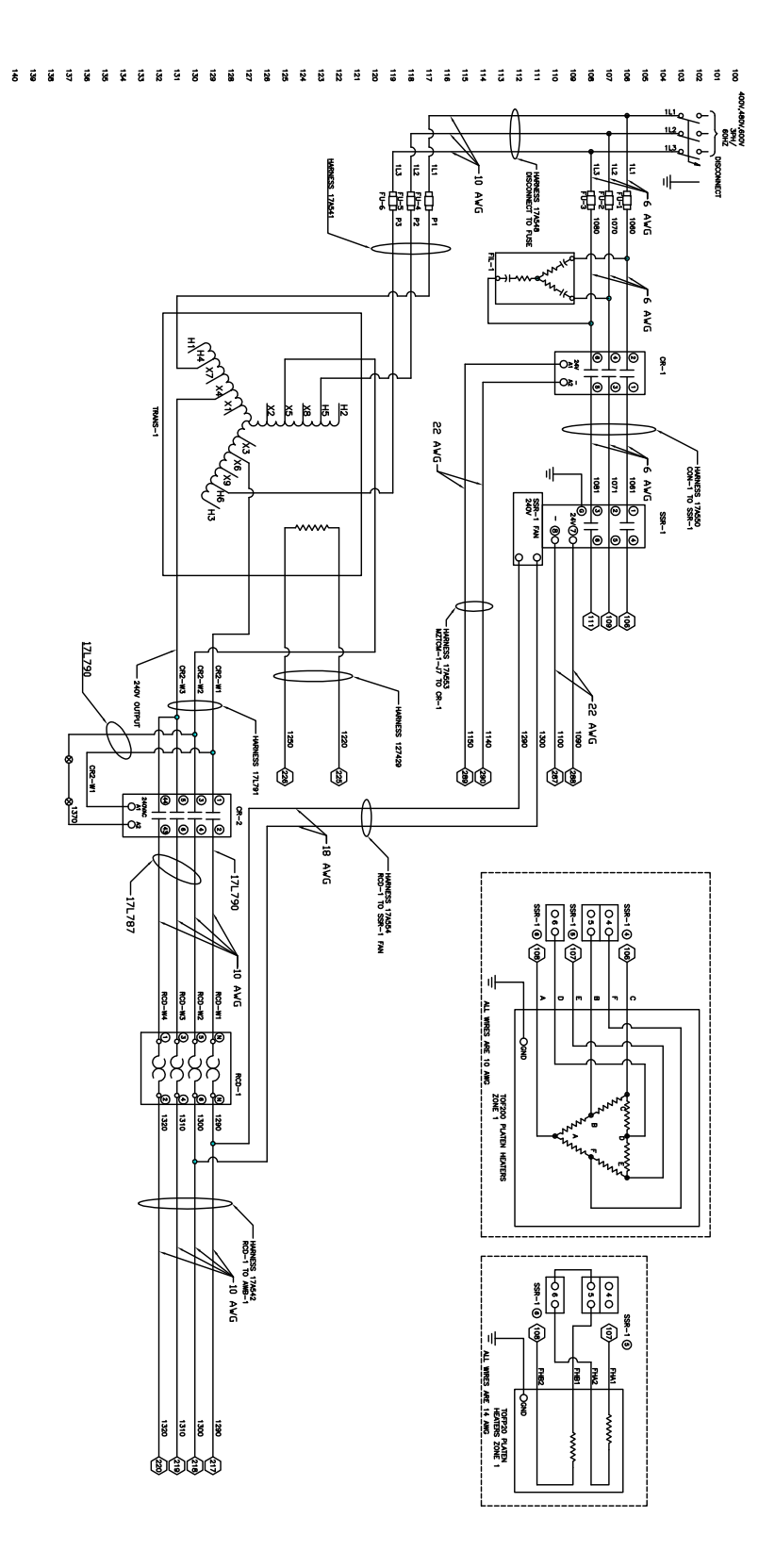

### AWB and MZLP#1

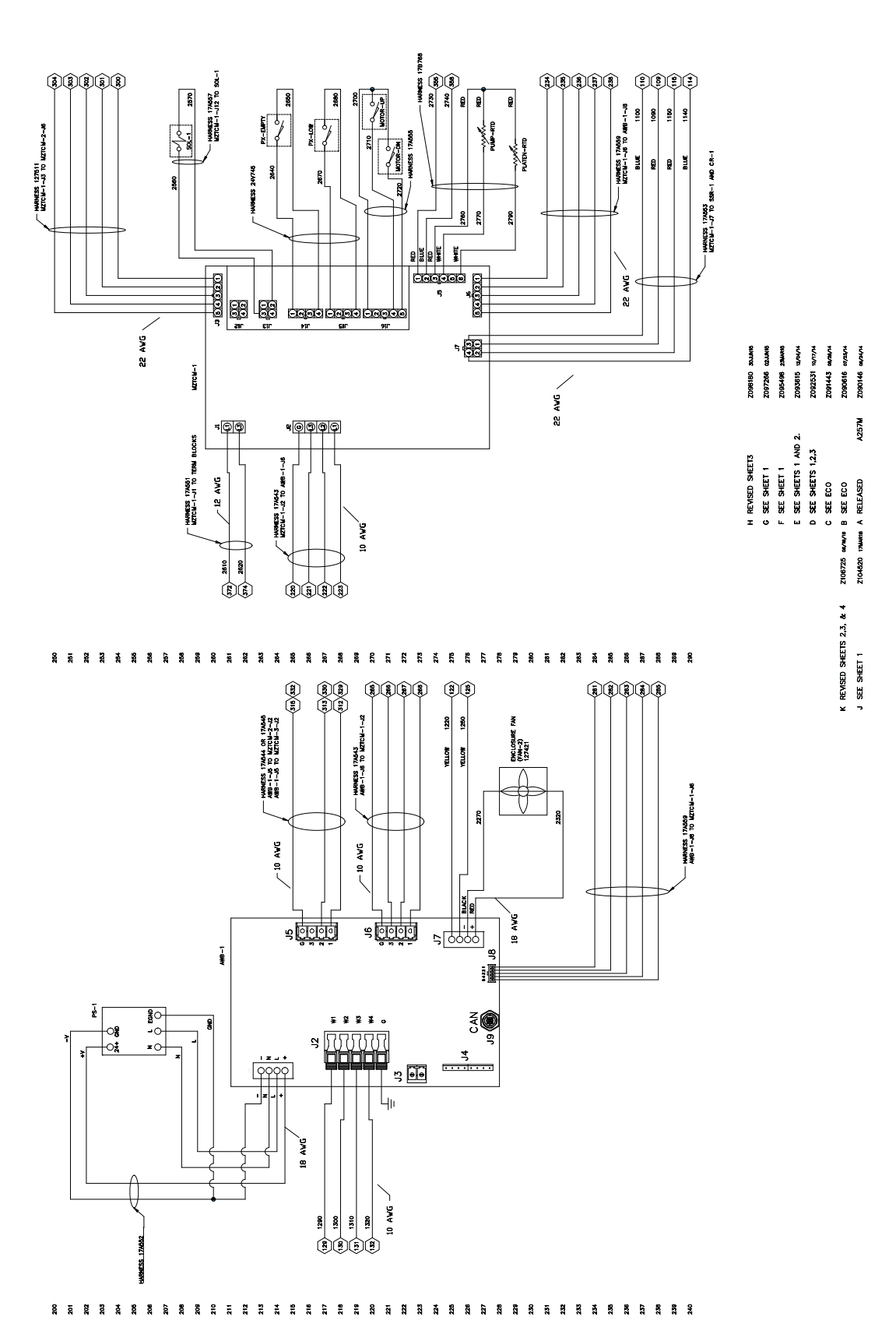

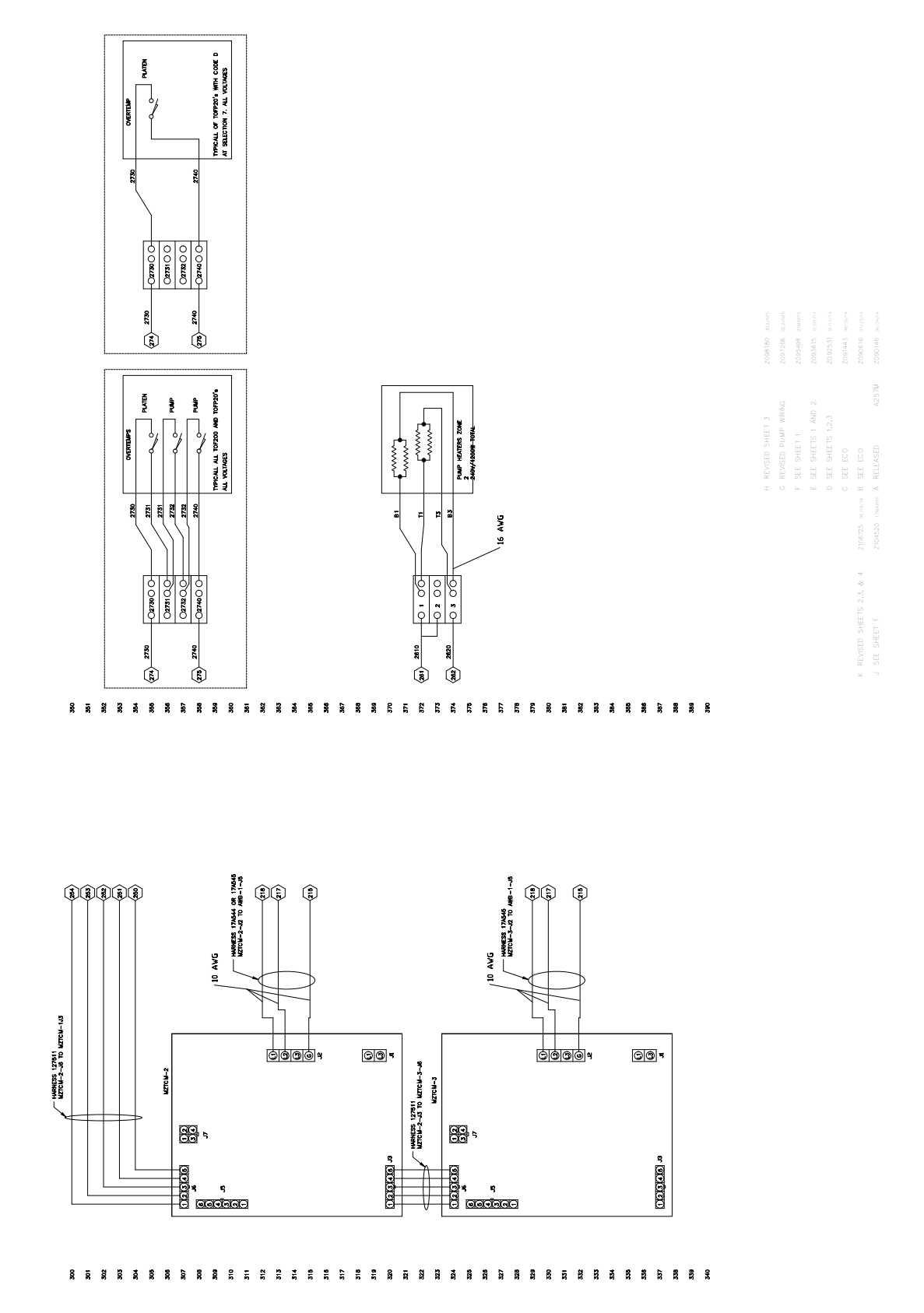

### MZLP#2, MZLP#3, Overtemp, and Pump Heaters

### **MZLP Zones**

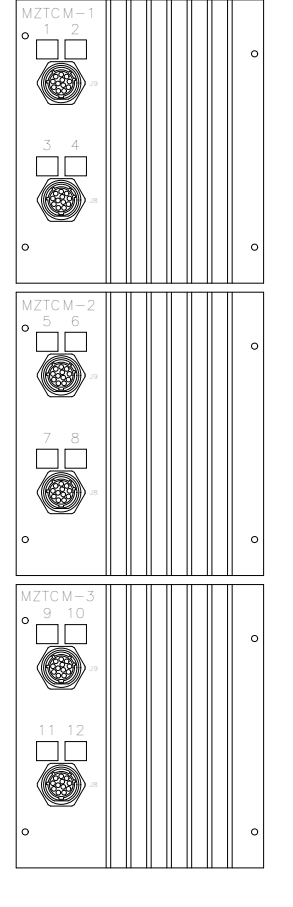

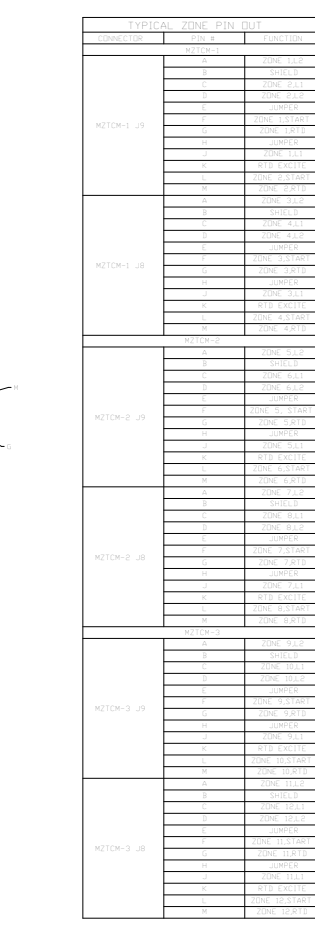

#### TYPICAL ZONE PIN OUT

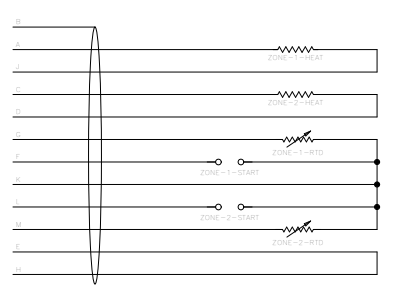

|                       |         |   | REVISED SHEET 3  |       | Z098180 |  |
|-----------------------|---------|---|------------------|-------|---------|--|
|                       |         |   |                  |       | Z097266 |  |
|                       |         |   |                  |       | Z095498 |  |
|                       |         |   | SEE SHEETS 1 AND |       |         |  |
|                       |         |   | SEE SHEETS 1,2,3 |       |         |  |
|                       |         |   |                  |       |         |  |
| VISED SHEETS 2,3, & 4 | Z106725 | В |                  |       | Z090616 |  |
|                       |         | А | RELEASED         | A257M | Z090146 |  |
|                       |         |   |                  |       |         |  |

# **Parts**

### Therm-O-Flow 200 Supply Unit

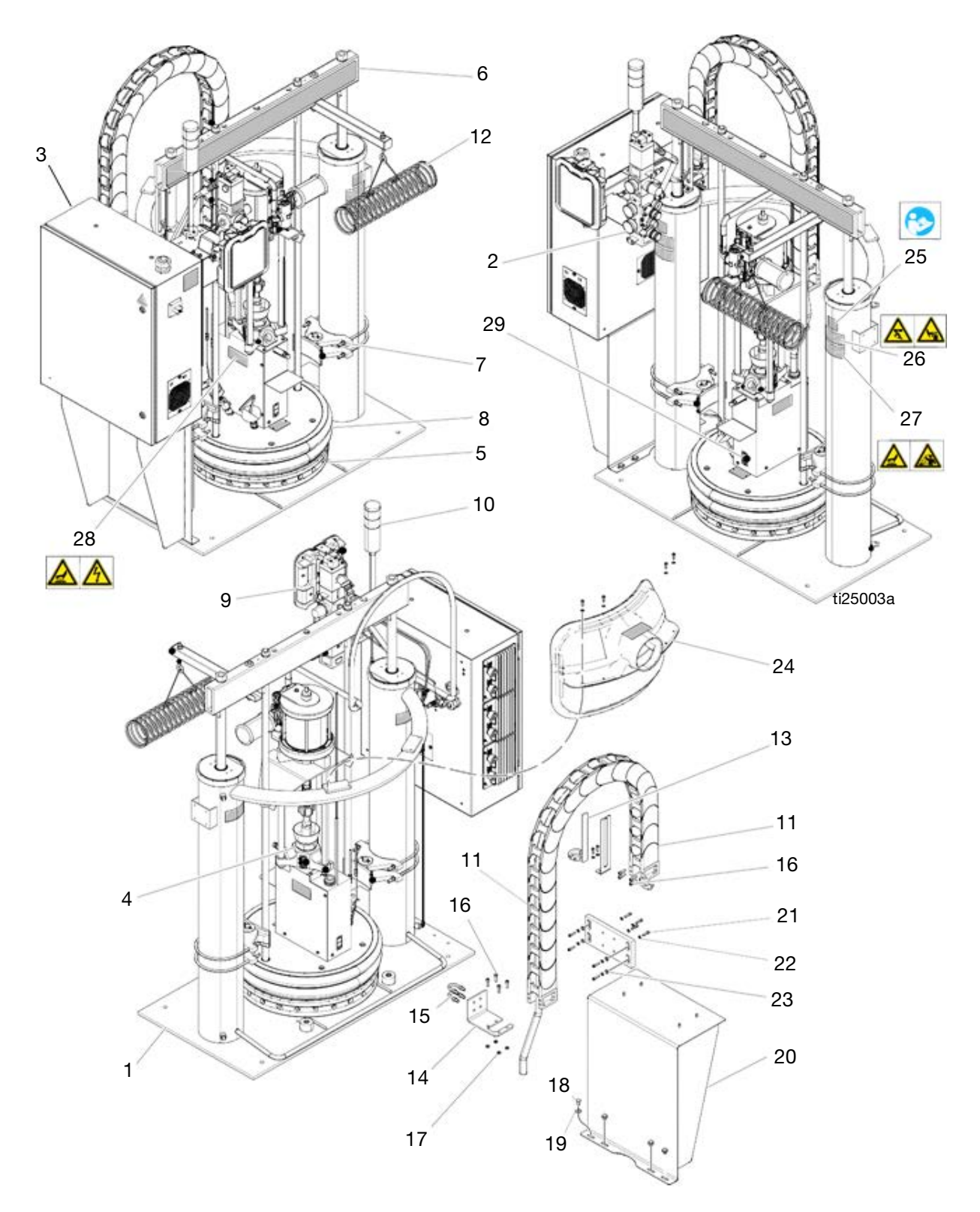

Parts

# Therm-O-Flow 200 Supply Unit

| Ref | Part   | Description                         | Qty | Ref | Part   |
|-----|--------|-------------------------------------|-----|-----|--------|
| 1   |        | Frame                               | 1   | 15  | 120186 |
| 2   | 24W870 | KIT, air controls; see Air Control  | 1   | 16  | 101864 |
|     |        | Assembly, page 69                   |     | 17  | 111303 |
| 3   |        | CONTROL, electrical                 | 1   | 18  | 100575 |
| 4   |        | MODULE, pump; see <b>Pump</b>       | 1   | 19  | 100023 |
|     |        | Modules, page 77                    |     | 20  |        |
| 5   |        | PLATEN; see <b>Heated Platens</b> , | 1   | 21  | 100643 |
| 6   |        |                                     | 1   | 22  | 100016 |
| 0   |        |                                     | -   | 23  | 110755 |
| 7   |        | Post Saddle Clamp, page 87          | I   | 24  | 233559 |
| 8   |        | SEALS, see manual 309196            | 1   |     |        |
| 9   | 24W812 | ADM                                 | 1   | 25▲ | 15J076 |
| 10  | 24W589 | KIT, light tower (optional); see    | 1   | 26▲ | 15J074 |
| 11  | 253288 | CABLE track IGUS                    | 1   | 27▲ | 15H668 |
| 10  | 200200 | VIT have benger                     | 1   |     |        |
| 12  | 234900 | KII, hose hanger                    | -   | 28▲ | 15J075 |
| 13  | 247/45 | SENSOR, level, low/empty            | -   |     |        |
| 14  | 15H543 | BRACKET, mounting                   | I   | 29▲ | 184090 |

▲ Replacement Warning Labels, signs, tabs, and cards are available at no cost.

| Ref | Part   | Description                                                           | Qty |
|-----|--------|-----------------------------------------------------------------------|-----|
| 15  | 120186 | BOLT, mounting, u-bolt                                                | 2   |
| 16  | 101864 | SCREW, cap, sch                                                       | 8   |
| 17  | 111303 | NUT, hex                                                              | 4   |
| 18  | 100575 | SCREW, cap, hex hd                                                    | 4   |
| 19  | 100023 | WASHER, flat                                                          | 4   |
| 20  |        | BRACKET, mounting, enclosure                                          | 1   |
| 21  | 100643 | SCREW, cap, sch                                                       | 4   |
| 22  | 100016 | WASHER, lock                                                          | 4   |
| 23  | 110755 | WASHER, plain                                                         | 4   |
| 24  | 233559 | KIT, vent hood (optional); see <b>Accessories and Kits</b> , page 91. | 1   |
| 25▲ | 15J076 | LABEL, warning, instructions                                          | 2   |
| 26▲ | 15J074 | LABEL, warning; moving objects, pinch                                 | 4   |
| 27▲ | 15H668 | LABEL, warning; hot surface, splatter                                 | 2   |
| 28▲ | 15J075 | LABEL, warning; hot surface, shock                                    | 2   |
| 29▲ | 184090 | LABEL, warning                                                        | 1   |
|     |        |                                                                       |     |

### **Air Control Assembly**

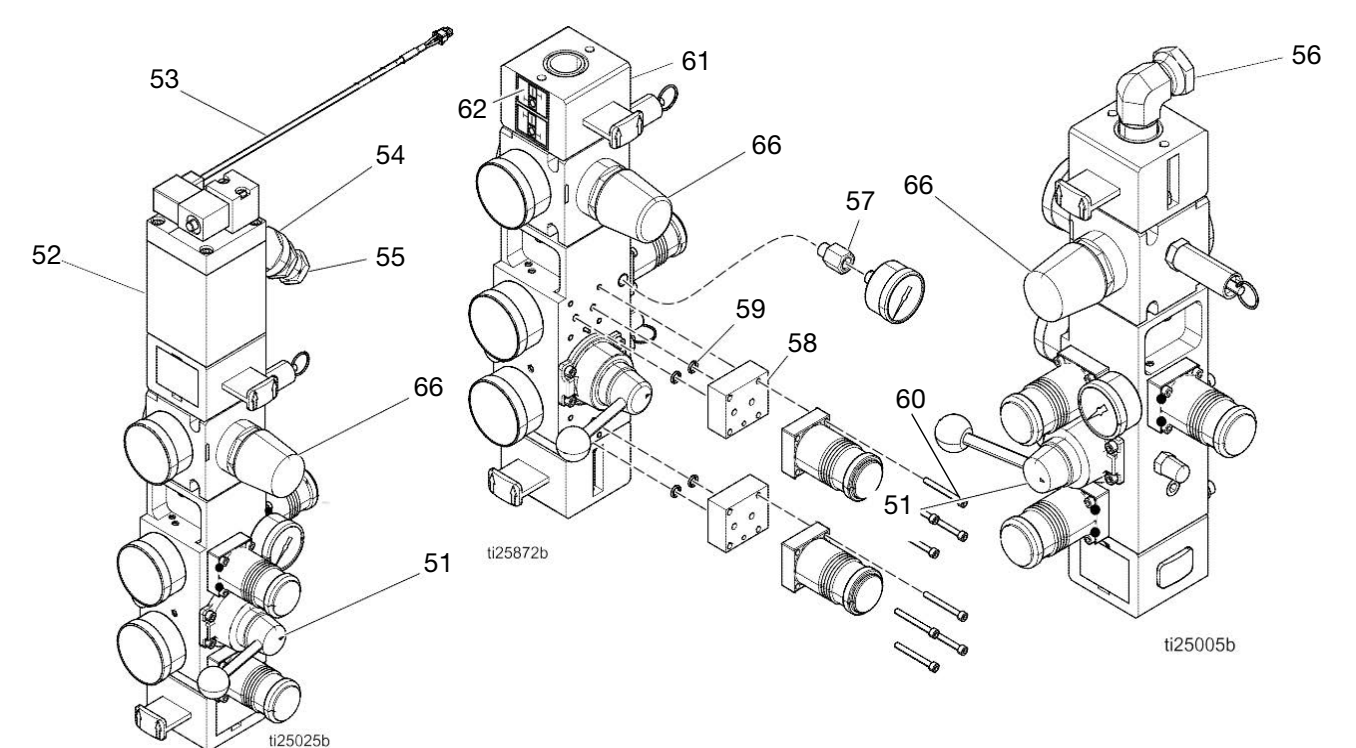

Integrated Control For TOF With Electrical Enclosure 24X026, Integrated Control For Hydraulic TOF With Electrical Enclosure Integrated Control For TOF Without Electrical Enclosure

| Ref | Part   | Description                                          | Qty |
|-----|--------|------------------------------------------------------|-----|
| 51  | 24W870 | KIT, CONTROL, air, 3 regulator;<br>see manual 334201 | 1   |
| 52  | 121235 | SOLENOID, air motor, ram                             | 1   |
| 53  | 17A557 | HARNESS, solenoid, MZLP                              | 1   |
| 54  | 113445 | FITTING, elbow, street                               | 1   |
| 55  | 121282 | FITTING, swivel, straight                            | 1   |
| 56  | 120375 | ADAPTER, elbow, 3/4-14 nptf x<br>1/2-14 npsm         | 1   |
| 57  |        | FITTING, adapter, 1/8 x 1/8 NPT(f)                   | 1   |
| 58  |        | BLOCK, adapter, regulator                            | 2   |
| 59  |        | O-RING                                               | 4   |
| 60  |        | SCREW, cap, socket hd; 1.5 in, #8-32                 | 8   |
| 61  |        | CONTROL, air, 3 regulator, hydraulic                 | 1   |
| 62  |        | LABEL, valve, shutoff, air control                   | 1   |
| 66  | 255651 | KIT, reg, air motor, ram                             | 1   |
|     |        |                                                      |     |

Parts only used with 24X026 on TOF 200 Hydraulic Systems.

### **Electrical Module**

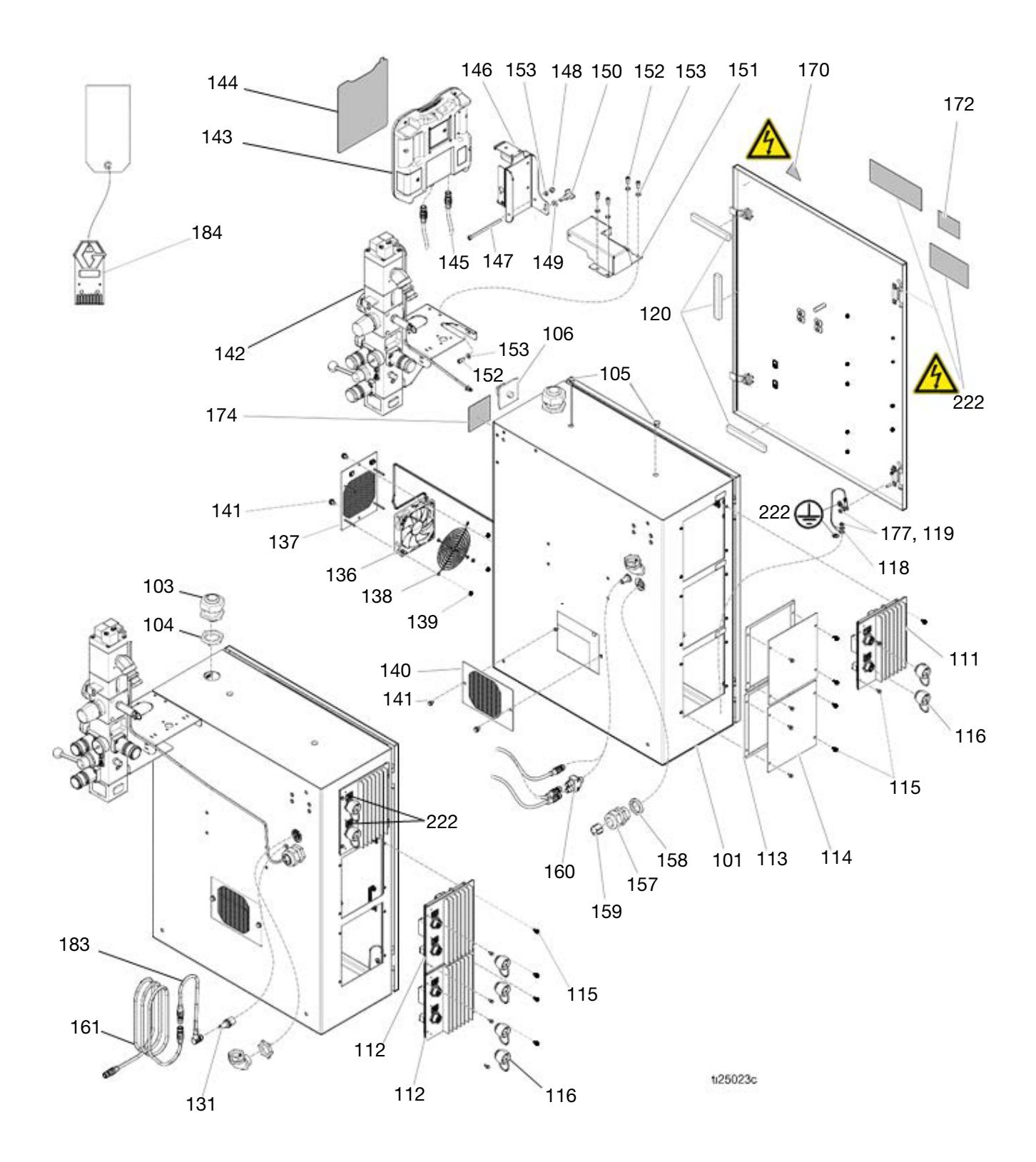

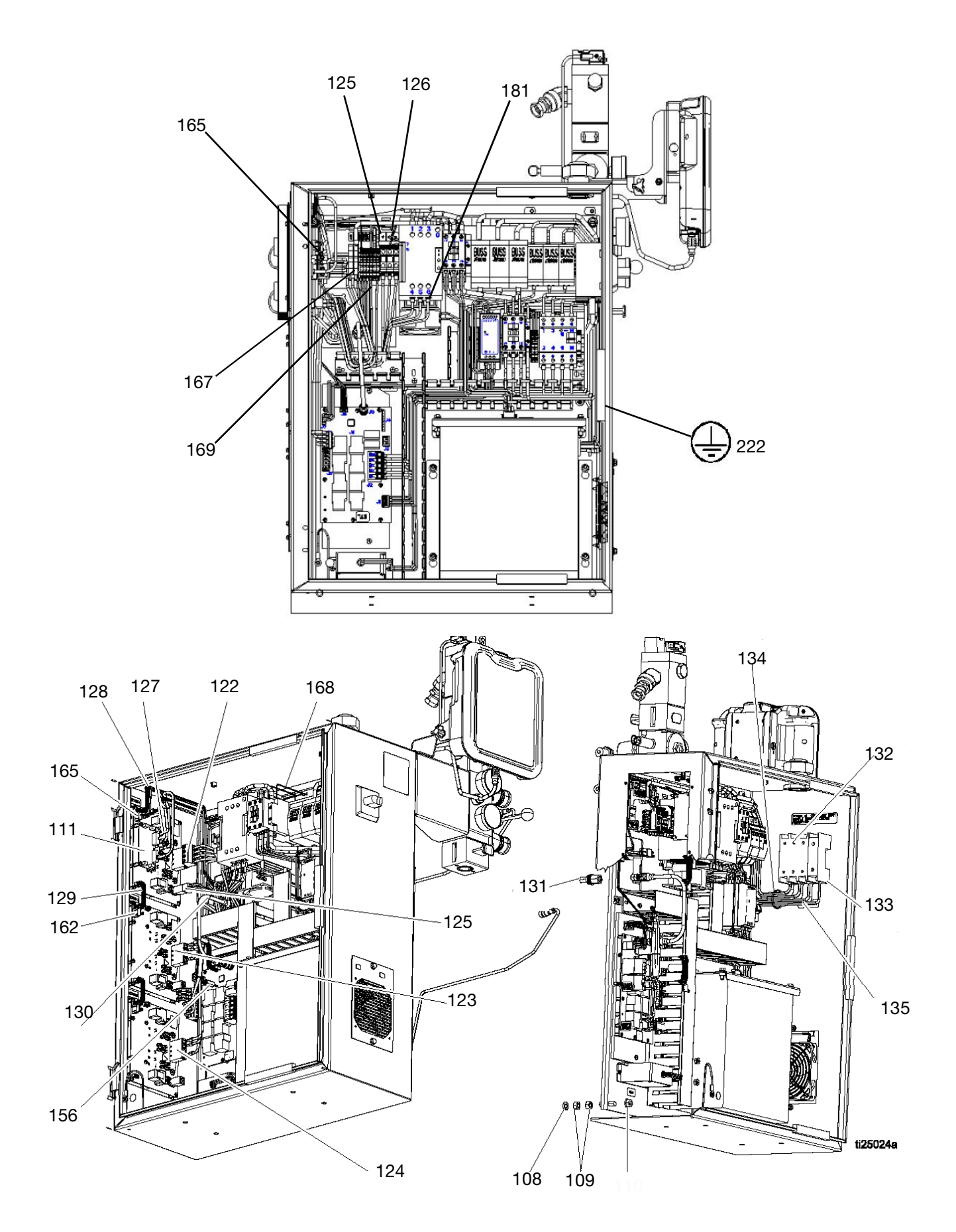

# **Electrical Control Module Parts**

| Ref  | Part   | Description                                                                         | Qty | Ref | Part   | Description                                                                                     | Qty |
|------|--------|-------------------------------------------------------------------------------------|-----|-----|--------|-------------------------------------------------------------------------------------------------|-----|
| 101  |        | ENCLOSURE, electrical                                                               | 1   | 125 |        | HARNESS, pump, mzlp1, tb, tof                                                                   | 1   |
| 103  |        | BUSHING, strain relief, m40<br>thread                                               | 1   | 126 |        | HARNESS, output, mzlp1, ssr, contact                                                            | 1   |
| 104  |        | NUT, strain relief, m40 thread                                                      | 1   | 127 | 17A555 | HARNESS, pump, reed switch, tof                                                                 | 1   |
| 105  | 125946 | PLUG, hole, 1/2 in                                                                  | 2   | 128 | 17A559 | HARNESS, board, mxm, comm                                                                       | 1   |
| 106  | 123967 | KNOB, operator disconnect                                                           | 1   | 129 | 127511 | CABLE, board, samtec                                                                            |     |
| 107  |        | PANEL, elec, transformer<br>(transformer assemblies only)                           | 1   |     |        | (8 zone assemblies only; Qty 1) (12 zone assemblies only; Qty 2)                                |     |
|      |        | PANEL, elec, 400v/n                                                                 | 1   | 130 | 121226 | CABLE, can, male / female, 0.4m                                                                 | 1   |
|      |        | (400V modules only)                                                                 |     | 131 | 121612 | CONNECTOR, thru, m12, mxf                                                                       | 1   |
|      |        | PANEL, elec, 230v/n                                                                 | 1   | 132 | 123969 | SWITCH, disconnect, 100a                                                                        | 1   |
|      |        | (230V modules only)                                                                 |     |     | 123968 | SWITCH, disconnect, ph exp 100                                                                  | 1   |
| 108  | 100133 | WASHER, lock, 3/8                                                                   | 4   |     |        | A (400V only)                                                                                   |     |
| 109  | 100307 | NUT, hex                                                                            | 8   | 134 |        | HARNESS, disc, fuse, 230-600v                                                                   | 1   |
| 110  | 123396 | NUT, flange, serrated, 3/8-16                                                       | 4   |     | 17A547 | HARNESS, disc, cb, 400v/n, tof                                                                  | 1   |
| 111  |        | MODULE, gca, mzlp w/ daughter<br>board                                              | 1   | 136 | 24V911 | FAN, 24v dc, 120m x 120m<br>(400V only)                                                         | 1   |
| 112  | 24V510 | MODULE, gca, mzlp                                                                   |     | 137 | 16X884 | GRILL, fan (400V only)                                                                          | 1   |
|      |        | (8 zone assemblies only; Qty 1) (12                                                 |     | 138 | 115836 | GUARD, finger (400V only)                                                                       | 1   |
| 1100 | 040040 | Zone assemblies only, Qty 2)                                                        | 4   | 139 | 127278 | NUT, keps, hex (400V only)                                                                      | 4   |
| 113  |        | GASKET, foam<br>(8 zone assemblies only; Qty 1) (12<br>zone assemblies only; Qty 2) | I   | 140 | 24V746 | GRILL, vent<br>(230V and 400V assemblies only;<br>Qty 2) (Transformer assemblies<br>only; Qty1) |     |
| 114  | 24P175 | PLATE, blank                                                                        |     | 141 | 119865 | SCREW, mach, hex serrated                                                                       | 4   |
|      |        | (4 zone assemblies only; Qty 2)<br>(8 zone assemblies only; Qty 1)                  |     | 142 |        | CONTROL, air, assy; with solenoid                                                               | 1   |
| 115  | 125856 | SCREW, 8-32, serrated flange                                                        | 12  | 143 | 24W812 | ADM (Primary assemblies only)                                                                   | 1   |
| 116  | 16T440 | CAP, souriau, uts 14<br>(4 zone assemblies only; Qty 2)                             |     | 144 | 15V551 | SHIELD, membrane, ADM<br>(Primary assemblies only)                                              | 0.1 |
| 110  |        | zone assemblies only; Qty 4) (12                                                    | 4   | 145 | 121001 | CABLE, can, female / female 1.0m<br>(Primary assemblies only)                                   | 1   |
| 118  |        | WIRE, grounding, door                                                               | 1   | 146 |        | BRACKET, mounting, assembly                                                                     | 1   |
| 100  | 100166 |                                                                                     | 2   |     |        | (Primary assemblies only)                                                                       |     |
| 120  |        |                                                                                     | 1   | 147 | 121250 | SCREW, shcs, 1/4uncx4.25                                                                        | 1   |
| 122  | 17A543 | HARNESS, power, mzipi, awb                                                          | 1   |     |        | (Primary assemblies only)                                                                       |     |
| 123  | 17A544 | (8 zone assemblies only)                                                            | 1   | 148 | 102040 | NUT, lock, hex<br>(Primary assemblies only)                                                     | 1   |
|      | 17A545 | HARNESS, power, mzlp2/3, awb<br>(12 zone assemblies only)                           | 1   | 149 | 110755 | WASHER, plain (Primary<br>assemblies only)                                                      | 1   |
|      |        |                                                                                     |     | 150 | 121253 | KNOB, display adj., ram pkgs<br>(Primary assemblies only)                                       | 1   |
|      |        |                                                                                     |     | 151 |        | BRACKET, pendant pivot,                                                                         | 1   |

(Primary assemblies only)
| Ref  | Part    | Description                                                                                         | Qty  |
|------|---------|----------------------------------------------------------------------------------------------------|------|
| 152  | 101550  | SCREW, cap, sch<br>(Primary assemblies only)                                                        | 4    |
| 153  | 100016  | WASHER, lock<br>(Primary assemblies only)                                                           | 5    |
| 156  | 24V745  | SENSOR, level, low/empty                                                                            | 1    |
| 157  |         | BUSHING, strain relief                                                                              | 1    |
| 158  |         | NUT, bushing                                                                                        | 1    |
| 159  |         | GROMMET, wire                                                                                       | 1    |
| 160  | 124654  | CONNECTOR, splitter, 12(m) x<br>m12(f)<br>(Secondary modules only)                                  | 1    |
| 161  | 121228  | CABLE, can, female/female,<br>15.0 m                                                                | 1    |
| 160  | 16\0025 |                                                                                                    |      |
| 102  | 1000033 | (8 zone assemblies only;<br>Qty 1) (12 zone assemblies only;<br>Qty 2)                              |      |
| 163  |         | CONTACT, socket, 20-24 awg, crimp, tin                                                              | 3    |
| 164  |         | TUBE, 1/16 shrink tube                                                                              | 0.13 |
| 165  |         | HARNESS, input, mzlp1, RTD                                                                          | 1    |
| 166  | 127771  | BRIDGE, plug-in, 2pos, ut16<br>(400V and Transformer modules<br>only)                               | 1    |
| 167  |         | FERRULE, wire, 10awg<br>(230V modules only; Qty 2) (400V<br>and transformer modules only;<br>Qty 8) |      |
| 168  |         | FERRULE, wire, 16awg                                                                                | 6    |
| 169  |         | FERRULE, wire, 18 awg, long                                                                         | 6    |
| 170▲ | 196548  | LABEL, warning, shock                                                                               | 1    |
| 172  |         | ARTWORK, instructions, wiring, ul                                                                   | 1    |
| 181  |         | FERRULE, wire, 10awg, twin<br>(Secondary assemblies only)                                           | 3    |
| 182  | 17C669  | CONNECTOR, jumper, male (Secondary assemblies only)                                                 | 1    |
| 183  | 123856  | HARNESS, CAN, cable<br>(Secondary assemblies only)                                                  | 1    |
| 184  | 17C712  | TOKEN<br>(Secondary assemblies only)                                                                | 1    |

▲ Replacement Warning labels, signs, tags, and cards are available at no cost.

#### Electrical Panel 230V 400V Transformer

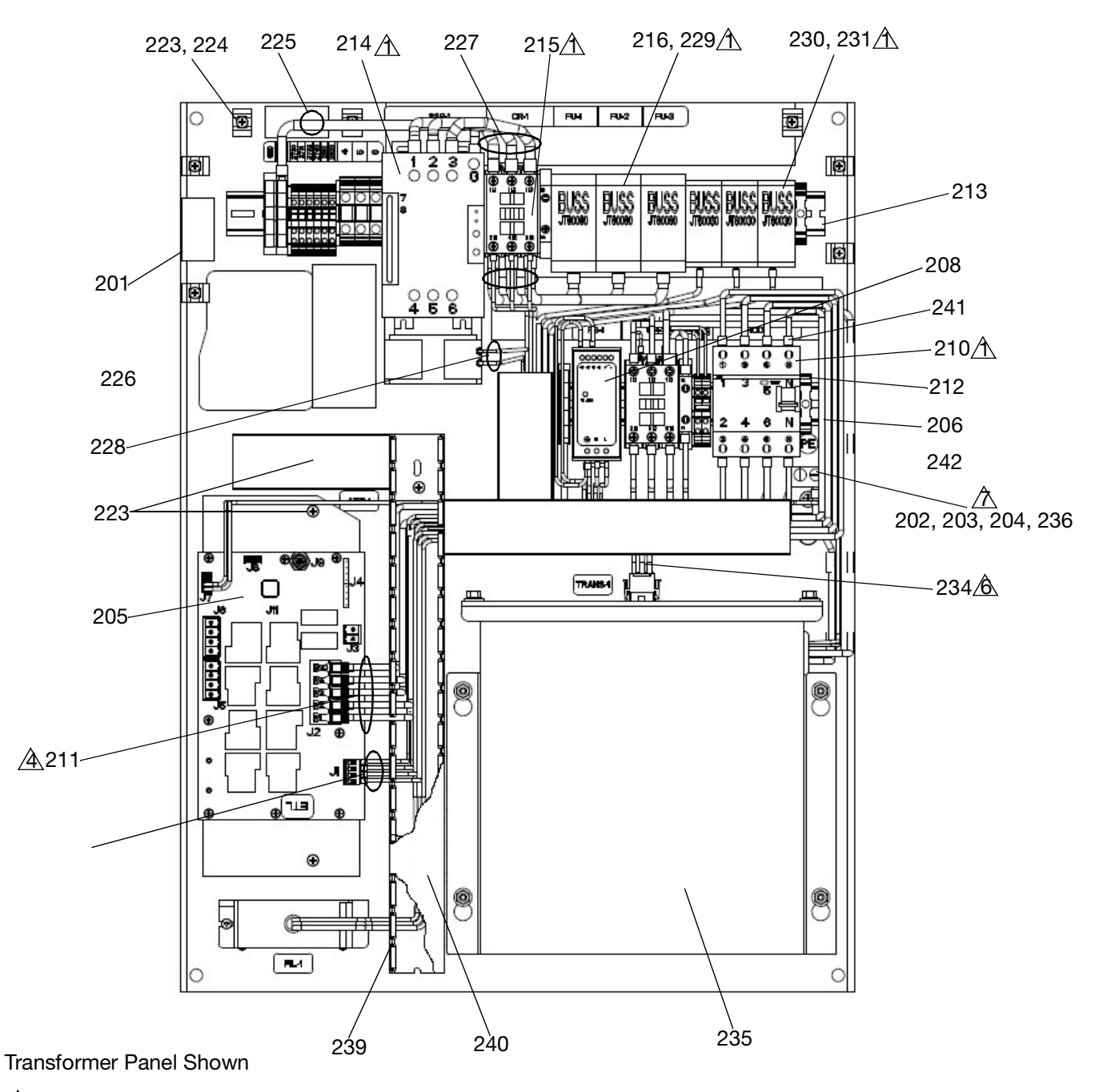

Torque terminals to 25-27 in-lbs (2.8-3.1 N•m).

- A Torque terminals to 13.3-16 in-lbs (1.5-1.8 N•m)
- Torque terminals to 4.53-6.2 in-lbs (0.5-0.7 N•m)

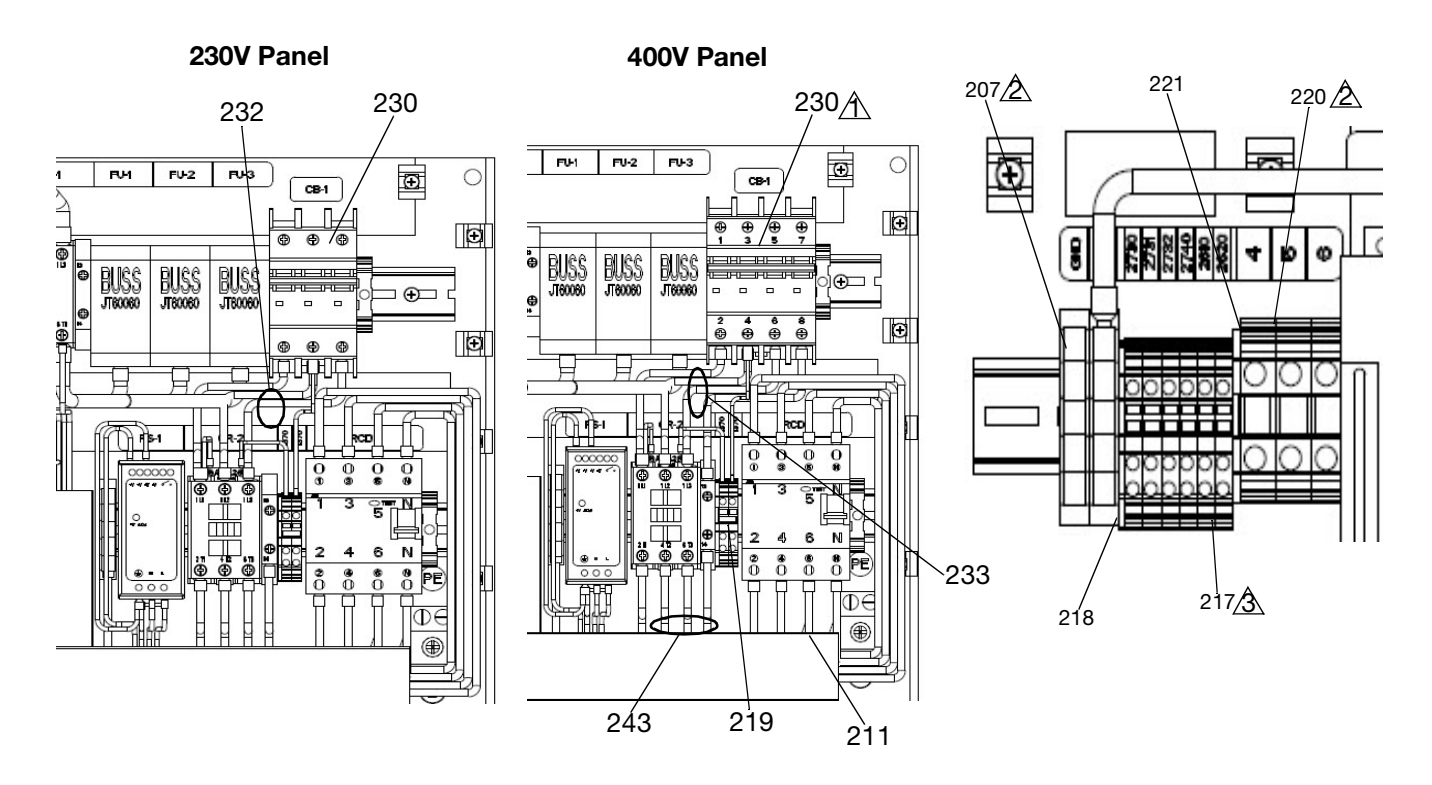

Parts

Torque terminals to 25-27 in-lbs (2.8-3.1 N•m).

Torque terminals to 13.3-16 in-lbs (1.5-1.8 N•m)

A Torque terminals to 4.53-6.2 in-lbs (0.5-0.7 N•m)

## **Electrical Panel Parts**

| Ref  | Part            | Description                         | Qty | Ref   | Part      | Description                                                  | Qty |
|------|-----------------|-------------------------------------|-----|-------|-----------|--------------------------------------------------------------|-----|
| 201  |                 | PANEL, elec, tof, 11ga, zinc        | 1   | 228   |           | HARNESS, rcd, ssr fan                                        | 1   |
| 202  | 117666          | TERMINAL, ground                    | 1   | 229   |           | See Code C Table                                             | 3   |
| 203  | 113783          | SCREW, machine, pn hd               | 1   | 230   | 6690-24   | FUSE, fuse block buss jt60030                                | 3   |
| 204  | 100985          | WASHER, lock ext                    | 1   |       | -164      |                                                              |     |
| 205  | 24V816          | MODULE, gca, awb                    | 1   |       | 127744    | CIRCUIT, breaker, 3p, 32a, ul489;<br>230V Panel only         | 1   |
| 206  |                 | RAIL, din, 6.5in                    | 1   |       | 127745    | CIBCUIT breaker 20a                                          | 1   |
| 207  | 123363          | BLOCK, terminal, ground, 10mm       | 3   |       | 127710    |                                                              | •   |
| 208  | 126453          | POWER SUPPLY, 24v                   | 1   | 001   |           |                                                              | 0   |
| 209  |                 | HARNESS, power supply, awb          | 1   | 231   |           |                                                              | 3   |
| 210  | 128097          | CIRCUIT, breaker, 63a, 4p, rcd      | 1   | 232   | 17L788    | HARNESS, cb, rcd, 230-400V;<br>230V and 400V Panel only      | 1   |
| 211  |                 | HARNESS, rcd, awb                   | 1   | 233   | 17L789    | HARNESS. cb. rcd. 400v/n: 400V                               |     |
| 212  | 126811          | BLOCK, clamp end                    | 2   |       |           | Panel only                                                   |     |
| 213  |                 | RAIL, din, 19in                     | 1   | 234   | 17A541    | HARNESS, fuses, transformer;                                 | 1   |
| 214  | 120399          | CONTROL, 65 amp, 120-600v           | 1   |       |           | Transformer panel only                                       |     |
| 215  | 123359          | RELAY, contactor, 30a, 3p, 24vdc co | 1   | 235   | 24V718    | TRANSFORMER, multi-tap/230v,<br>6kva; Transformer panel only | 1   |
| 216  | 6690-24<br>-165 | FUSE, fuse block buss jt60060       | 3   | 237   | 128014    | FILTER, voltage, transient, 600V, 3P                         | 1   |
| 217  | 128314          | BLOCK, terminal 3-wire              | 8   | 238   | 112380    | SCREW, mach, pn hd                                           | 2   |
| 218  | 128321          | COVER, end                          | 2   | 239   | 81/0163   | WIREWAY, panduit                                             | 4   |
| 219  | 126819          | BRIDGE, plug-in, 2-position         | 1   |       | -B/11     |                                                              |     |
| 220  | 127717          | BLOCK, terminal, 2pos, ut16         | 3   | 240   | 81/0164   | COVER, panduit                                               | 4   |
| 221  | 127718          | COVER, end, ut16                    | 1   |       | -B/11     |                                                              |     |
| 222▲ | 17C137          | LABEL, multi safety                 | 1   | 241   | 17L790    | HARNESS                                                      | 1   |
| 223  | 103833          | SCREW, mach, crbh                   | 33  | 242   | 129120    | CONTACTOR 240V                                               | 1   |
| 224  | 123452          | HOLDER, anchor, wire tie, nylon     | 12  | 243   | 17L787    | HARNESS                                                      | 1   |
| 225  |                 | HARNESS, wire, ground, 8awg         | 1   | ▲ Rep | blacement | Warning labels, signs, tags, and ca                          | rds |
| 226  |                 | HARNESS, fuse, contactor            | 1   | are   | available | at no cost.                                                  |     |
| 227  |                 | HARNESS, contactor, ssr             | 1   |       |           |                                                              |     |

| If Code A is 200 and Code E is M and Code C is |        |        | If Code A is 200 and Code E is F/S and Code C is |        |        |  |
|------------------------------------------------|--------|--------|--------------------------------------------------|--------|--------|--|
| Code C                                         | (229)  | (231)  | Code C                                           | (229)  | (231)  |  |
| X1X                                            | 24X885 | NA     | X1X                                              | 24X885 | NA     |  |
| X2X                                            | 24X881 | NA     | X2X                                              | 24X880 | NA     |  |
| X3X                                            | 24X881 | 24X878 | X3X                                              | 24X880 | 24X878 |  |
| X4X                                            | 24X882 | 24X877 | X4X                                              | 24X881 | 24X877 |  |
| X5X                                            | 24X884 | 24X874 | X5X                                              | 24X883 | 24X874 |  |

#### Merkur 2200, 23:1 Pump Modules

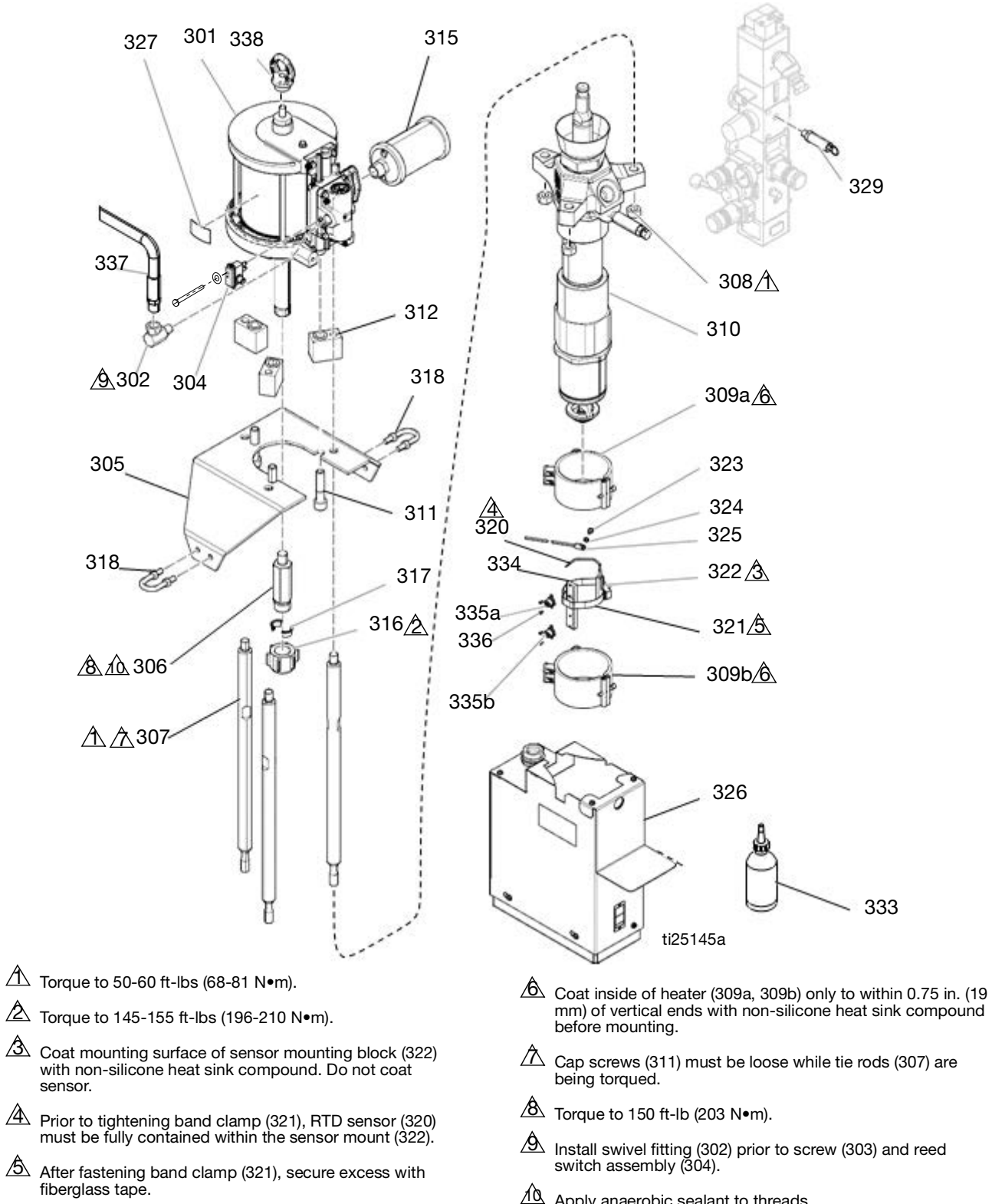

Apply anaerobic sealant to threads.

## Merkur 2200, 23:1 Pump Modules

| Ref | Part   | Description                                                    | Qty |
|-----|--------|----------------------------------------------------------------|-----|
| 301 | 24W754 | MOTOR, air, 6 in, 4.75 stroke, blue                            | 1   |
| 302 | 155470 | FITTING, swivel, union, 90°                                    | 1   |
| 304 | 24R885 | SWITCH, reed assy                                              | 1   |
| 305 |        | BRACKET, motor mount                                           | 1   |
| 306 | 15H397 | ADAPTER, rod, pump                                             | 1   |
| 307 | 16A223 | ROD, tie, vert driver                                          | 3   |
| 308 | 106166 | NUT, mach ,hex                                                 | 3   |
| 309 | 128322 | HEATER, pump, 600 watt                                         | 2   |
| 310 | 24W150 | PUMP, long shaft, cf; 24V003 only                              | 1   |
|     | 24W151 | PUMP, long shaft, gf; 24V006 only                              |     |
| 311 | 109211 | SCREW, cap, sch                                                | 3   |
| 312 | 17A637 | BLOCK, standoff, mounting                                      | 3   |
| 315 | 102656 | MUFFLER                                                        | 1   |
| 316 | 186925 | NUT, coupling                                                  | 1   |
| 317 | 184129 | COLLAR, coupling                                               | 2   |
| 318 | 120186 | BOLT, mounting, u-bolt                                         | 2   |
| 320 | 24Z093 | SENSOR, RTD                                                    | 1   |
| 321 | C31012 | CLAMP                                                          | 1   |
| 322 | C03507 | SUPPORT, sensor                                                | 1   |
| 323 | C38162 | SCREW, machine                                                 | 1   |
| 324 | C38163 | WASHER, lock, ext. tooth                                       | 1   |
| 325 |        | CONDUCTOR, ground                                              | 1   |
| 326 |        | SHIELD, pump, tof200; see <b>24V619, Pump Shield</b> , page 83 | 1   |
| 329 | 103347 | VALVE, safety, 100 psi                                         | 1   |
| 330 | C33049 | TAPE, adhesive, fiberglass                                     | 1.5 |
| 331 |        | LUBRICANT, high temp, thermal                                  | 1   |
| 333 | 206994 | FLUID, tsl 8 oz bottle                                         | 1   |
| 334 | 17B715 | SUPPORT, block, overtemp                                       | 1   |
| 335 | 127671 | SWITCH, over temp, fixed, 450°F (232°C)                        | 2   |
| 336 | 122338 | SCREW, cap, socket bh                                          | 4   |
| 337 | 214656 | HOSE, coupled, 10 ft (3 m)                                     | 1   |
| 338 | 16C009 | НООК                                                           | 1   |

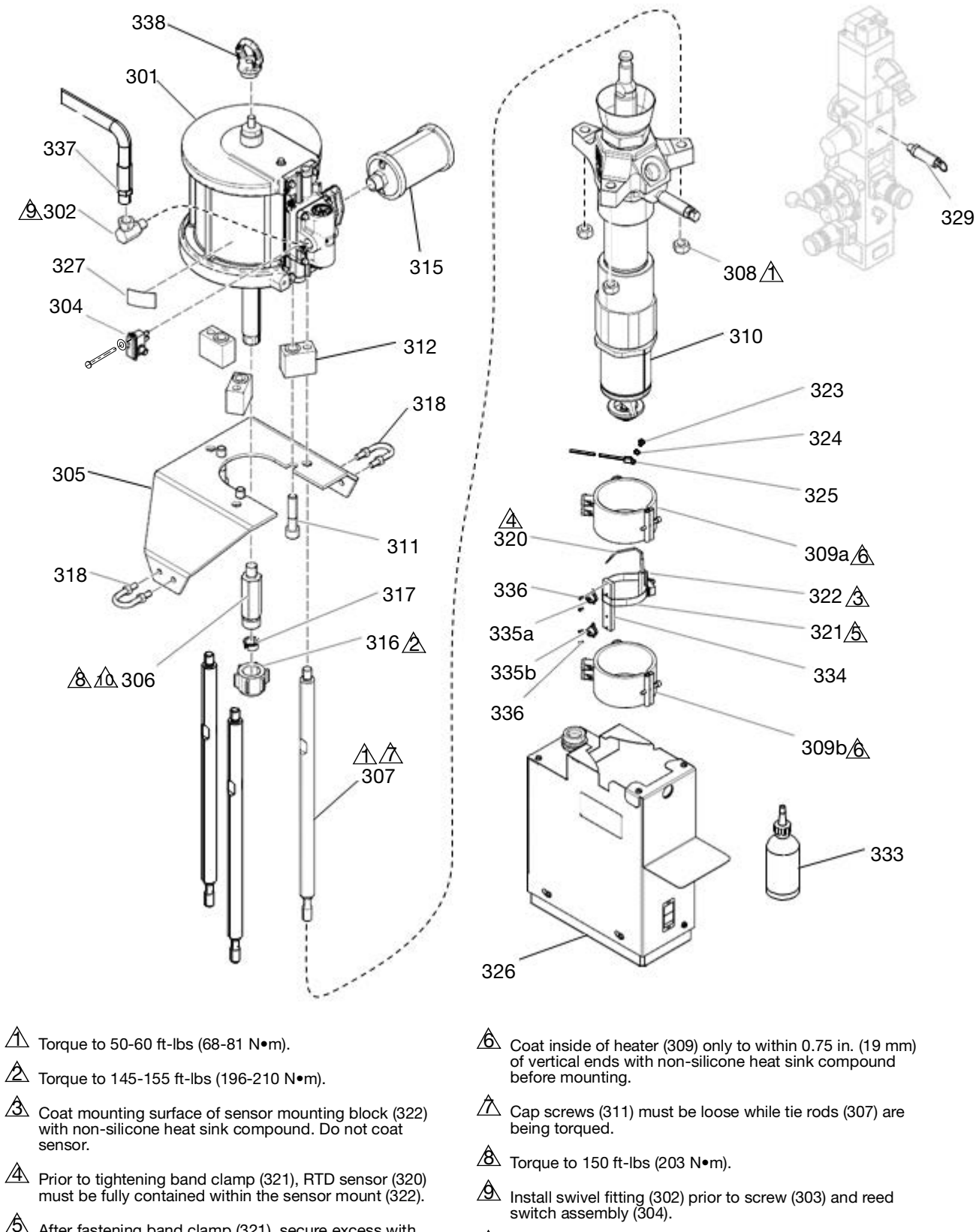

#### Merkur 3400, 36:1 Pump Modules

- After fastening band clamp (321), secure excess with fiberglass tape.
- Apply anaerobic sealant to threads.

## Merkur 3400, 36:1 Pump Modules

| Ref | Part   | Description                                                    | Qty |
|-----|--------|----------------------------------------------------------------|-----|
| 301 | 24R015 | MOTOR, assy, air, 7.5 in, blue                                 | 1   |
| 302 | 155470 | FITTING, swivel, union, 90°                                    | 1   |
| 304 | 24R885 | SWITCH, reed assy                                              | 1   |
| 305 | 15H173 | BRACKET, motor mount, tof 200                                  | 1   |
| 306 | 15H397 | ADAPTER, rod, pump                                             | 1   |
| 307 | 16A223 | ROD, tie, vert driver                                          | 3   |
| 308 | 106166 | NUT, mach, hex                                                 | 3   |
| 309 | 128322 | HEATER, pump, 600 watt                                         | 2   |
| 310 | 24W150 | PUMP, long shaft, cf; 24V004 only                              | 1   |
|     | 24W151 | PUMP, long shaft, gf; 24V007 only                              | 1   |
| 311 | 109211 | SCREW, cap, sch                                                | 3   |
| 312 | 17A637 | BLOCK, standoff, mounting                                      | 3   |
| 315 | 102656 | MUFFLER                                                        | 1   |
| 316 | 186925 | NUT, coupling                                                  | 1   |
| 317 | 184129 | COLLAR, coupling                                               | 2   |
| 318 | 120186 | BOLT, mounting, u-bolt                                         | 2   |
| 320 | 24Z093 | SENSOR, RTD                                                    | 1   |
| 321 | C31012 | CLAMP                                                          | 1   |
| 322 | C03507 | SUPPORT, sensor                                                | 1   |
| 323 | C38162 | SCREW, machine                                                 | 1   |
| 324 | C38163 | WASHER, lock, ext. tooth                                       | 1   |
| 325 |        | CONDUCTOR, ground                                              | 1   |
| 326 |        | SHIELD, pump, tof200; see <b>24V619, Pump Shield</b> , page 83 | 1   |
| 329 | 103347 | VALVE, safety, 100 psi                                         | 1   |
| 330 | C33049 | TAPE, adhesive, fiberglass                                     | 1.5 |
| 331 |        | LUBRICANT, high temp, thermal                                  | 1   |
| 333 | 206994 | FLUID, tsl 8 oz bottle                                         | 1   |
| 334 | 17B715 | SUPPORT, block, overtemp                                       | 1   |
| 335 | 127671 | SWITCH, over temp, fixed, 450°F (232°C)                        | 2   |
| 336 | 122338 | SCREW, cap, socket bh                                          | 4   |
| 337 | 214656 | HOSE, coupled, 10 ft (3 m)                                     | 1   |
| 338 | 16C009 | HOOK                                                           | 1   |

424

# 401

NXT 6500, 70:1 Pump Modules

433

403

418

- 406/1 402 408 417 418 415 416 423 <u>/4</u> 410 407a ⁄6 411 409 431 d 412 430a \$ 404 8 10 - 429 430b 414 407b<u>⁄6</u> 431 413 405 🗥 422
- ti25160a

428

- Torque to 50-60 ft-lbs (68-81 N•m).
- A Torque to 145-155 ft-lbs (196-210 N•m).
- Coat mounting surface of sensor mounting block (411) with non-silicone heat sink compound. Do not coat sensor.
- Prior to tightening band clamp (412), RTD sensor (410) must be fully contained within the sensor mount (411).
- After fastening band clamp (412), secure excess with fiberglass tape.
- Coat inside of heater (407) only to within 0.75 in. (19 mm) of vertical ends with non-silicone heat sink compound before mounting.
- A Torque to 150 ft-lb (203 N•m).
- Apply anaerobic sealant to threads.

## NXT 6500, 70:1 Pump Modules

| Ref | Part   | Description                                                    | Qty |
|-----|--------|----------------------------------------------------------------|-----|
| 401 | N65LR0 | MOTOR, 6500, low-noise, remote                                 | 1   |
| 402 | 120375 | ADAPTER, elbow, 3/4 npti x 1/2<br>npte                         | 1   |
| 403 | 15H542 | BRACKET, mounting, motor, tof200                               | 2   |
| 404 | 17A406 | ADAPTER, rod, pump, tof                                        | 1   |
| 405 | 16A223 | ROD, tie, vert driver                                          | 3   |
| 406 | 106166 | NUT, mach, hex                                                 | 3   |
| 407 | 128322 | HEATER, pump, 600 watt                                         | 2   |
| 408 | 24W150 | PUMP, long shaft, cf; 24V005 only                              | 1   |
|     | 24W151 | PUMP, long shaft, gf; 24V008 only                              | 1   |
| 409 | C19837 | SCREW, cap, socket hd                                          | 4   |
| 410 | 24Z093 | SENSOR, RTD                                                    | 1   |
| 411 | C03507 | SUPPORT, sensor                                                | 1   |
| 412 | C31012 | CLAMP                                                          | 1   |
| 413 | 186925 | NUT, coupling                                                  | 1   |
| 414 | 184129 | COLLAR, coupling                                               | 2   |
| 415 | C38163 | WASHER, lock, ext. tooth                                       | 1   |
| 416 |        | CONDUCTOR, ground                                              | 1   |
| 417 | C38162 | SCREW, machine                                                 | 1   |
| 418 | 120186 | BOLT, mounting, u-bolt                                         | 2   |
| 419 | 100307 | NUT, hex                                                       | 4   |
| 422 |        | SHIELD, pump, tof200; see <b>24V619, Pump Shield</b> , page 83 | 1   |
| 423 | 120588 | PLUG, pipe, round                                              | 1   |
| 424 | 120012 | VALVE, safety, 50 psi                                          | 1   |
| 425 |        | LUBRICANT, high temp, thermal                                  | 1   |
| 426 | C33049 | TAPE, adhesive, fiberglass                                     | 1.5 |
| 428 | 206994 | FLUID, tsl 8 oz bottle                                         | 1   |
| 429 | 17B715 | SUPPORT, block, overtemp                                       | 1   |
| 430 | 127671 | SWITCH, over temp, fixed, 450°F (232°C)                        | 2   |
| 431 | 122338 | SCREW, cap, socket bh                                          | 4   |
| 432 | 17C255 | CABLE, M12, 8p, 5p, m, 0.2 m                                   | 1   |
| 433 |        | HOSE, coupled, 13.5 ft (4 m)                                   | 1   |

## 24V619, Pump Shield

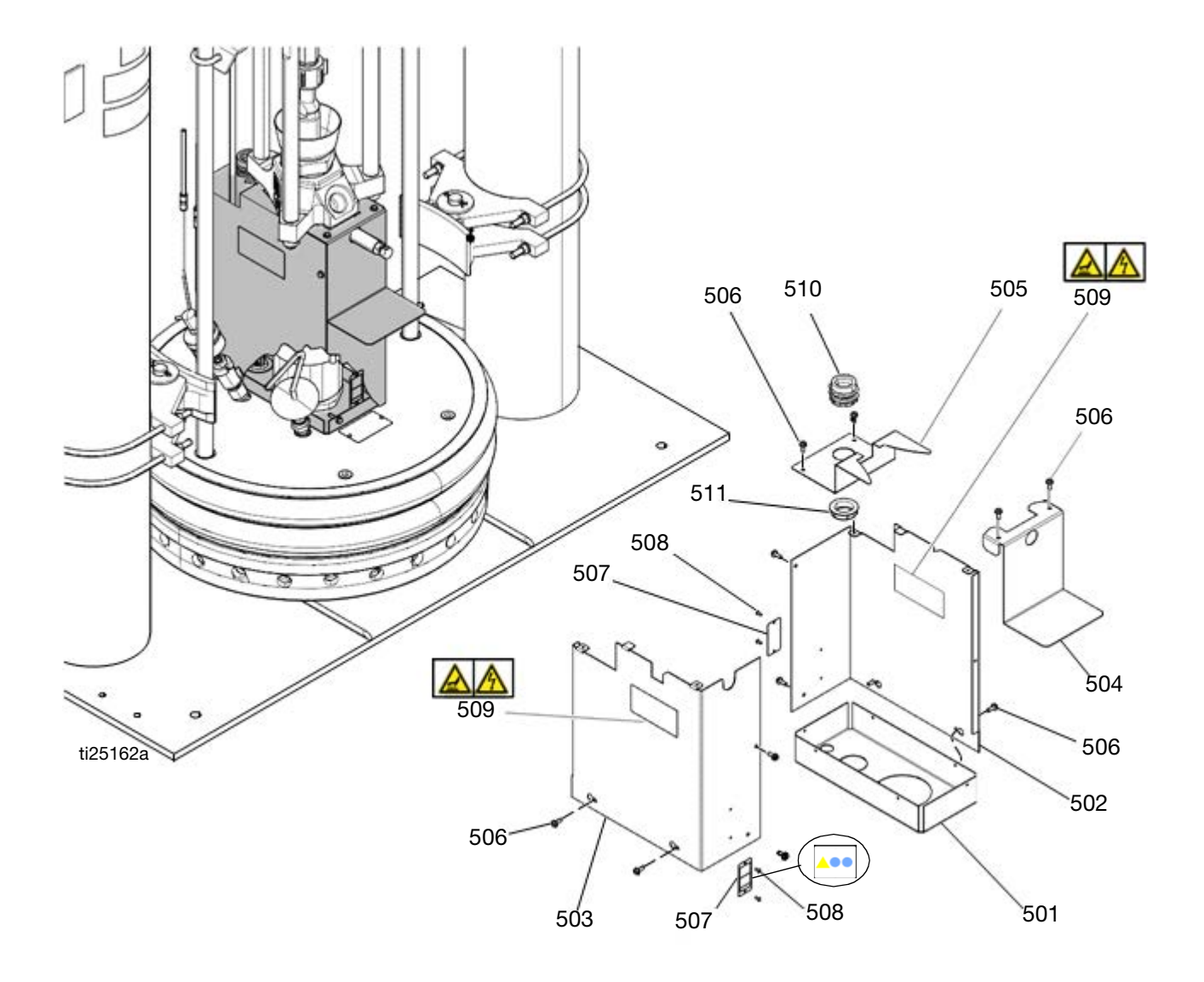

| Ref  | Part      | Description                    |
|------|-----------|--------------------------------|
| 500  | 24V619PKG | SHIELD, pump, TOF200           |
| 501* |           | COVER, pump, bottom            |
| 502* |           | COVER, pump, right             |
| 503* |           | COVER, pump, left              |
| 504* |           | COVER, pump, top, front        |
| 505* |           | COVER, pump, top, back         |
| 506* |           | FASTENER, thread-cutting screw |

| Qty    | Ref           | Part   | Description                          | Qty |
|--------|---------------|--------|--------------------------------------|-----|
| 1      | 507* <b>▲</b> | 17J504 | LABEL, warning                       | 2   |
| 1      | 508*          | 104088 | RIVET, blind                         | 4   |
| 1<br>1 | 509*▲         | 15J075 | LABEL, safety, hot surface and shock | 2   |
| 1      | 510           |        | BUSHING, conduit, 1 in               | 1   |
| ·      | 511           | C20731 | FITTING, conduit, connector, 1 in.   | 1   |
| 12     |               |        |                                      |     |

▲ Replacement Warning labels, signs, tags, and cards are available at no cost.

Parts included in Kit 24V619PKG. \*

#### **Heated Platens**

24V633, Heated Drum Platen, Mega-Flo (Code E-option M) 24V634, Heated Drum Platen, Standard Grid (Code E-option F) 24V635, Heated Drum Platen, Smooth Bottom (no fin) (Code Eoption S)

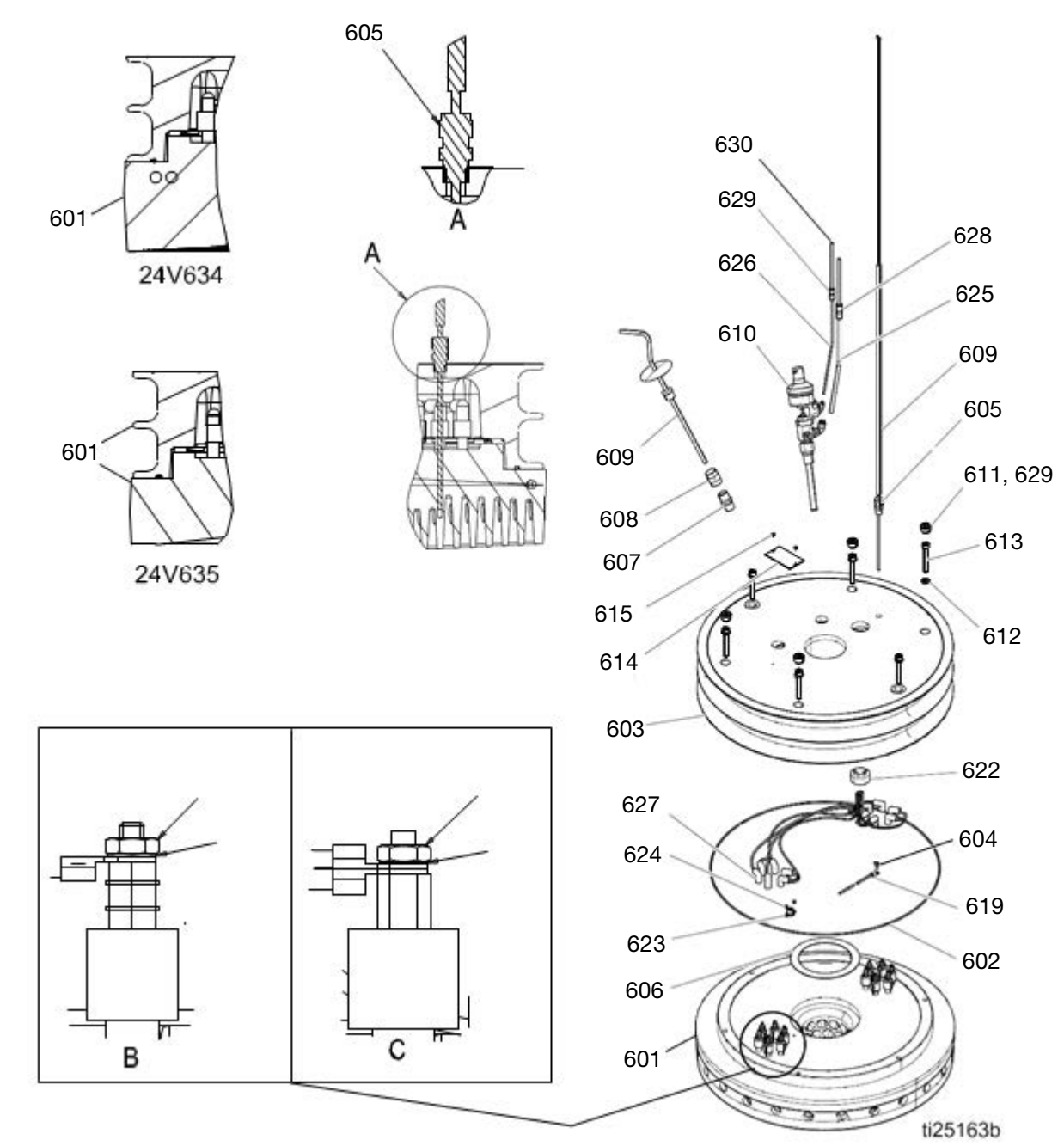

#### **Heated Platens**

#### 24V633, Heated Drum Platen, Mega-Flo (Code E-option M) 24V634, Heated Drum Platen, Standard Grid (Code E-option F) 24V635, Heated Drum Platen, Smooth Bottom (no fin) (Code Eoption S)

| Ref | Part   | Description                     | Qty | Ref | Part   | Description                       | Qty |
|-----|--------|---------------------------------|-----|-----|--------|-----------------------------------|-----|
| 601 |        | PLATEN — see table below        | 1   | 618 |        | CONDUCTOR, 0.3 ft (0.09 m)        | 4   |
| 602 | C32204 | PACKING, o-ring                 | 1   | 619 |        | CONDUCTOR, ground                 | 1   |
| 603 | 15G967 | PLATE, tire                     | 1   | 620 | 112901 | NUT, hex                          | 12  |
| 604 | C19049 | SCREW, mach, slotted, RND HD    | 1   | 621 | 111640 | WASHER, lock, internal            | 12  |
| 605 | 24Z095 | SENSOR, temperature             | 1   | 622 |        | PLUG, follower, plate             | 1   |
| 606 | C32201 | GASKET, follower                | 1   | 623 | 127671 | SWITCH, over temp, fixed, 450°F   | 1   |
| 607 | 158491 | FITTING, nipple                 | 1   |     |        | (232°C)                           | -   |
| 608 | 158581 | COUPLING, hex                   | 1   | 624 | 122338 | SCREW, cap, socket bh             | 2   |
| 609 | 617227 | HANDLE, follower, bleed         | 1   | 625 |        | TUBE, ptfe, 1/4 X 5/16            | 3   |
| 610 | 246501 | VALVE, blow off                 | 1   | 626 |        | TUBE, ptfe, 3/32 X 5/32           | 3   |
| 611 | 100361 | PLUG, pipe                      | 4   | 627 |        | SLEEVE, fiberglass, hi-temp       | 3   |
| 612 | 100133 | WASHER, lock                    | 6   | 628 | 127690 | FITTING, adapter, 5/16 in. tube x | 1   |
| 613 | C19846 | SCREW, cap socket, HD           | 6   | 620 | 127680 | FITTING adapter 1/4 in tube x     | 1   |
| 614 | 150707 | PLATE, designation              | 1   | 029 | 127003 | 5/32 in tube                      | I   |
|     |        | PLATE, designation; 24V633 only | 1   | 630 |        | TUBE, polveth, 1/4 OD: 26 ft (7.9 | 1   |
| 615 | 100508 | SCREW, drive                    | 2   |     |        | m)                                |     |
| 616 |        | CONDUCTOR, 14.2 ft (4.3 m)      | 6   |     |        |                                   |     |
| 617 |        | CONDUCTOR, 1.7 ft (0.5 m)       | 2   |     |        |                                   |     |

| Platen Model | Description   | Ref. No. 601 | Qty. | Element Resistance |
|--------------|---------------|--------------|------|--------------------|
| 24V633       | Mega-Flo      | 194254       | 1    | 16.5 ohms +1/-2    |
| 24V634       | Standard Grid | 617225       | 1    | 19.2 ohms +2/-3    |
| 24V635       | Smooth Bottom | C57358       | 1    | 19.2 ohms +2/-3    |

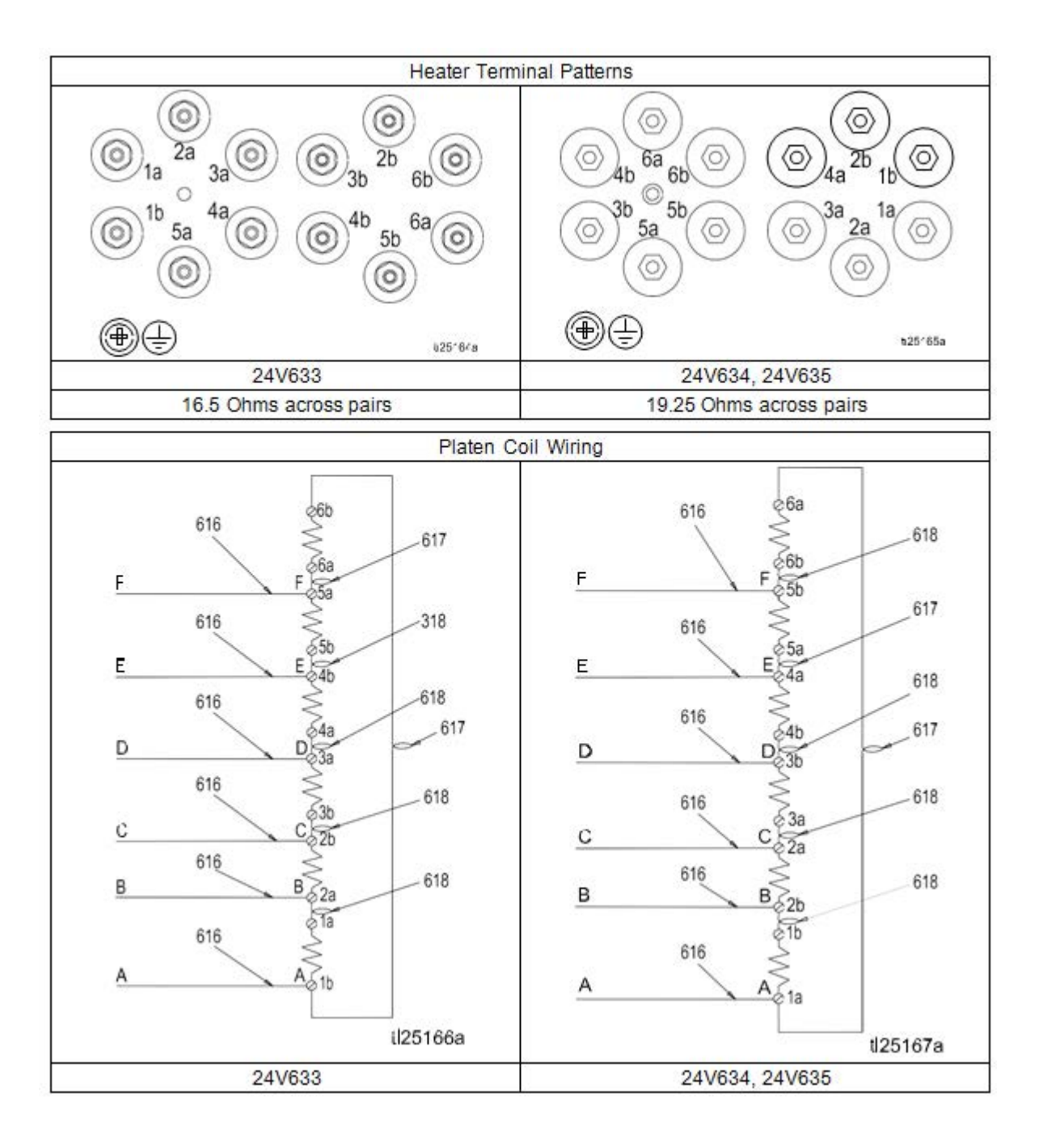

## Drum Ram Post Saddle Clamp C32463 Option H-1

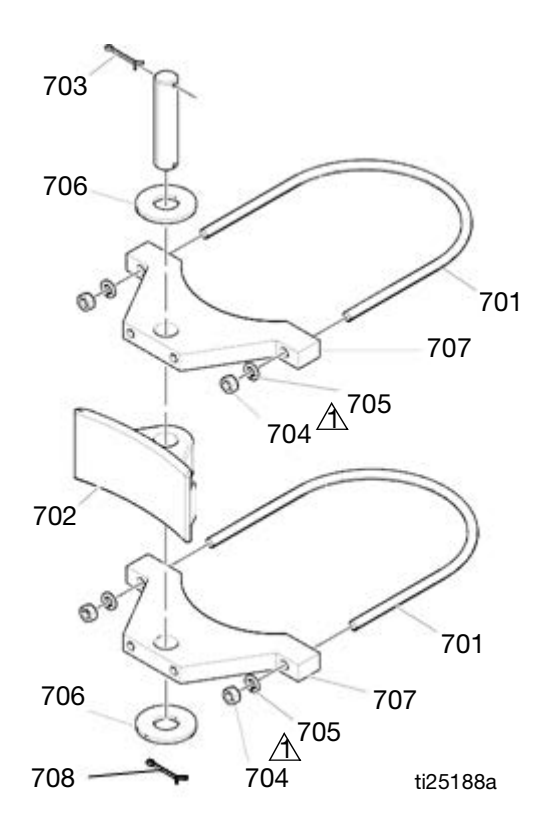

Torque to 50 in-lbs.

| Ref | Part   | Description               | Qty | Ref | Part   | Description   | Qty |
|-----|--------|---------------------------|-----|-----|--------|---------------|-----|
| 701 | C32424 | BOLT, U, 7 in. (177.8 mm) | 2   | 705 | 100133 | WASHER, lock  | 4   |
| 702 | 160111 | CLAMP, barrel             | 1   | 706 | C38182 | WASHER, plain | 2   |
| 703 | 100103 | PIN, cotter               | 2   | 707 | C32461 | CLAMP, saddle | 2   |
| 704 | 100307 | NUT, hex                  | 4   | 708 | 166265 | PIN, pivot    | 1   |
|     |        |                           |     |     |        |               |     |

## Drum Ram Post Saddle Clamp 918395 Option H-3

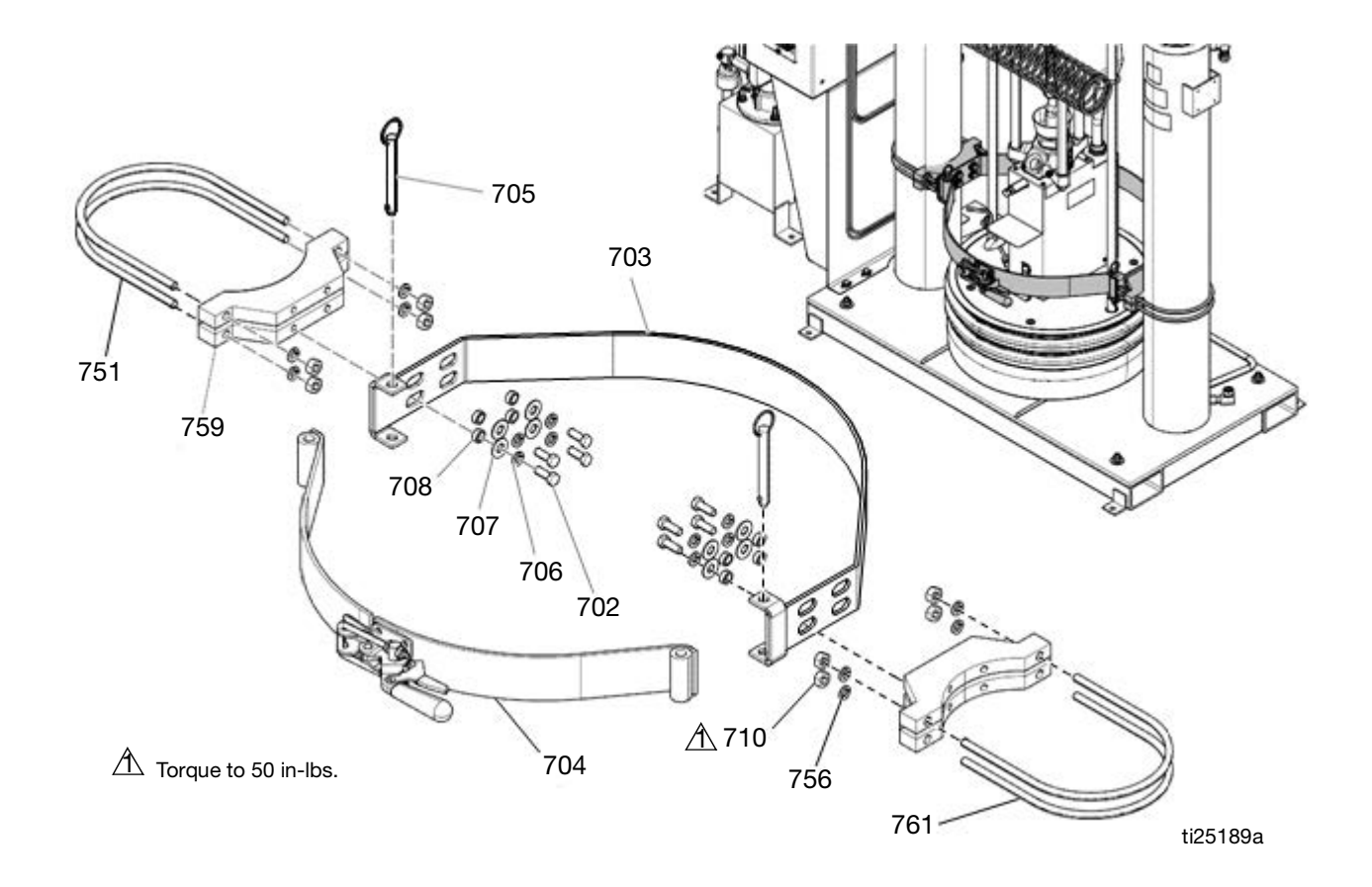

| Ref | Part   | Description               | Qty |
|-----|--------|---------------------------|-----|
| 702 | 100101 | SCREW, cap, hex hd        | 8   |
| 703 | 918421 | CLAMP, back half assembly | 1   |
| 704 | 918423 | KIT, repair               | 1   |
| 705 | 617395 | PIN, quick release        | 2   |
| 756 | 100133 | WASHER, lock              | 8   |
| 707 | C19200 | WASHER, plain             | 8   |
| 708 | 617433 | SPACER, drum clamp        | 8   |
| 759 | 617395 | CLAMP, saddle             | 4   |
| 710 | 100131 | NUT, full hex             | 8   |
| 761 | C32424 | BOLT, U 7 in. (177.8 mm)  | 4   |

## Fiber Drum Reinforcement Shell Clamp

#### 918397 Option H-2

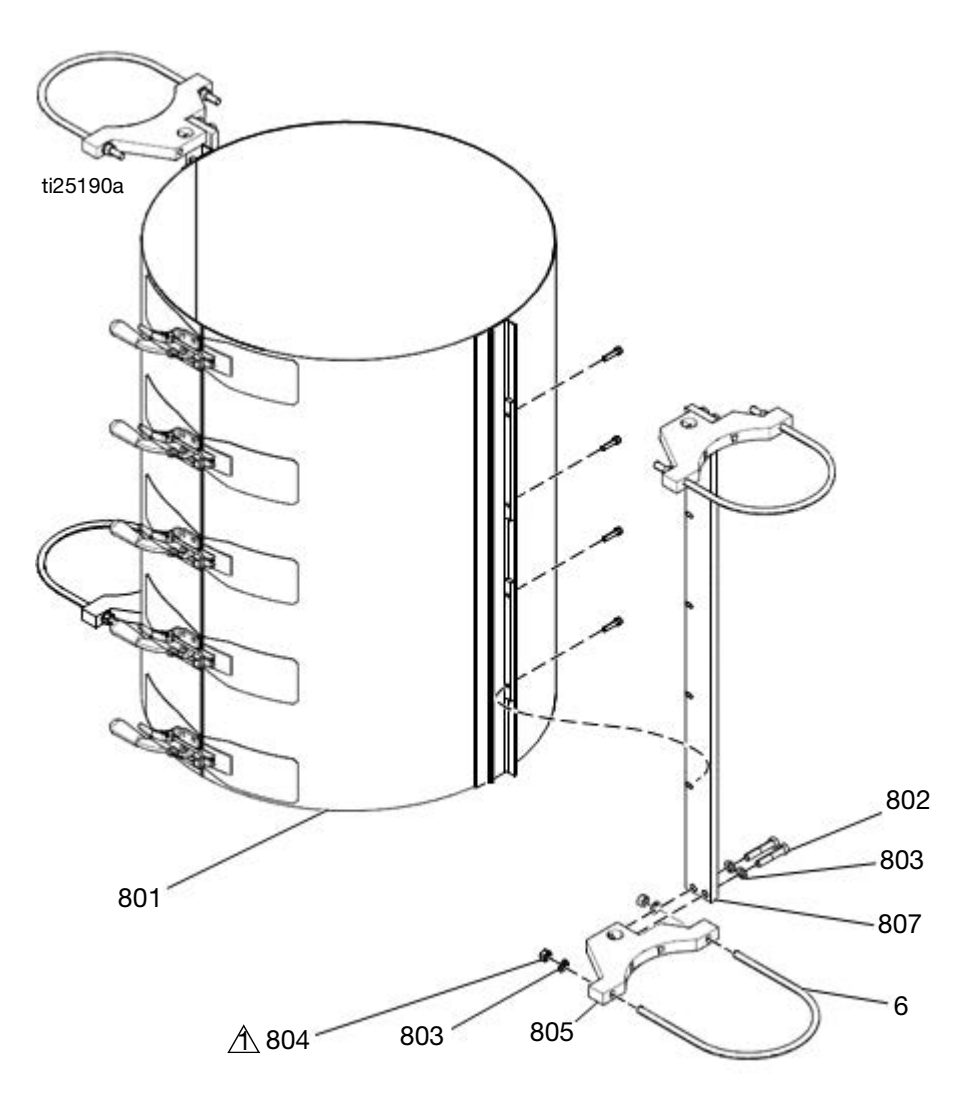

 $\bigtriangleup$  Torque to 50 in-lbs.

| Ref | Part   | Description               | Qty |
|-----|--------|---------------------------|-----|
| 6   | C32424 | BOLT, U, 7 in. (177.8 mm) | 4   |
| 801 | C32271 | CLAMSHELL                 | 1   |
| 802 | C19126 | SCREW, cap, hex hd        | 8   |
| 803 | 100133 | WASHER, lock              | 12  |
| 804 | 100307 | NUT, hex                  | 8   |
| 805 | 617340 | CLAMP, saddle             | 4   |
| 807 | 617341 | MOUNT, clam shell         | 2   |

## Vent Hood Kit, 233559

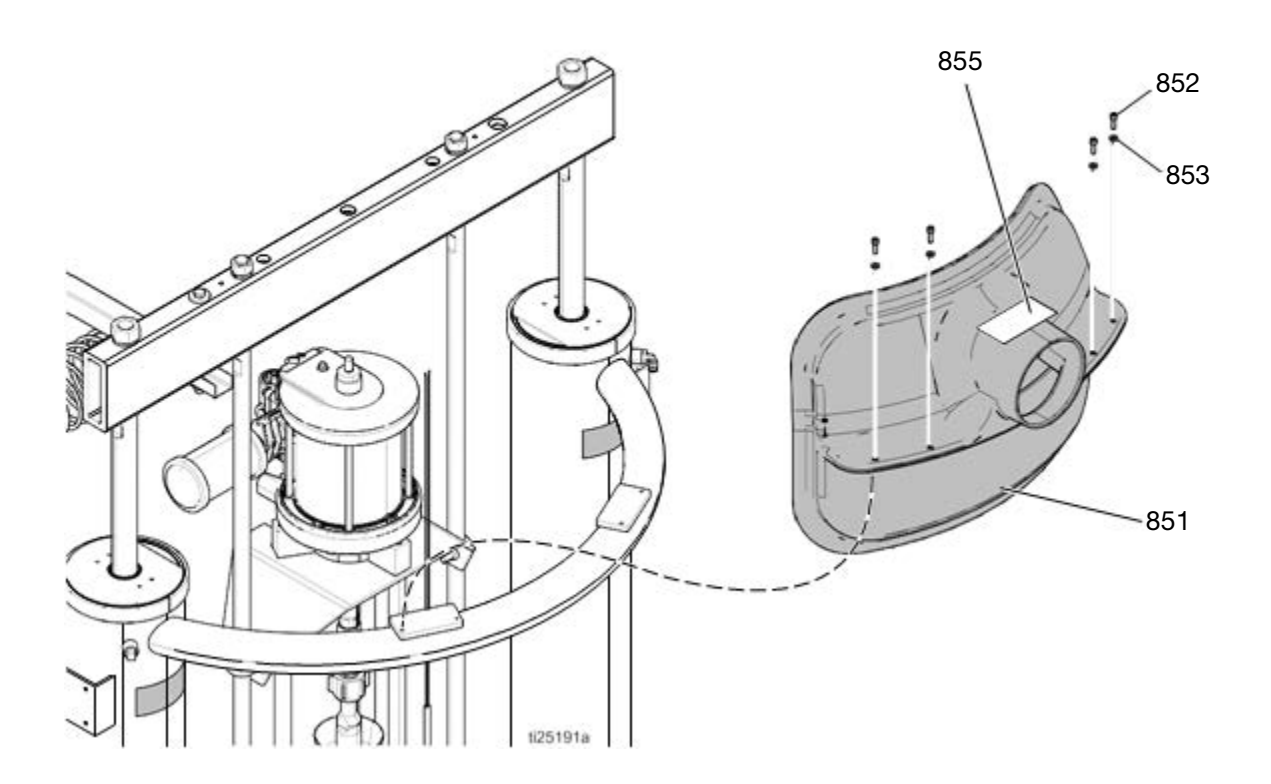

| Part   | Description                            | Qty                                                                                 |
|--------|----------------------------------------|-------------------------------------------------------------------------------------|
|        | VENT hood                              | 1                                                                                   |
| 112166 | SCREW, cap, sch                        | 4                                                                                   |
| 100016 | WASHER, lock                           | 4                                                                                   |
| C14038 | LABEL, warning                         | 1                                                                                   |
|        | Part<br><br>112166<br>100016<br>C14038 | PartDescriptionVENT hood112166SCREW, cap, sch100016WASHER, lockC14038LABEL, warning |

▲ Replacement Warning labels, signs, tags, and cards are available at no cost.

## **Accessories and Kits**

#### **Wiper Kits**

See manual 309196 for installation and repair instructions.

| Part No. | Description           |
|----------|-----------------------|
| 253291   | Hose/Spring Wiper Kit |
| 253290   | Hose and T-Wiper Kit  |
| 253289   | Twin Hose Wiper Kit   |
| 253292   | T-Wiper Kit           |

# Applicators and Dispense Valves

| Part No. | Description                                    |
|----------|------------------------------------------------|
| 249515   | Manual Gun, Top Feed, 240V                     |
| 249514   | Manual Gun, Bottom Feed, 240V                  |
| 249513   | Manual Gun, Top Feed, Electric Switch, 240V    |
| 249512   | Manual Gun, Bottom Feed, Electric Switch, 240V |

## Air-Operated Heated Dispense Valves

| Part No. | Description                                                                                |
|----------|--------------------------------------------------------------------------------------------|
| 243694   | Automatic Dispense Valve, 240V,<br>Air-Operated Heated Dispense Valve                      |
| 244951   | Automatic Endure Dispense Valve, 240V,<br>Air-Operated High Flow Heated Dispense<br>Valve  |
| 244909   | Automatic Endure Dispense Valve, 240V,<br>Air-Operated Snuff-Back Heated Dispense<br>Valve |
| 243701   | 45 in (114 cm) Distribution Header With Valve, 240V                                        |

## CGM Installation Kit, 25C994

This kit enables controlling logic, such as a robot controller or PLC continuously monitoring data from the Therm-O-Flow system, as well as optionally controlling the system accordingly. Refer to manual 3A5186 for details on the interface. When ordering this kit, select and order the correct communication gateway module (CGM) that matches the field bus being used. The following CGM modules are available for the Therm-O-Flow system.

| Part No. | Description  |
|----------|--------------|
| CGMEP0   | EitherNet/IP |
| CGMDN0   | DeviceNet    |
| CGMPB0   | ProfiBus     |
| CGMPN0   | ProfiNet     |

#### **Flow Control and Manifolds**

| Part No. | Description                                                                                                    |
|----------|----------------------------------------------------------------------------------------------------|
| 243700   | Heated Air Operated Mastic Pressure<br>Regulator, 240V                                                                                                    |
| 243656   | 23:1 Heated Pressure Compensator Valve, 240V                                                                                                    |
| 243657   | 51:1 Heated Pressure Compensator Valve, 240V                                                                                                    |
| 243697   | Heated Distribution Manifold, 240V<br>Includes (2) 3/4 npt(f) inlet check valves, (1)<br>npt 4–ported manifold, (2) 1 in npt(f) outlet<br>gate valves, mounting bracket, 400w 230<br>VAC heaters, RTD sensor, and 8 pin<br>connector box. |
| 289208   | Compact Heated Regulator                                                                                                    |

#### **Accessory Extension Cables**

Use to connect fluid control devices and heated hoses to the electrical control enclosure.

| Part No.                                   | Description                            |  |  |  |  |
|--------------------------------------------|----------------------------------------|--|--|--|--|
| Connect between controller and heated hose |                                        |  |  |  |  |
| 129300                                     | 15 ft, 12 pin to 12 pin                |  |  |  |  |
| 129301                                     | 25 ft, 12 pin to 12 pin                |  |  |  |  |
| Connect b                                  | etween controller and heated accessory |  |  |  |  |
| 129302                                     | 15 ft, 12 pin to 8 pin                 |  |  |  |  |
| 129303                                     | 25 ft, 12 pin to 8 pin                 |  |  |  |  |
| Connect b                                  | etween controller and heated devices   |  |  |  |  |
| 129703                                     | 25 ft, 12 pin to (2) 8 pin             |  |  |  |  |
| 129304                                     | 50 ft, 12 pin to (2) 8 pin             |  |  |  |  |
| Connect b                                  | etween two heated devices              |  |  |  |  |
| 15C294                                     | 30 ft, 8 pin to 8 pin                  |  |  |  |  |

## Light Tower Kit, 24W589

#### **Tie Rod Kits**

Use to retrofit Check-Mate 800 Displacement Pump to an existing Therm-O-Flow system.

| Part No. | Description                                          |
|----------|------------------------------------------------------|
| 24V750   | Bulldog® and Senator® Tie Rod Kit; see manual 334131 |
| 24V754   | NXT® Tie Rod Kit; see manual 334132                  |

## **Heated Hoses and Fittings**

**NOTE:** Refer to Heated Hose, Instructions-Parts manual 3A4241 for additional information about heated hoses. See **Related Manuals** on page **3**.

|                      | -6                   | -8                  | -10                 | -12                    | -16                    | -20                   |
|----------------------|----------------------|---------------------|---------------------|------------------------|------------------------|-----------------------|
| Hose Diameter        | (9/16 in -18<br>JIC) | (3/4 in -16<br>JIC) | (7/8 in -14<br>JIC) | (1-1/16 in -12<br>JIC) | (1-5/16 in -12<br>JIC) | (1-5/8 in -12<br>JIC) |
| Hose Length          |                      |                     |                     |                        |                        |                       |
| 3 ft (1 m)           | None                 | None                | None                | 19M410                 | None                   | None                  |
| 4 ft (1.2 m)         | None                 | 19M400              | None                | None                   | None                   | None                  |
| 6 ft (1.8 m)         | None                 | 19M401              | 19M404              | 19M411                 | 19M416                 | None                  |
| 10 ft (3 m)          | 19M423               | 19M402              | 19M405              | 19M412                 | 19M417                 | 19M421                |
| 15 ft (4.6 m)        | None                 | 19M403              | 19M406              | 19M413                 | 19M418                 | 19M422                |
| 20 ft (6 m)          | None                 | None                | 19M407              | 19M414                 | 19M419                 | None                  |
| 25 ft (7.6 m)        | None                 | None                | 19M408              | 19M415                 | 19M420                 | None                  |
| 30 ft (9 m)          | None                 | None                | 19M409              | None                   | None                   | None                  |
| Pump Fittings        |                      |                     | 1                   |                        |                        |                       |
| TOF 20/200 PUMP      | 16V432               | 253267              | 253268              | 120260                 | 120261                 | 120262                |
| 1-11 1/2 DUAL        | 100380               |                     |                     |                        |                        |                       |
| OUTLET ADD           |                      |                     |                     |                        |                        |                       |
| 120263               |                      |                     |                     |                        |                        |                       |
| TOF MINI 5 PUMP      | 16V432               | C20678              | C20679              | C38006                 | 158586                 | 120804                |
| 1/2 NPT DUAL         |                      |                     |                     |                        |                        | 120268                |
| OUTLET ADD           |                      |                     |                     |                        |                        |                       |
| 120241               |                      |                     |                     |                        |                        |                       |
| Hose to Hose Fitting | S                    |                     |                     |                        |                        |                       |
| -6 Hose (.308 ID)    | 125779               | 123684              | 123683              | 123683                 | 123683                 | None                  |
|                      |                      |                     |                     | 120265                 | 120265                 |                       |
|                      |                      |                     |                     |                        | 120267                 |                       |
| -8 Hose (.401 ID)    | 123684               | 120241              | 120242              | 120244                 | 120244                 | 6308-82               |
| , ,                  |                      |                     |                     |                        | 120267                 | 126521                |
| -10 Hose (.495 ID)   | 123683               | 120242              | 120243              | 120246                 | 120246                 | 6308-82               |
|                      |                      |                     |                     |                        | 120267                 | 126521                |
| -12 Hose ( 617 ID)   | 123683               | 120244              | 120246              | 120247                 | 120248                 | 123135                |
|                      | 120265               | 120211              | 120210              | 1202 11                | 120210                 | 126521                |
| -16 Hose ( 687 ID)   | 123683               | 120244              | 120246              | 120248                 | 120249                 | 120249                |
| 1011030 (.007 1D)    | 120000               | 120244              | 120240              | 120240                 | 120245                 | 120240                |
|                      | 120267               | 120201              | 120207              |                        |                        | 120200                |
| -20 Hose (1 125 ID)  | None                 | 6308-82             | 120246              | 122125                 | 1202/0                 | 120250                |
| -2011036 (1.12310)   | None                 | 126521              | 120240              | 126521                 | 120249                 | 120230                |
|                      |                      | 120021              | 120268              | 120021                 | 120200                 |                       |
| Fittings             |                      |                     | 120200              |                        |                        |                       |
| Compensator 51:1     | 16\//32              | 6308-82             | 123135              | 122125                 | 12385/                 | 150036                |
| 243657               | 100380               | 0000-02             | 120100              | 120100                 | 120004                 | 130350                |
| Compensator 23.1     | 100000               |                     | 120200              |                        |                        |                       |
| 243656 Inlet &       |                      |                     |                     |                        |                        |                       |
| Outlet: 1-11 1/2 in  |                      |                     |                     |                        |                        |                       |
| NPTF                 |                      |                     |                     |                        |                        |                       |
| Distribution         | 16\//432             | 124286              | 157034              | C20708                 | 125661                 | 125661                |
| manifold 243697      | 100896               | 124200              | 101004              | 020700                 | 120001                 | 120268                |
| Inlet: 3/4 in NPTF   |                      |                     |                     |                        |                        |                       |

| Hose Diameter                                                                                                    | -6<br>(9/16 in -18<br>JIC) | -8<br>(3/4 in -16<br>JIC) | -10<br>(7/8 in -14<br>JIC) | -12<br>(1-1/16 in -12<br>JIC) | -16<br>(1-5/16 in -12<br>JIC) | -20<br>(1-5/8 in -12<br>JIC) |
|----------------------------------------------------------------------------------------------------|----------------------------|---------------------------|----------------------------|-------------------------------|-------------------------------|------------------------------|
| Distribution<br>manifold, 243697<br>Outlet: 1-11 1/2 in<br>NPTF                                                                 | 16V432<br>100380           | 6308-82                   | 123135<br>120266           | 123135                        | 123854                        | 15D936                       |
| Compact Heated<br>Regulator, 289208<br>Inlet & Outlet: 3/8 in<br>NPTF                                                           | 16V432<br>100896           | 121311                    | 116765                     | 116766                        | 116766<br>120267              | 116766<br>120267<br>120268   |
| Mastic Regulator,<br>243700 Inlet &<br>Outlet: 3/4 in NPTF                                                                      | 16V432<br>100896           | 124286                    | 15Y934                     | C20708                        | 125661                        | 125661<br>120268             |
| Top and bottom<br>feed guns with and<br>without switch,<br>249512, 249513,<br>249514, 249515<br>Inlet: 7/8-14 (JIC<br>-10) male | 117677                     | 120264                    | None                       | 120265                        | None                          | None                         |
| Standard, High Flow<br>& Snuff-back<br>Dispense valves,<br>243694, 244951,<br>244909 Inlet: 1/2<br>NPTF                         | 16V432                     | 124287                    | C20768                     | 94/1027/99                    | 125662                        | 125662<br>120268             |
| Distribution header,<br>243701 Inlet: 1/2<br>NPTF                                                                               | 16V432                     | 124287                    | C20768                     | 94/1027/99                    | 125662                        | 125662<br>120268             |
| Precision Gear<br>Meter PGM Inlet:<br>1-5/16-12 o-ring<br>face seal                                                             | None                       | None                      | None                       | 124238                        | 124239                        | 124240                       |
| Precision Gear<br>Meter PGM Outlet:<br>3/4 NPTF                                                                                 | 16V432<br>100896           | 124286                    | 15Y934                     | C20708                        | 125661                        | 125661<br>120268             |
| PCF Metering<br>System Inlet &<br>Outlet: 3/4 NTPF                                                                              | 16V432<br>100896           | 124286                    | 15Y934                     | C20708                        | 125661                        | 125661<br>120268             |

## 8 Channel Upgrade Kit, 24V755

Use this kit to upgrade a 4 Channel system to an 8 channel system.

| Ref | Part   | Description                  | Qty | Ref | Part   | Description                | Qty |
|-----|--------|------------------------------|-----|-----|--------|----------------------------|-----|
| 1   |        | MODULE, GCA, MZLP            | 1   | 5   | 16W035 | CONNECTOR, jumper          | 1   |
| 2   | 125856 | SCREW, 8-32, serrated flange | 4   | 6   | 17A544 | HARNESS, power, MZLP2, AWB | 1   |
| 3   | 16T440 | CAP, souriau, UTS14          | 2   | 7   | 112190 | STRAP, wrist, grounding    | 1   |
| 4   | 127511 | CABLE, board, samtec         | 1   | 8   | 17C712 | TOKEN, software upgrade    | 1   |

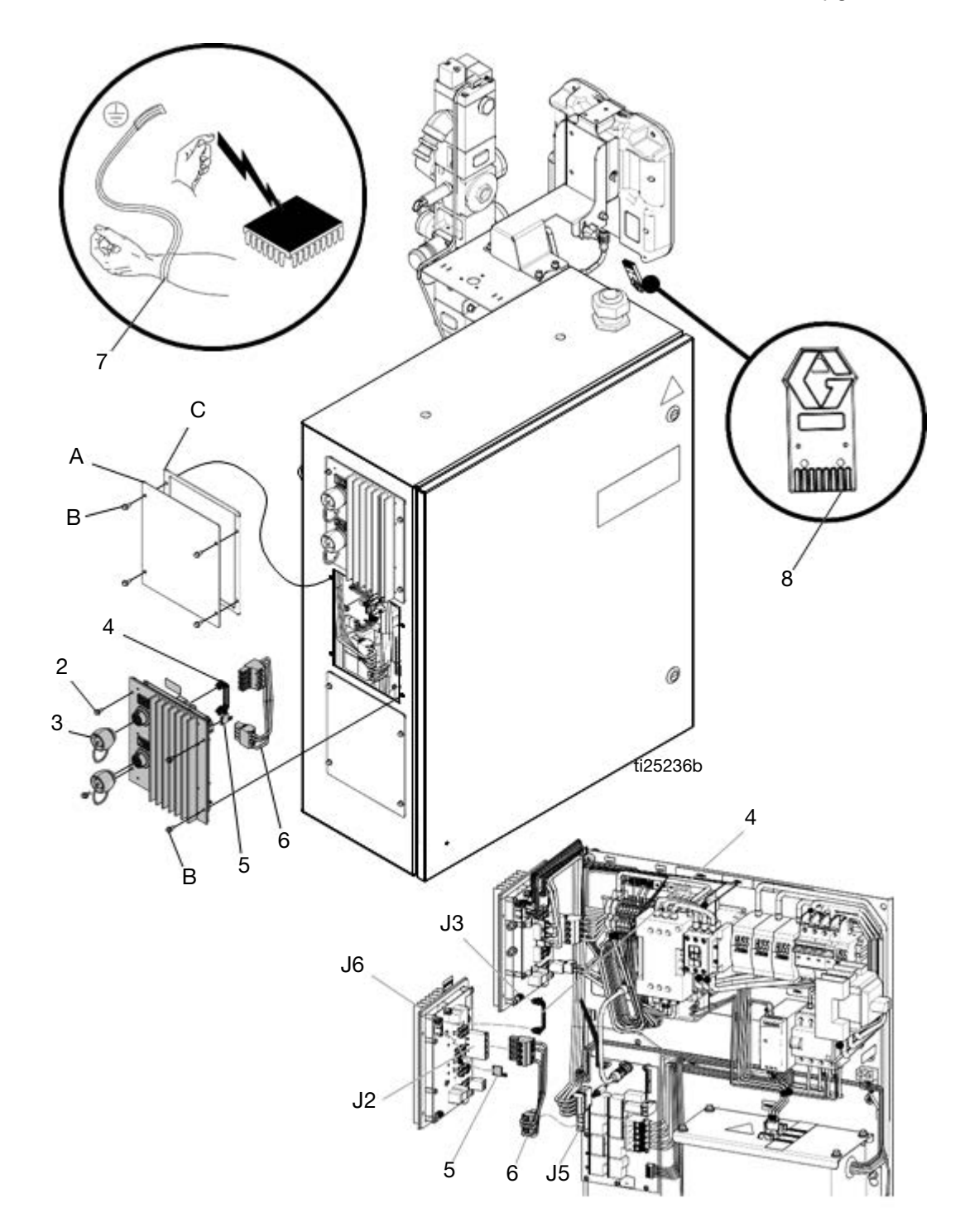

## 8 Zone Upgrade Kit Installation

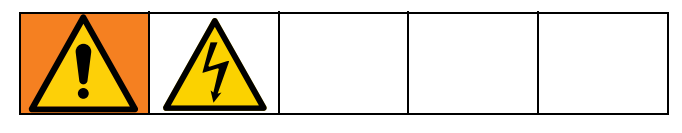

- 1. Disconnect the plug from the power outlet or turn off the circuit breaker for incoming power.
- 2. Place the grounding wrist strap (7) over your wrist and secure the other end to a grounded surface.
- 3. Set the kit's MZLP (1) rotary switch to "2" on a primary system or "6" on a secondary system.
- 4. Remove the screws (B), the plate (A), and the gasket (C) from the system. Use the screws (2) to install the MZLP (1) onto the system as shown.

**NOTE:** The new MZLP (1) will be refereed to as MZLP2, and the original MZLP that came with the system will be referred to as MZLP 1.

5. Open the Electrical Enclosure door.

**NOTE:** Do not force the electrical connection. Minimal force is required to seat the connector. If resistance is felt, stop, and verify the connector orientation.

- 6. Connect the cable (4) to the J3 connector on MZLP 1 and the J6 connector on MZLP 2.
- Connect the power harness (6) to the MZLP 2 J2 connector and the J5 connector on the AWB. Install the jumper (5) on the MZLP 2 J5 connector.
- 8. Use fittings and hoses that meet your hose routing needs. See **Accessories and Kits**, page 91.
- 9. To ensure your system has the latest software, insert the token (8) into the ADM. See **Update Software**, page 60.

#### 12 Channel Upgrade Kit, 24V756

Use this kit to upgrade an 8 channel system to a 12 channel system.

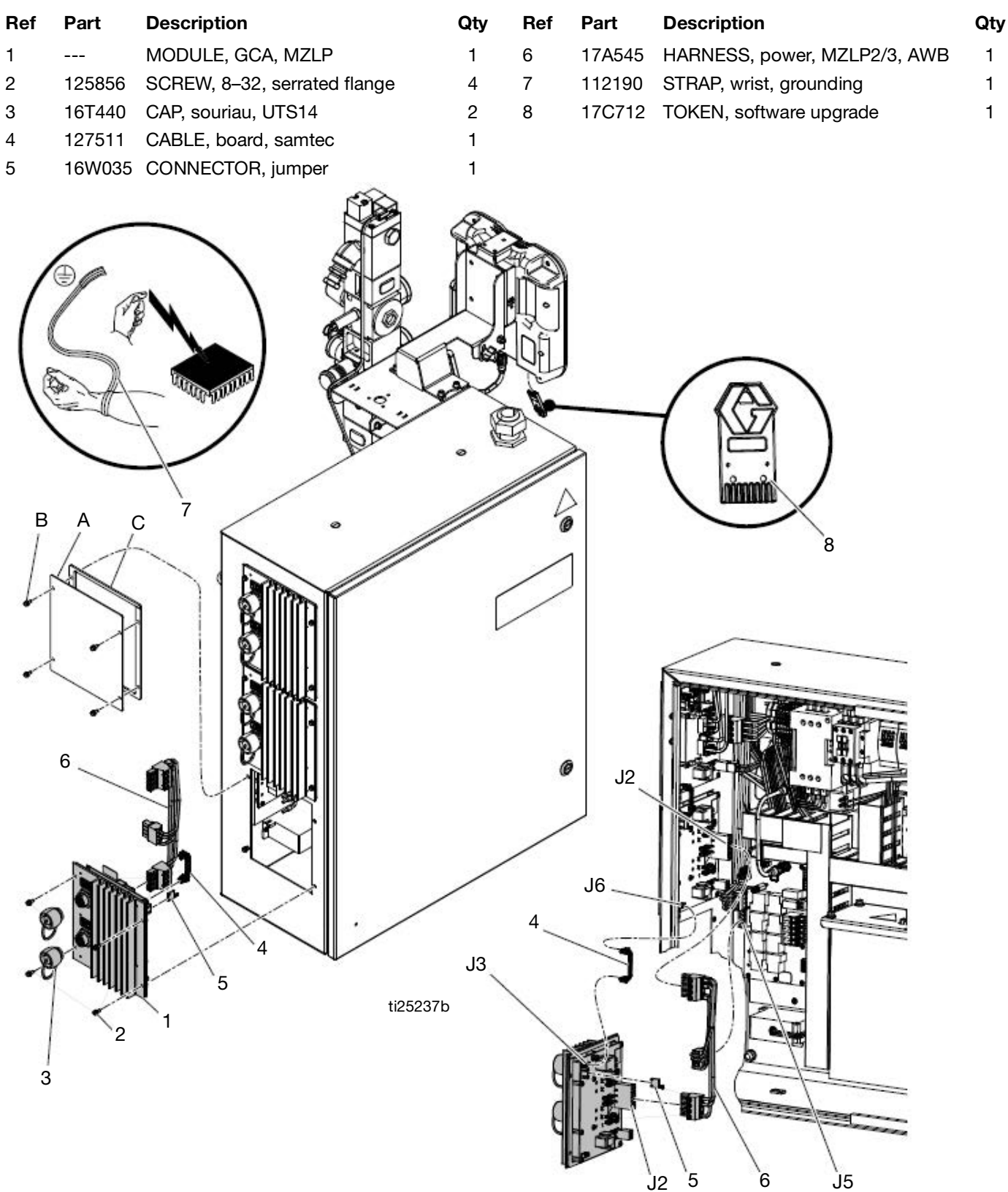

## **12 Zone Upgrade Kit Installation**

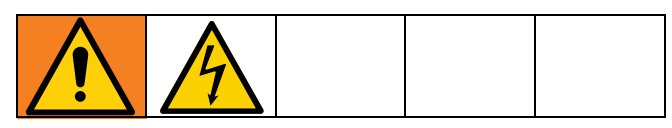

- 1. Disconnect the plug from the power outlet or turn off the circuit breaker for incoming power.
- 2. Place the grounding wrist strap (7) over your wrist and secure the other end to a grounded surface.
- 3. Set the kit's MZLP (1) rotary switch to "3" on a primary system or "7" on a secondary system.
- Remove the screws (B), plate (A), and the gasket (C) from the system. Use the screws (2) to install the MZLP (1) on to the system as shown.

**NOTE:** The new MZLP (1) will be referred to as MZLP 3, and the other two that came with the system will be referred to as MZLP 1 and MZLP 2.

5. Open the Electrical Enclosure door.

**NOTE:** Do not force the electrical connection. Minimal force is required to seat the connector. If resistance is felt, stop, and verify the connector orientation.

- Connect the cable (4) to the J3 connector on MZLP 2 and the J6 connector on MZLP (1). Remove the existing power cable from MZLP 2 J2 and AWB J5 connector.
- Connect the power harness (6) to MZLP 2 and the MZLP 3 J2 connector and the J5 connector on the AWB.
- 8. See **Install Heated Hose**, page 17, to connect a heated hose or fluid control device.
- 9. To ensure your system has the latest software, insert the token (8) into the ADM. See **Update Software**, page 60.

## Appendix A - ADM

## **General Operation**

#### **ADM** Power

The ADM automatically turns on when the Main Power Switch is turned on.

## **Screen Navigation**

To switch between the Setup and Operation screens,

press **1**. Use the keypad to navigate between screens.

## **Enable, Disable Heating System**

To enable or disable the entire heating system, press

• To set which channels are active when the heating system is enabled, use the Heat-A and Heat-B Setup screens.

#### Icons

#### **Screen Icons**

These are frequently used icons on the screens. The following descriptions explain what each icon represents.

| Icon                  | Description                                                          |
|-----------------------|----------------------------------------------------------------------|
| ٨                     | Primary System= A                                                    |
|                       | Secondary System = B                                                 |
| <b>S</b>              | Heating Disabled                                                     |
|                       | Warm Up, Actual<br>temperature is outside of<br>Target Temperature   |
|                       | Reached Target<br>Temperature                                        |
| date<br>t             | Hose                                                                 |
| <b>D</b> <sup>4</sup> | Gun                                                                  |
| <b>a</b>              | Manifold                                                             |
| 4<br>***              | PGM                                                                  |
| *                     | Flow Meter                                                           |
| •                     | Pressure Regulator                                                   |
| 1                     | Other                                                                |
| Δ                     | Advisory. See <b>Error</b><br><b>Codes</b> for more<br>information.  |
| 4                     | Deviation. See <b>Error</b><br><b>Codes</b> for more<br>information. |
| •                     | Alarm. See <b>Error Codes</b> for more information.                  |

#### Softkey Icons

The following icons appear in the ADM, directly to the left or right of the soft key which activates that operation.

| lcon           | Description                               |
|----------------|-------------------------------------------|
| =              | Pause Material Tracking                   |
|                | Continue Material Tracking                |
| <b>(</b> ]+    | Pump Ready                                |
|                | Setback                                   |
| 12345<br>00000 | Reset Cycle Counter (press and hold)      |
|                | Add or edit event                         |
| >              | Accept schedule                           |
| B              | Crossover for Tandem Systems              |
| ×              | Erase or cancel schedule                  |
| Ø              | Cancel                                    |
| B              | Clear                                     |
|                | Schedule Event On/Off                     |
|                | Heat On/Off                               |
| ď              | View Software Contents                    |
|                | Reprogram token with file from USB stick  |
|                | Start USB to Token Programming<br>Process |

## **Operation Screens**

#### Home

This screen shows the temperature state of the system and material usage.

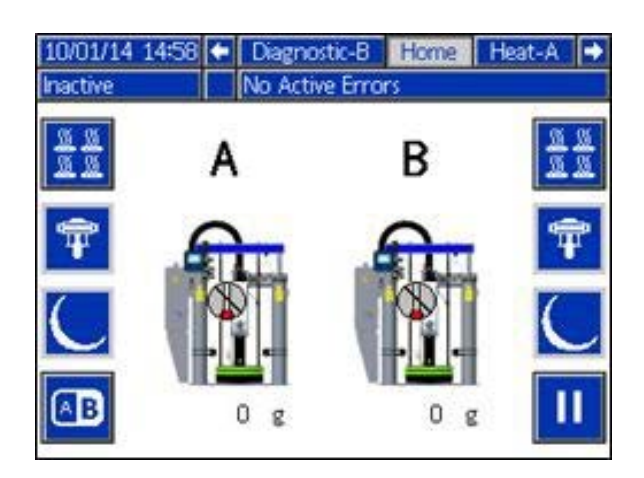

**NOTE:** This screen shows the target and actual temperatures for all zones on the system.

#### Heat A

This screen shows the target and actual temperatures for all zones on the system.

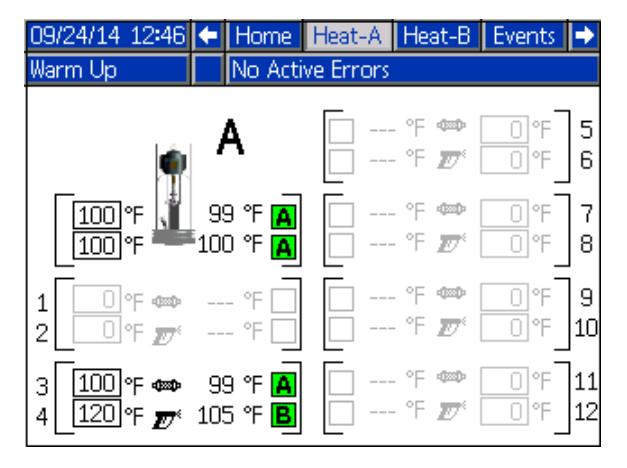

**NOTE:** The Heat-B screen shows information for an optional secondary system.

| Color                 | A and B Zone Status       |
|-----------------------|---------------------------|
| White                 | Off                       |
| Green                 | On and at setpoint        |
|                       | temperature               |
| Red                   | Outside of alarm range    |
| Yellow                | Outside of advisory range |
| Green/Yellow Flashing | Warmup                    |

#### **Events**

The Events screens store a maximum of 200 events. The events list can be downloaded in the USB logs. See **Appendix B - USB Data**, page 108.

| 09/24/14 12:39 |      | Heat-B      | Events       | Errors | •  |
|----------------|------|-------------|--------------|--------|----|
| Warm Up        | N    | o Active Ei | rrors        |        |    |
| Date Time      | Code | Descriptio  | n            |        | €  |
| 09/24/14 12:35 | EHTA | At Temp     | Unit A       |        | 18 |
| 09/24/14 12:35 | EHHA | Heat Soal   | k Started U  | nit A  | 19 |
| 09/24/14 12:34 | EAAA | Heat On I   | Unit A       |        | 10 |
| 09/24/14 12:34 | EBPA | Pump Off    | f Unit A     |        | 20 |
| 09/24/14 12:34 | ECOX | Setup Va    | lue(s) Chang | ged    | 1  |
| 09/24/14 12:34 | EAAB | Heat On I   | Unit B       |        | 2  |
| 09/24/14 12:34 | ECOX | Setup Va    | lue(s) Chang | ged    | 2  |
| 09/24/14 12:34 | EAPA | Pump On     | Unit A       |        | 5  |
| 09/24/14 12:34 | EHTA | At Temp     | Unit A       |        | 4  |
| 09/24/14 12:34 | EHHA | Heat Soal   | k Started U  | nit A  | Ŧ  |

| _ |                              |
|---|------------------------------|
| • | Tracked Events               |
| ( | Custom Language Downloaded   |
| ( | Custom Language Uploaded     |
| I | Fill Valve Closed            |
| I | Fill Valve Open              |
| I | Heat Off                     |
| 1 | Heat On                      |
| 1 | Logs Downloaded              |
| I | Pump Cycles Total Reset      |
| 1 | Pump Off                     |
| I | Pump On                      |
| I | Red Stop Button Pressed      |
| ; | Setup Value Changed          |
| ; | System Power Off             |
| ; | System Power On              |
| ; | System Settings Downloaded   |
| ; | System Settings Uploaded     |
| I | USB Disabled                 |
| I | USB Drive Inserted           |
|   | USB Drive Removed            |
|   | User Maintenance Count Reset |

#### Errors

| 09/24/14 12:41 | . 🗲 🗄 | Events   | Errors     | Diagnostic-A    | •  |
|----------------|-------|----------|------------|-----------------|----|
| Warm Up        | N     | o Active | Errors     |                 |    |
| Date Time      | Code  | Descrip  | tion       |                 | î  |
| 09/24/14 11:00 | ТЗАЕ  | High T   | emp. Plate | en              | 17 |
| 09/24/14 10:54 | ТЗАЕ  | High T   | emp. Plate | en              | 18 |
| 09/24/14 10:50 | T6B3  | Sensor   | Err. CH3   | Zone            | 10 |
| 09/24/14 10:50 | CAC4  | Comm.    | Error MZ   | LP 4            | 19 |
| 09/24/14 10:50 | CACY  | Comm.    | Error Sys  | tem I/O, Unit B | 1  |
| 09/24/14 10:48 | T6B3  | Sensor   | Err. CH3   | Zone            | 2  |
| 09/24/14 10:48 | V8M4  | No Vol   | tage Line  | MZLP 4          |    |
| 09/24/14 10:48 | L2BX  | Drum 8   | Empty Un   | it B            | 3  |
| 09/24/14 10:48 | CAC4  | Comm.    | Error MZ   | LP 4            | 4  |
| 09/24/14 10:47 | CAC4  | Comm.    | Error MZ   | LP 4            | T  |

The Errors screens store a maximum of 200 errors. See **Error Codes**. Download the errors list in the USB logs. See **Appendix B - USB Data**, page 108.

#### **Diagnostic - A**

| 09/24/14 12:55 🗲                                                                                                    |                                                                                                    |     | Diagnostic-A                  |                                        | Ho                                                                               | ome 🗖                                                                                                    |                                                                                                    |   |
|----------------------------------------------------------------------------------------------------|----------------------------------------------------------------------------------------------------|-----|-------------------------------|----------------------------------------|----------------------------------------------------------------------------------|----------------------------------------------------------------------------------------------------|----------------------------------------------------------------------------------------------------|---|
| Heat Rea                                                                                                    | ady                                                                                                    |     | No Act                        | ive Erro                               | ors                                                                              |                                                                                                    |                                                                                                    |   |
| Pump:<br>Platen:<br>Zone 1:<br>Zone 3:<br>Zone 3:<br>Zone 4:<br>Zone 5:<br>Zone 6:<br>Zone 8:<br>Zone 9:<br>Zone 10:<br>Zone 11:<br>Zone 12; | 0.00 A<br>0.00 A<br>0.66 A<br>0.00 A<br>0.00 A<br>0.00 A<br>0.00 A<br>0.00 A<br>0.00 A<br>0.00 A<br>0.00 A<br>0.00 A | 111 | 30.6 °F<br>21.3 °F<br>19.1 °F | %%%%%%%%%%%%%%%%%%%%%%%%%%%%%%%%%%%%%% | ISO [<br>00<br>ISO D<br>10<br>Pum<br>Life (<br>Heat<br>Heat<br>84.<br>USB<br>0.1 | D((0:3)<br>D(0<br>D(0:3)<br>D(0:3)<br>D(0<br>C(0:3)<br>D(0<br>C(0:3)<br>D(0<br>C(0:3)<br>D(0<br>C(0:3)<br>D(0<br>C(0:3)<br>D(0<br>C(0:3)<br>D(0<br>C(0:3)<br>C(0:3)<br>C(0: | DI(0:3)<br>0001<br>0000<br>Pump Sol<br>0.00 A<br>Weight<br>0.00 g<br>Fan<br>0 mA<br>XFMRTem<br>22.596 V | þ |
| Zone 11:<br>Zone 12:                                                                                                    | 0.00 A<br>0.00 A                                                                                                    | L   | B                             | 0%<br>0%<br>C                          | <u>USB</u><br>0.(                                                                | <u>DL %</u><br>) %                                                                                                    | <u>CAN</u><br>22.596 V                                                                                  |   |

This screen shows details of various items to aid in troubleshooting the system. This screen can be hidden by de-selecting "Enable Diagnostics Screen" on the System 3 screen. The flow rate updates every 15–20 seconds with average flow rate over the last 15–20 seconds.

**NOTE:** Diagnostic - B shows information for an optional secondary system.

The following information is displayed.

|   | Diagnostic Data |
|---|-----------------|
| А | Current Draw    |
| В | RTD Reading     |
| С | Duty Cycle      |

**CAN:** 24 VDC power supply voltage reading (18-28 VDC)

DI: System Digital Inputs

- 0: Drum Empty
- 1: Drum Low
- 2: Pump Cycle Switch Up
- 3: Pump Cycle Switch Down

**DO:** System Digital Outputs

- 0: Pump Solenoid
- 1: Not Used
- 2: Not Used
- 3: Not Used

**ISO DI:** Customer Digital Inputs See **Connect PLC (Hard Wired Interface Version)**, page 25.

**ISO DO:** Customer Digital Outputs See **Connect PLC (Hard Wired Interface Version)**, page 25.

Fan: Current to fan

**Heat Soak:** Set time for Platen to heat after the Platen has reached set temperature.

**Life Cycles:** Total number of Pump cycles over the life of the system.

**MZLP 1:** Temperature on MZLP 1.

32-160°F (0-71°C)

Pump Sol: Current draw of Pump solenoid.

- (0 mA off)
- (150-250 mA on)

Pump CPM: Pump cycles per minute.

**USB DL%:** Percentage complete, only applies when downloading USB data. 5 downloads will occur.

**Weight:** Weight of material dispensed over the life of the system.

**XFMRTemp:** Temperature of the transformer temperature sensor.

#### **Setup Screens**

**NOTE:** It is important to set all settings in the System screens correctly to ensure optimal system performance.

#### Password

If the password is not "0000", the password must be entered to access the setup screens.

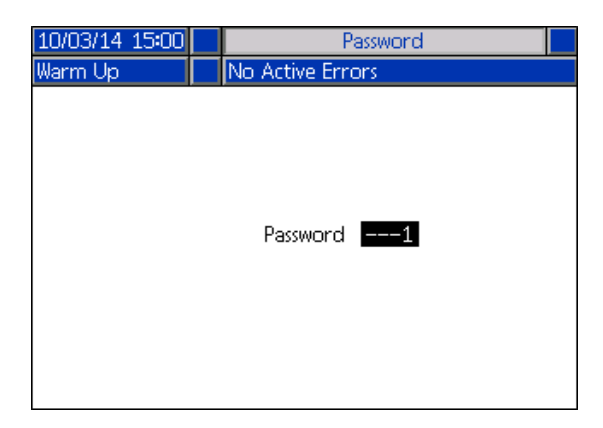

#### System 1

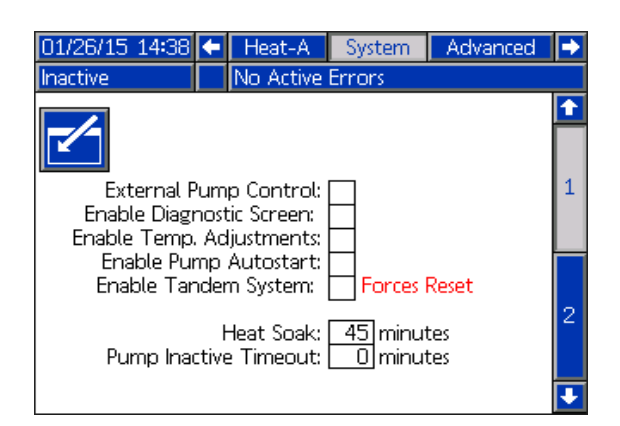

**External Pump Control:** Enable feature that automatically turns on and off the Pump when using a handheld dispense gun with an integrated trigger switch.

**Enable Diagnostic Screen:** Choose whether to show the Diagnostic screen.

**Enable Temp. Adjustments:** Allows temperature adjustments on the Heat-A and Heat-B Run screens.

**Enable Pump Autostart:** Automatically turns the Pump on after reaching setpoint temperature and heat soak is complete.

**Enable Tandem System:** Enable all secondary system ADM screens.

**Heat Soak:** Time for to preheat after all zones have reached their target temperatures. Pump cannot turn on until timer is complete. The heat soak is a user-defined time.

- Range: 1-120 minutes
- 0 disables heat soak

**Pump Inactive Timeout:** If no Pump movement is detected or either Pump for (x) amount of time, all heated zones enter setback mode. After an additional amount of time (x), the heat will turn off.

- (x) Range: 0-120 minutes
- 0 disables heat soak

#### System 2

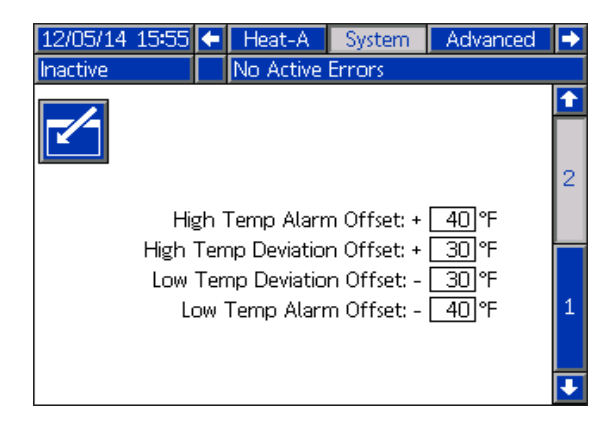

Enter low and high temperatures for an alarm or warning to occur.

#### Advanced 1

| 12/05/14 15:57   | -    | Advanced                     | Maintenance - A |   |  |
|------------------|------|------------------------------|-----------------|---|--|
| Inactive         |      | No Active Erro               | ors             |   |  |
|                  |      |                              |                 | Ť |  |
|                  |      | Language: <u>En</u>          | glish 💌         | 4 |  |
|                  | Da   | ate Format: <mark>m</mark> r | m/dd/yy 🔽       |   |  |
|                  |      | Date: 12                     | 2/05/14         | 5 |  |
| Time: [15]: [57] |      |                              |                 |   |  |
|                  | Ente | r Password: OC               | 000             | 2 |  |
|                  | Sc   | reen Saver: 🛛 E              | ်) minutes      | ۷ |  |
|                  | 5    | iilent Mode: 🗌               | ]               | 3 |  |
|                  |      |                              |                 | Ð |  |

Language: Language displayed on the screen.

Date Format: Choose the format of the date.

Date: Set the date.

Time: Set the time.

**Enter Password:** If not "0000", the Setup screens will be password protected.

**Screen Saver:** The screen will go black after the set amount of time.

Silent Mode: Disable ADM sounds.

#### Advanced 2

| 06/07/17 17:17 | 🗧 Ac      | lvanced 👘   | Maintenance - A | ŧ |
|----------------|-----------|-------------|-----------------|---|
| Active         | No /      | Active Erro | ors             |   |
|                |           |             |                 | + |
|                |           |             |                 | 1 |
| Tem            | perature  | e Units: °F | <b>•</b>        | 2 |
|                | Mas       | s Units: kg | Į <b>▼</b>      | з |
| S              | pecific G | ravity: 1.  | 200             |   |
| He             | at Rate   | Option No   | ormal 💌         | 4 |
|                |           |             |                 | Ŧ |

**Temperature Units:** Units of measure for displayed temperatures.

Mass Units: Units of measure for mass.

**Specific Gravity:** Required to convert the volume dispensed to mass dispensed for tracking the total weight and flow rate. When the specific gravity value is populated, the total mass dispense since the last total weight reset is shown on the Home screen and the mass flow rate is shown on the Diagnostic screen.

**NOTE:** If the Specific Gravity is set to zero, the Home screen will display a cycle counter instead of grams or pounds.

**Heat Rate Option:** Control option where the user can select the rate at which heat is applied to all zones enabled or selected. Three options are available, Normal (default), Fast, and Slow. The Warm Up system time would be shortest for the Fast option, then the Normal, and longest if the Slow option is selected. If the material set temperatures are less than 200° F (93° C), the Slow option may be best for the application.

#### Advanced 3

| 09/06/14 16:07 🗲 Advanced Maintenance - A | → |
|-------------------------------------------|---|
| Inactive 🔒 L2AX: Drum Empty Unit A        |   |
|                                           | Ť |
|                                           | 2 |
| Disable USB Downloads/Uploads: 📃          | з |
| Disable USB Log Errors: 🔀                 | 4 |
| Download Depth: Last 32 Days              |   |
|                                           | 1 |
|                                           | ÷ |

**Disable USB Downloads/Uploads:** Disables use of the USB for downloading and uploading.

**Disable USB Log Errors:** When disabled, the system will not warn the user when logs are full. If the logs are full, the oldest data will be overwritten.

**Download Depth: Last \_ Days:** The USB download will provide data as old as the number of days entered. Old data may be in memory but will not be downloaded if older than the number of days entered.

#### Advanced 4

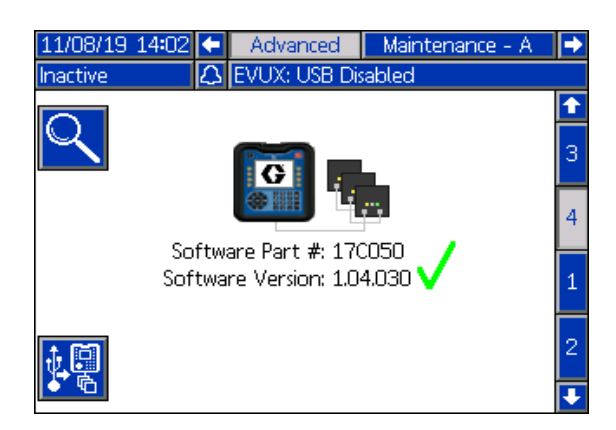

Advanced 4 screen allows the user to view the software contents within the Therm-O-Flow system, or to reprogram the system with a software update.

To view the software contents, press the Soft key icon. The screen will display the system software part numbers and version numbers as shown below.

| 11/08/19 14:13    | Advanced                         | Mainte             | nance - A           |   |
|-------------------|----------------------------------|--------------------|---------------------|---|
| inactive 2.5 E    | VUX: USB Disa                    | abled              |                     |   |
| Softw<br>Softw    | ware Part #: :<br>are Version: : | 17C050<br>1.04.030 | <b>~</b>            |   |
| Module            | Soft<br>Par                      | ∧are<br>t#         | Software<br>Version | 1 |
| Advanced Display  | 170                              | 044                | 1.04.030            |   |
| USB Configuration | 170                              | 049                | 1.02.002            |   |
| Gateway:          | 17P                              | 796                | 3.01.004            |   |
| Temp. Module 1    | 16T:                             | 936                | 1.08.007            |   |
| Temp. Module 2    | 16T:                             | 936                | 1.08.007            | 2 |
| Temp. Module 5    | 16T:                             | 936                | 1.08.007            |   |
| Temp. Module 6    | 16T:                             | 936                | 1.08.007            |   |
|                   |                                  |                    |                     | ÷ |

If the software contents do not fit onto one screen, the user can navigate down to the next page by pressing the down arrow key.

Press the right arrow key to view the serial numbers of the software displayed on the next screen.

To reprogram the system with updated software, press

the **K** soft key icon on the main Advanced 4 screen. The screen will appear as shown below.

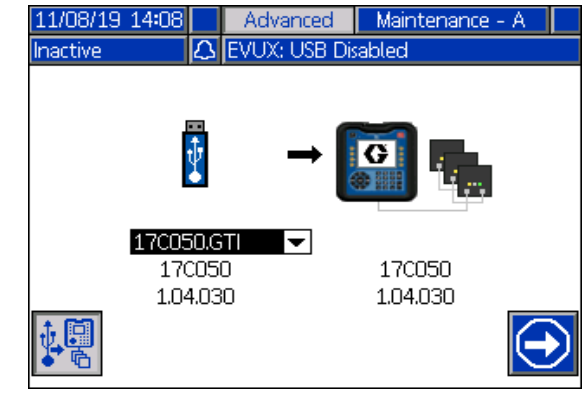

To update the software:

- 1. Transfer the updated TOF .gti file (with a filename containing "17C050") onto a USB stick. Place the file in a "\GRACO\SOFTWARE\" subdirectory.
- 2. Insert a black programming token into the token slot of the ADM.
- 3. Insert the USB stick into the USB slot of the ADM. If the USB download option is selected, a graphic of a USB stick will appear after the download process is completed. The graphic will appear with a pull-down option control which allows the user to select the file to transfer to the programming token.
- 4. If more than one Therm-O-Flow .gti file is present in the "GRACO/SOFTWARE/" directory on the USB stick, select the correct file to transfer using the pull-down selection control.
- 5. Press the 😥 soft key icon to start the USB to token programming process.
- 6. During the file transfer process, a progress bar will be displayed with a percentage completed indicator below. This step may take a few minutes to complete.
- 7. Once the percentage indicator reached 100%, the

bottom right soft key will change to 🙆 . Press the

soft key to update the system. To update the system (or another Therm-O-Flow system) at a later time, remove the token and reinsert it with a power cycle.

8. To exit the screen, press the "X" key until the main home run screen is shown.

#### Heat - A

| 12/05/14 1        | .6:09               | t                | Schedu     | ıle    | Heat                                     | :-A               | System              |   |
|-------------------|---------------------|------------------|------------|--------|------------------------------------------|-------------------|---------------------|---|
| Inactive          |                     | No Active Errors |            |        |                                          |                   |                     |   |
|                   | A                   | Pu<br>Pla        | mp<br>Iten |        | ●                                        | 300<br>300        | °F<br>]<br>]        | 1 |
| 1 (<br>2 (<br>3 ( | Hose<br>Gun<br>Hose | Zon              | e Type     | •<br>• | ● <b>↓</b> °F<br>[380]<br>[380]<br>[380] | 300<br>300<br>300 | Ϋ́Α<br>]      <br>] | 2 |
| 4                 | Gun                 |                  |            | ▼      | 380                                      | 300               | jЦ                  | ₽ |

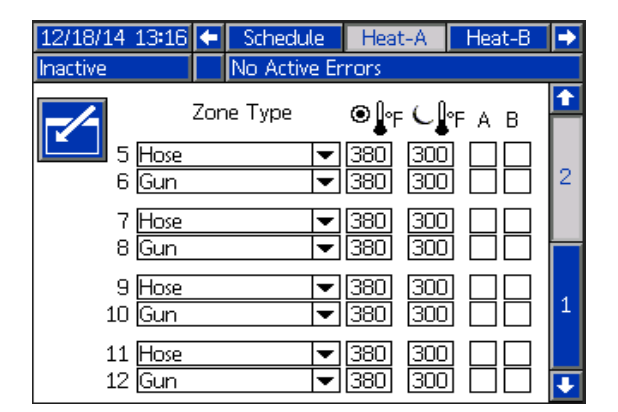

Use these screens to set target and setback temperatures for the Pump, Platen, and zones. Select which system needs to use the heated accessory.

#### Zone Types:

- Hose
- Gun
- PGM
- Flowmeter
- Pressure Regulator
- Manifold
- Other

**NOTE:** To ensure accurate hose and gun temperatures, set hose as zone 1, 3, 5, 7, 9, or 11 when connected to MZLP and a heated hose.

#### Maintenance - A

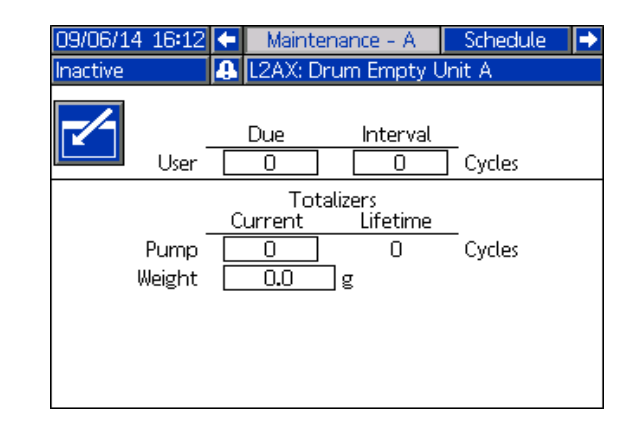

The system will notify the user at the set interval that maintenance is required. The fields in boxes can be edited by the user. "Due" and "Current" are both the number of cycles since the last reset. "Interval" is the set number of cycles between maintenance notifications. "Lifetime" is the number of cycles in the lifetime of the system.

**NOTE:** The lifetime cycle count will only be reset if the ADM is replaced.

#### Schedule

| 09/06/1  | 4 16:14        |                                  | Sche                             | dule  |         | Heat-A | →   |
|----------|----------------|----------------------------------|----------------------------------|-------|---------|--------|-----|
| Inactive |                | 🔒 L2                             | 2AX: Dr                          | um Em | pty Uni | t A    |     |
|          | Mon            | Tue                              | Wed                              | Thu   | Fri     | Sat    | Sun |
|          | 06:00<br>14:00 | 06:00<br>11:00<br>12:00<br>16:00 | 06:00<br>11:00<br>12:00<br>16:00 |       |         |        |     |
|          |                |                                  |                                  |       |         |        |     |

Use this screen to set times that the system will automatically enable and disable heating. See **Schedule**, page 36.

#### Gateway 1 and 2

If the Therm-O-Flow system has a communication gateway module (CGM) installed, an additional "Gateway" chapter containing 1 or 2 pages will be available in the setup screens. These pages enable the user to set the CGM IP or device address, configure the field bus protocol selections, and enable the user to view the mapping information programmed into the CGM module. The screens shown below illustrate the 2 pages provided if an Ethernet I/P CGM module is installed. Refer to manual 3A5186 for information on mapping and the screens available for the other field bus options.

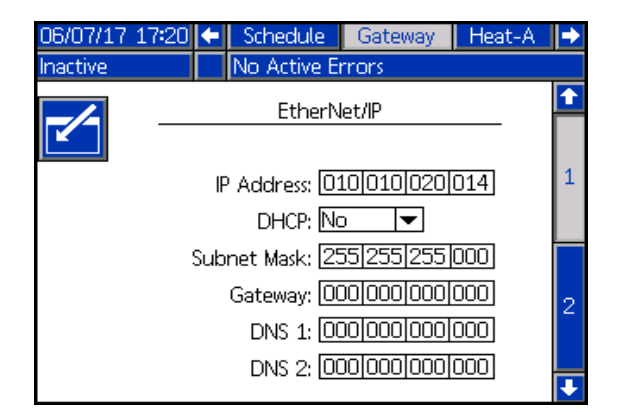

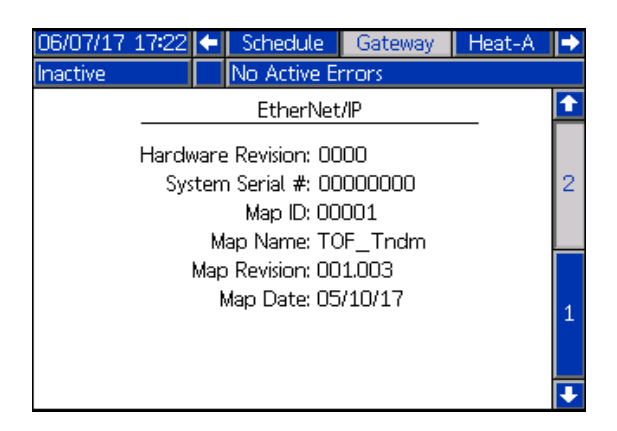

## Appendix B - USB Data

The system can store 250,000 entries in its logs and the system adds a new entry to the logs every 15 seconds. This means the system stores 1041 hours of system operation data, or 43 days of around-the-clock operation. Once full, the system will overwrite the oldest data.

**NOTE:** To prevent losing any data, never go more than 43 days without downloading the logs.

#### Download

#### NOTICE

Uploading an edited system configuration file can damage the system. Never put a modified SETTINGS.TXT file in the UPLOAD folder on the flash drive.

**NOTE:** The event log, error log, system settings, and system language files are all downloaded in this procedure.

1. Insert USB flash drive into USB port.

NOTE: Flash drive must be 8 GB or smaller.

2. The menu bar and USB indicator lights indicate that the USB is downloading files. Wait for USB activity to complete. A pop-up will be present until the transfer is complete if it is not acknowledged.

**NOTE:** If the pop-up screen does not appear, the flash drive is not compatible with the ADM. Try a different flash drive.

**NOTE:** The system can log up to 45 mb of additional data per week, depending on system operation.

## **Access Files**

All files downloaded from the USB are put in a DOWNLOAD folder on the stick drive. For example: "E:\GRACO\12345678\DOWNLOAD\". The 8-digit numeric folder name matches the 8-digit ADM serial number, which is located on the back of the ADM. When downloading from multiple ADMs, there will be one sub-folder in the GRACO folder for each ADM.

The log files should be opened in a spreadsheet program.

**NOTE:** If emailing the files, zip (compress) them to minimize file size.

## Upload

Upload a system configuration file and/or a custom language file. See **System Settings File**, page 109 or **System Language File**, page 110.

- 1. If necessary, follow the **Download Instructions**, page 108, to automatically generate the proper folder structure on the USB flash drive.
- 2. Insert USB flash drive into USB port of computer.
- 3. The USB flash drive window automatically opens. If it does not, open USB flash drive from within Windows Explorer.
- 4. Open Graco folder.
- 5. Open system folder. If working with more than one system, there will be more than one folder within the Graco folder. Each folder is labeled with the corresponding serial number of the ADM. (The serial number is on the back of the module.)
- 6. If installing the system settings file, place SETTINGS.TXT file into UPLOAD folder.
- 7. If installing the custom language file, place DISPTEXT.TXT file into UPLOAD folder.
- 8. Remove USB flash drive from computer.
- 9. Install USB flash drive into Therm-O-Flow system USB port.
- 10. The menu bar and USB indicator lights indicate that the USB is uploading files. Wait for USB activity to complete.
11. Remove USB flash drive from USB port.

**NOTE:** If a custom language file was installed, users can now select the new language from the Language drop-down menu.

**NOTE:** If the SETTINGS.TXT or DISPTEXT.TXT files remain in the UPLOAD folder, they will be uploaded every time the USB drive is inserted into the corresponding ADM. To avoid unintentionally overwriting system settings, delete the files from the UPLOAD folders on the USB drive after the upload is complete.

## USB Logs

During operation, the Therm-O-Flow stores system and performance related information to memory in the form of log files. The Therm-O-Flow maintains the events, data, GCA, Black Box, and Diagnostics logs. Follow the **Download Procedure,** page 108, to retrieve log files.

## **Events Log**

The event log (1-EVENT.CSV) maintains a record of the last 175,000 events. Each event record in the log file contains the date and time the event occurred, the event type, event code, and event description.

### Data Log

The data log (2-DATA.CSV) tracks the setpoint and actual temperatures every 15 seconds. This log can store up to 250,000 lines of data.

The system stores 1041 hours of system operation data, or 43 days of around-the-clock operation. Once full, the system will overwrite the oldest data.

## Change Log

The change log (3–CHANGE.CSV) tracks the changes to setpoint and setback temperatures.

## GCA Log

This log (4-GCA.CSV) lists the installed GCA modules and their respective software versions.

### Black Box, Diagnostics Log

These logs (5-BLACKB.CSV, 6-DIAGN.CSV) are designed to provide useful information to Graco when calling for technical assistance.

## **System Settings File**

### NOTICE

Uploading an edited system configuration file can damage the system. Never put a modified SETTNGS.TXT file in the UPLOAD folder on the flash drive.

The system configuration settings file name is SETTINGS.TXT and is stored in the DOWNLOAD folder.

A system configuration settings file automatically downloads each time a USB flash drive is inserted. Use this file to back up system settings for future recovery or to easily replicate settings across multiple Therm-O-Flow systems. Refer to the **Upload Instructions**, page 108, for how to use this file.

It is recommended to retrieve the SETTINGS.TXT file after all system settings are set as desired. Store the file for future use as a backup in case the settings are changed and need to be quickly changed back to the desired setup.

**NOTE:** System settings may not be compatible between different versions of the Therm-O-Flow software.

## System Language File

The system language file name is DISPTEXT.TXT and is stored in the DOWNLOAD folder.

A system language file automatically downloads each time a USB flash drive is inserted. If desired, use this file to create a user-defined set of custom language strings to be displayed within the ADM.

The system is able to display the following Unicode characters. For characters outside of this set, the system will display the Unicode replacement character, which appears as a white question mark inside of a black diamond.

- U+0020 U+007E (Basic Latin)
- U+00A1 U+00FF (Latin-1 Supplement)
- U+0100 U+017F (Latin Extended-A)
- U+0386 U+03CE (Greek)
- U+0400 U+045F (Cyrillic)

# Create Custom Language Strings

The custom language file is a tab-delimited text file that contains two columns. The first column consists of a list of strings in the language selected at the time of download. The second column can be used to enter the custom language strings. If a custom language was previously installed, this column contains the custom strings. Otherwise the second column is blank.

Modify the second column of the custom language file as needed and then follow the **Upload Instructions**, page 108, to install the file.

The format of the custom language file is critical. The following rules must be followed in order for the installation process to succeed.

- 1. The file name must be DISPTEXT.TXT.
- 2. The file format must be a tab-delimited text file using Unicode (UTF-16) character representation.
- 3. The file must contain only two columns, with columns separated by a single tab character.
- 4. Do not add or remove rows to the file.
- 5. Do not change the order of the rows.
- 6. Define a custom string for each row in the second column.

## **Dimensions** Ram Mounting and Clearance

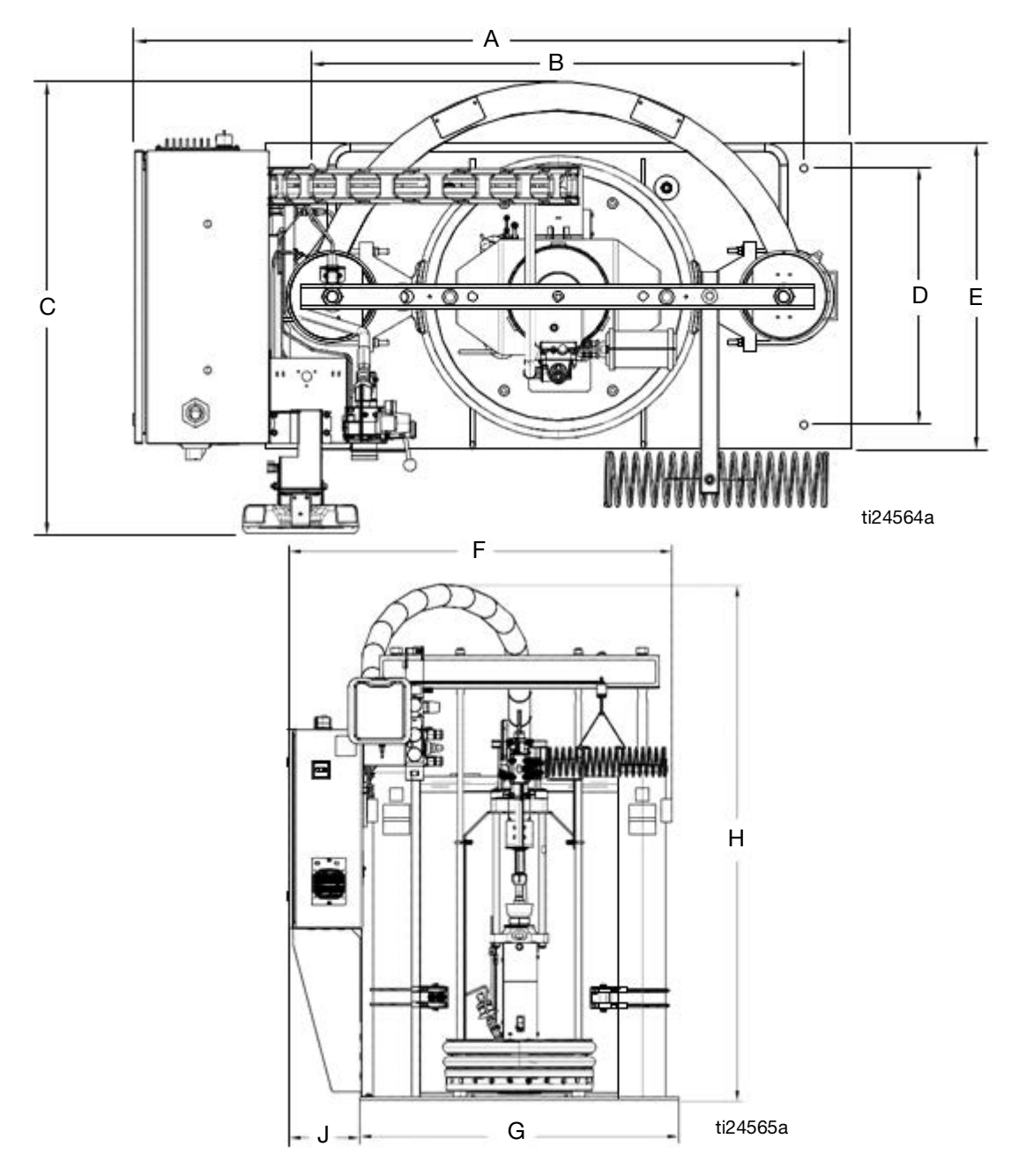

| A           | B         | C        | D        | E        | F         | G         | J        |
|-------------|-----------|----------|----------|----------|-----------|-----------|----------|
| in. (mm)    | in. (mm)  | in. (mm) | in. (mm) | in. (mm) | in. (mm)  | in. (mm)  | in. (mm) |
| 59 (1498.6) | 40 (1016) | 37 (939) | 21 (533) | 25 (635) | 58 (1473) | 48 (1219) | 11 (279) |

| Height (H)    | Dimensions       |
|---------------|------------------|
| Fully Raised  | 110 in (2794 mm) |
| Fully Lowered | 78 in (1981 mm)  |

| <br> |
|------|
| <br> |
| <br> |
|      |
|      |
|      |
|      |
|      |
|      |
|      |
|      |
|      |
|      |
|      |
|      |
| <br> |
| <br> |
|      |
| <br> |
|      |

# **Technical Specifications**

| Therm-O-Flow 200 Hot Melt System                          |                                                                                                    |                     |  |  |  |  |
|-----------------------------------------------------------|----------------------------------------------------------------------------------------------------|---------------------|--|--|--|--|
|                                                           | U.S.                                                                                                    | Metric              |  |  |  |  |
| Displacement Pump effective area                          | 1.24 in. <sup>2</sup>                                                                                                    | 8 cm <sup>2</sup>   |  |  |  |  |
| Volume per cycle                                          | 11.7 in. <sup>3</sup>                                                                                                    | 192 cm <sup>3</sup> |  |  |  |  |
| Pump cycles per 1 gallon (3.8 liters)                     | 21                                                                                                    |                     |  |  |  |  |
| Ram maximum input pressure                                | 100 psi                                                                                                    | 0.7 MPA, 7 bar      |  |  |  |  |
| Maximum Pump operating temperature                        | 400°F                                                                                                    | 204°C               |  |  |  |  |
| Air inlet size                                            | 3/4 npsm(f)                                                                                                    |                     |  |  |  |  |
| Air motor sound data                                      | See Air Motor instruction manual.                                                                                                |                     |  |  |  |  |
| Pump fluid inlet size                                     | 1 in. npt(f)                                                                                                    |                     |  |  |  |  |
| Wetted Parts                                              | carbon steel, brass, chrome, zinc, nickel plating, stainless steel (304, 316, 440, and 17–4 PH), alloy steel, ductile iron, PTFE |                     |  |  |  |  |
| Maximum Fluid Working Pressure                            |                                                                                                    |                     |  |  |  |  |
| 23:1                                                      | 2300 psi                                                                                                    | 15.9 MPa, 159 bar   |  |  |  |  |
| 36:1                                                      | 3000 psi 20.7 MPa, 207 ba                                                                                                    |                     |  |  |  |  |
| 70:1                                                      | 3000 psi                                                                                                    | 20.7 MPa, 207 bar   |  |  |  |  |
| Maximum Air Input Pressure (Pump                          | os)                                                                                                    |                     |  |  |  |  |
| 23:1                                                      | 100 psi                                                                                                    | 0.7 MPa, 7 bar      |  |  |  |  |
| 36:1                                                      | 82 psi                                                                                                    | 0.57 MPa, 5.7 bar   |  |  |  |  |
| 70:1                                                      | 43 psi                                                                                                    | 0.29 MPa, 2.9 bar   |  |  |  |  |
| Power Requirements                                        |                                                                                                    |                     |  |  |  |  |
| Compressed Air (typical)                                  | 25–50 scfm                                                                                                    |                     |  |  |  |  |
| Voltage (as selected)                                     | 220/240 V, 3-phase, 50/60 Hz                                                                                                    |                     |  |  |  |  |
|                                                           | 380/400 V, 3-phase, 50/60 Hz                                                                                                    |                     |  |  |  |  |
|                                                           | 470/490 V, 3-phase, 50/60 Hz                                                                                                    |                     |  |  |  |  |
|                                                           | 600 V, 3-phase, 50/60 Hz                                                                                                    |                     |  |  |  |  |
| Peak Consumption<br>(includes drum melt grid, pump, and a | a 6kVa transformer for the 230 V hoses                                                                                           | and accessories)    |  |  |  |  |
| with standard melt grid                                   | 27.1 kVa                                                                                                    |                     |  |  |  |  |
| with Mega-Flo melt grid                                   | 30.2 kVa                                                                                                    |                     |  |  |  |  |
| with smooth melt grid                                     | 27.1 kVa                                                                                                    |                     |  |  |  |  |

# **California Proposition 65**

### **CALIFORNIA RESIDENTS**

**WARNING:** Cancer and reproductive harm – www.P65warnings.ca.gov.

# **Graco Standard Warranty**

Graco warrants all equipment referenced in this document which is manufactured by Graco and bearing its name to be free from defects in material and workmanship on the date of sale to the original purchaser for use. With the exception of any special, extended, or limited warranty published by Graco, Graco will, for a period of twelve months from the date of sale, repair or replace any part of the equipment determined by Graco to be defective. This warranty applies only when the equipment is installed, operated and maintained in accordance with Graco's written recommendations.

This warranty does not cover, and Graco shall not be liable for general wear and tear, or any malfunction, damage or wear caused by faulty installation, misapplication, abrasion, corrosion, inadequate or improper maintenance, negligence, accident, tampering, or substitution of non-Graco component parts. Nor shall Graco be liable for malfunction, damage or wear caused by the incompatibility of Graco equipment with structures, accessories, equipment or materials not supplied by Graco, or the improper design, manufacture, installation, operation or maintenance of structures, accessories, equipment or materials not supplied by Graco.

This warranty is conditioned upon the prepaid return of the equipment claimed to be defective to an authorized Graco distributor for verification of the claimed defect. If the claimed defect is verified, Graco will repair or replace free of charge any defective parts. The equipment will be returned to the original purchaser transportation prepaid. If inspection of the equipment does not disclose any defect in material or workmanship, repairs will be made at a reasonable charge, which charges may include the costs of parts, labor, and transportation.

## THIS WARRANTY IS EXCLUSIVE, AND IS IN LIEU OF ANY OTHER WARRANTIES, EXPRESS OR IMPLIED, INCLUDING BUT NOT LIMITED TO WARRANTY OF MERCHANTABILITY OR WARRANTY OF FITNESS FOR A PARTICULAR PURPOSE.

Graco's sole obligation and buyer's sole remedy for any breach of warranty shall be as set forth above. The buyer agrees that no other remedy (including, but not limited to, incidental or consequential damages for lost profits, lost sales, injury to person or property, or any other incidental or consequential loss) shall be available. Any action for breach of warranty must be brought within two (2) years of the date of sale.

GRACO MAKES NO WARRANTY, AND DISCLAIMS ALL IMPLIED WARRANTIES OF MERCHANTABILITY AND FITNESS FOR A PARTICULAR PURPOSE, IN CONNECTION WITH ACCESSORIES, EQUIPMENT, MATERIALS OR COMPONENTS SOLD BUT NOT MANUFACTURED BY GRACO. These items sold, but not manufactured by Graco (such as electric motors, switches, hose, etc.), are subject to the warranty, if any, of their manufacturer. Graco will provide purchaser with reasonable assistance in making any claim for breach of these warranties.

In no event will Graco be liable for indirect, incidental, special or consequential damages resulting from Graco supplying equipment hereunder, or the furnishing, performance, or use of any products or other goods sold hereto, whether due to a breach of contract, breach of warranty, the negligence of Graco, or otherwise.

#### FOR GRACO CANADA CUSTOMERS

The Parties acknowledge that they have required that the present document, as well as all documents, notices and legal proceedings entered into, given or instituted pursuant hereto or relating directly or indirectly hereto, be drawn up in English. Les parties reconnaissent avoir convenu que la rédaction du présente document sera en Anglais, ainsi que tous documents, avis et procédures judiciaires exécutés, donnés ou intentés, à la suite de ou en rapport, directement ou indirectement, avec les procédures concernées.

## **Graco Information**

Sealant and Adhesive Dispensing Equipment For the latest information about Graco products, visit www.graco.com.

For patent information, see www.graco.com/patents.

**TO PLACE AN ORDER,** contact your Graco distributor, go to www.graco.com, or call to identify the nearest distributor.

If calling from the USA: 1-800-746-1334

If calling from outside the USA: 0-1-330-966-3000

All written and visual data contained in this document reflects the latest product information available at the time of publication. Graco reserves the right to make changes at any time without notice.

Original instructions. This manual contains English. MM 334130

Graco Headquarters: Minneapolis International Offices: Belgium, China, Japan, Korea

GRACO INC. AND SUBSIDIARIES • P.O. BOX 1441 • MINNEAPOLIS MN 55440-1441 • USA Copyright 2016, Graco Inc. All Graco manufacturing locations are registered to ISO 9001.

www.graco.com Revision U, October 2021